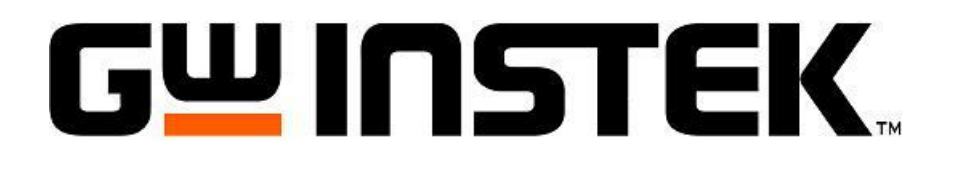

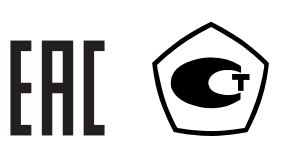

## УСТАНОВКИ ДЛЯ ПРОВЕРКИ ЭЛЕКТРИЧЕСКОЙ БЕЗОПАСНОСТИ (пробойные установки) GPT- GPT- GPT- GPT-712001 712002 712003 712004

# РУКОВОДСТВО ПО ЭКСПЛУАТАЦИИ

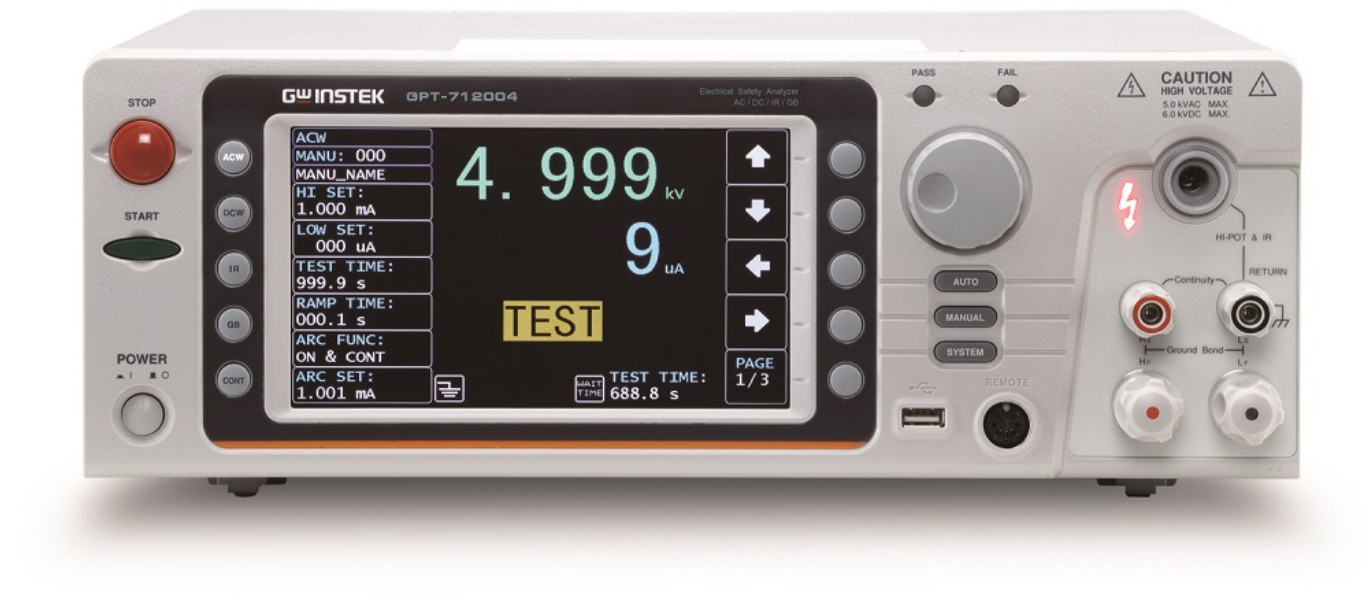

#### Оглавление

| ТАНОВ<br>ІЕКТРИ | КИ ДЛЯ ПРОВЕРКИ<br>ЧЕСКОЙ БЕЗОПАСНОСТИ                                                                      | ••••••• |
|-----------------|----------------------------------------------------------------------------------------------------|---------|
| ВВЕД            | ЕНИЕ                                                                                                    | ••••••  |
| 1.1             | Назначение                                                                                                  |         |
| 1.2             | Особенности                                                                                                 |         |
| 1.3             | Термины и условные обозначения                                                                              |         |
| 1.4             | Информация об утверждении типа СИ                                                                           |         |
| TEXH            | ИЧЕСКИЕ ХАРАКТЕРИСТИКИ                                                                                      | ••••••  |
| комі            | ІЛЕКТ ПОСТАВКИ                                                                                              | ••••••  |
| подг            | ОТОВКА ПРИБОРА К РАБОТЕ.                                                                                    | •••••   |
| 4.1             | Распаковка установки GPT-712000                                                                             | •••••   |
| 4.2             | Проверка напряжения сети питания                                                                            | •••••   |
| 4.2.1           | Правила безопасности при эксплуатации                                                                       | •••••   |
| 4.3             | Условия эксплуатации                                                                                        | •••••   |
| ОПИС            | САНИЕ ОРГАНОВ УПРАВЛЕНИЯ                                                                                    | •••••   |
| 5.1             | Передняя панель                                                                                             | •••••   |
| 5.2             | Задняя панель                                                                                               | •••••   |
| ПОРЯ            | ДОК РАБОТЫ С УСТАНОВКАМИ GPT-712000 СЕРИИ                                                                   | ••••••  |
| 6.1             | Подключение установки GPT-712000 к сети                                                                     | •••••   |
| 6.2             | Установка опции интерфейса GPIB                                                                             | •••••   |
| 6.3             | Проверка базовых мер безопасности                                                                           | •••••   |
| 6.4             | Структура меню пробойных установок серии GPT-712000                                                         | •••••   |
| 6.5             | Обзор статусов меню: индикация ЖКИ в различных режимах                                                      | •••••   |
| 6.6             | Подключение испытательных проводов                                                                          |         |
| 6.7             | Испытания в режиме MANU (ручной)                                                                            |         |
| 6.7.1           | Выбор функции тестирования                                                                                  |         |
| 6.7.2           | Выбор и вызов требуемого номера теста                                                                       |         |
| 6.7.3           | Ввода имени файла ручного теста                                                                             |         |
| 6.7.4           | Установка верхнего и нижнего пределов (HI/ LOW)                                                             |         |
| 6.7.5           | Установка времени теста (таймер)                                                                            |         |
| 6.7.6           | Установка времени нарастания                                                                                |         |
| 6.7.7           | Установка времени спада                                                                                     |         |
| 6.7.8           | Установка испытательного напряжения и тока                                                                  |         |
| 6.7.9           | Установка частоты испытательного тока (напряжения)/ Hz                                                      |         |
| 6.7.10          | Установка исходного значения/ Ref                                                                           |         |
| 6.7.11          | Установка начального напряжения.                                                                            |         |
| 6.7.12          | Настройка времени задержки (пауза индикации)                                                                |         |
| 6.7.13          | Настройки режима ARC (летектирование токов утечки)                                                          |         |
| 6714            | Режим улержания максимального значения параметра                                                            |         |
| 6715            | Установка удержания результата «Голен»/ PASS HOLD                                                           |         |
| 6716            | Настройки в режиме измерения R изолянии                                                                     |         |
| 6717            | Настройка смещения сопротивления                                                                            | •••••   |
| 6718            | Настройка залержки измерений в режиме GR-тест                                                               | •••••   |
| 6719            | Настройки лля функции компенсация изм. проволов                                                             | •••••   |
| 67.20           | Функция и настройки заземления прободов и проводов                                                          | •••••   |
| 67.20           | чупкция и пастроики заземления просойной установки<br>Настройки функции «Contact Check»                     | •••••   |
| 67.21           | Пастронки функции «Сопась развика»                                                                          | •••••   |
| 67.22           | Запуск и остановка теста в ручном режиме IVIANO<br>Веринглаты тестирования в ручном режиме (Голоу/ Церолем) | •••••   |
| 6724            | столивны не теоторый режиме (1 оден/ пегоден)                                                               | •••••   |
| 6725            | Специальный тестовый режим                                                                                  | •••••   |
| 0.1.23          | Функция развертки (построение графика параметров)                                                           | •••••   |
| 0.8             | испытания в автоматическом режиме/ AUTO Test                                                                | •••••   |
| 0.8.1           | выоор/вызов автоматического теста/ AUTO Test                                                                | •••••   |
| 6.8.2           | Ввода имени файла автоматического теста                                                                     | •••••   |
| 6.8.3           | Добавление шагов в автоматический тест                                                                      |         |
| 6.8.4           | Непрерывный режим в функции «Автотест»                                                                      | •••••   |
| 6.8.1           | Редактирование тестовой страницы в режиме AUTO                                                              |         |
| 6.8.2           | Запуск автоматического теста                                                                                |         |
| 6.8.3           | Обзор индикации результатов автоматического тестирования                                                    |         |
| 6.9             | Общие системные настройки установки /System                                                                 |         |
| 6.9.1           | Настройка лисплея                                                                                           |         |

|    | 6.9.2  | Настройка звукового сигнала (зуммера/ Buzzer)                | 59 |
|----|--------|--------------------------------------------------------------|----|
|    | 6.9.3  | Настройка интерфейсов внешнего управления /Interface         | 60 |
|    | 6.9.4  | Настройки параметров управления установкой                   | 61 |
|    | 6.9.5  | Настройка системного времени                                 | 68 |
|    | 6.9.6  | Настройки профилей включения установки                       | 70 |
|    | 6.9.7  | Раздел информации о системе                                  | 71 |
|    | 6.9.8  | Настройки параметра «Статистика»                             | 71 |
|    | 6.9.9  | Настройки порта для USB-носителя                             | 73 |
|    | 6.9.10 | Меню проверки контактов в цепи теста                         | 75 |
| 7  | внеші  | НЕЕ УПРАВЛЕНИЕ                                               | 77 |
|    | 7.1    | Терминал дистанционного управления/ REMOTE                   | 77 |
|    | 7.1.1  | Назначение контактов и подключение к терминалу:              | 77 |
|    | 7.2    | Операции внешнего удаленного управления                      | 77 |
|    | 7.3    | Порт ввода-вывода SIGNAL I/O (внешнее аналоговое управление) | 78 |
|    | 7.3.1  | Использование порта SIGNAL I/О для запуска/ останова теста   | 79 |
|    | 7.3.2  | Использование порта SIGNAL I/О для блокировки запуска теста  | 79 |
| 8  | ИНТЕР  | ФЕЙСЫ ПРОГРАММИРОВАНИЯ И ДУ                                  | 80 |
|    | 8.1    | Конфигурация интерфейсов                                     | 80 |
|    | 8.1.1  | Интерфейс USB                                                | 80 |
|    | 8.1.2  | Интерфейс RS-232                                             | 80 |
|    | 8.1.3  | Интерфейс GPIB                                               | 80 |
|    | 8.1.4  | Проверка функционирования интерфейсов ДУ - RS232/ USB/ GPIB  | 80 |
|    | 8.1.5  | Возврат к управлению клавишами на панели (МУ)                | 81 |
| 9  | ТЕХНИ  | ЧЕСКОЕ ОБСЛУЖИВАНИЕ                                          | 81 |
|    | 9.1    | Номинальные характеристики и тип предохранителя              | 81 |
|    | 9.2    | Замена плавкого предохранителя                               | 82 |
|    | 9.3    | Уход за поверхностью прибора                                 | 82 |
| 10 | ГАРА   | АНТИЙНЫЕ ОБЯЗАТЕЛЬСТВА                                       | 82 |
| 11 | ПРИ.   | ЛОЖЕНИЕ 1: СООБЩЕНИЯ ОБ ОШИБКАХ                              | 83 |
| 12 | ПРИ.   | ЛОЖЕНИЕ 2: РАЗМЕРЫ ПРОБОЙНЫХ УСТАНОВОК GPT-712000            | 84 |

#### 1 ВВЕДЕНИЕ

#### 1.1 Назначение

Серия универсальных пробойных установок **GPT-712000** (далее - пробойная установка, тестер параметров электробезопасности) с макс. выходной мощностью 200ВА (ACW) имеет высокую надежность, безопасность, защиту оператора и высокую производительность испытаний. Модели соответствуют стандартам испытаний электробезопасности в отношении электронных устройств IEC, EN, UL, CSA, GB, JIS и др. в т.ч. нормам МЭК 61010-2-034.

Установки проверки параметров электрической безопасности **GPT-712000** серии предназначены для проверки изоляции на пробой постоянным и переменным напряжением, измерения сопротивления изоляции и низкоомных сопротивлений электрических устройств с целью обеспечения безопасности обслуживающего персонала. Модели серии **GPT-712004, GPT-712003, GPT-712002, GPT-712001** имеют инновационную функцию развертки (*sweep function*) для просмотра результатов теста в виде как графика на экране или представления данных статистки итогов теста в табличном виде.

<u>Цель теста</u>: испытание изоляции электротехнического оборудования и диэлектрических материалов переменным синусоидальным напряжением частотой 50/ 60 Гц, регулируемым в пределах 0,05-5/ 6 кВ (перем./ пост.).

Модель **GPT-712004** позволяет выполнить испытания <u>в 5 различных режимах</u>: тест на пробой переменным напряжением (**ACW**) до 5 кВ/ 40 мА, тест на пробой постоянным напряжением (**DCW**) до 6 кВ/ 10 мА, измерение сопротивления изоляции до 50 ГОм (**IR**) с увеличенным диапазоном испытательного напряжения 50 В...1200 В, измерение сопротивления низкоомных цепей током до 33 А /~8 В (**GB**), контроль целостности цепи с измерением сопротивления током 100 мА (**GC**).

Выходные тестовые терминалы также дублируются на задней панели установки для дополнительной защиты персонала и создания более устойчивой среды безопасного тестирования. Модели пробойных установок отличаются набором функциональных возможностей: тест постоянным напряжением (DCW), тест переменным напряжением (ACW), измерение сопротивления изоляции (IR) и режим измерения низкоомных цепей (GB). Возможности каждой модели приведены в таблице:

|            | Испытание   | Испытание   | Измерение     | Измерение        | Измерение         |
|------------|-------------|-------------|---------------|------------------|-------------------|
|            | на пробой   | на пробой   | сопротивления | сопротивления    | сопротивления     |
| Модель     | переменным  | постоянным  | изоляции      | низкоомных цепей | низкоомных цепей/ |
|            | напряжением | напряжением |               | макс. током      | тест целостности  |
|            | (АСЖ-тест)  | (DCW-тест)  | (IR-тест)     | до 32 A (GB)     | током 100 мА (GC) |
| GPT-712001 | •           |             |               |                  | •                 |
| GPT-712002 | •           | •           |               |                  | •                 |
| GPT-712003 | •           | •           | •             |                  | •                 |
| GPT-712004 | •           | •           | •             | •                | •                 |

<u>Область применения:</u> электротехника и энергетика, машиностроение, вагонные депо. Благодаря повышенному выходному току установка может быть использована для испытания на переменном напряжении изоляции обмоток крупных электрических машин в соответствии с требованиями и нормами различных Правил и стандартов безопасности. Установка серии **GPT-712000** может быть использована при тестировании различных типов электрического оборудования и электронных компонентов.

Будьте внимательны при работе с установкой, так как она является источником опасного высоковольтного напряжения.

#### 1.2 Особенности

- 1) Установка выходных параметров без нагрузки.
- 2) Удобный пользовательский интерфейс обеспечивает легкую и быструю установку всех параметров с передней панели.
- 3) Программирование времени тестирования (таймер). Используется микропроцессор для установки и контроля длительности испытаний.
- 4) Безопасная установка нарастания тока и выходного напряжения без включения высокого напряжения.
- 5) Возможность установки максимального тока утечки.
- 6) Дистанционное управление. 9-ти штырьковый аналоговый интерфейс обеспечивает запуск, сброс прибора, а также выдачу сигналов об окончании теста **PASS/ FAIL** (тест пройден/«Годен», не пройден/ «Негоден»).
- 7) Возможность регулировки выходного напряжения во время теста.
- 8) Мигающий индикатор, предупреждающий о включении высокого напряжения во время проведении теста.

Установки серии GPT-712000 дополнительно обеспечивают:

- Электронное управление временем нарастания и тестированием.
- Возможность записи и вызова **100** тестовых настроек в ручном режиме (**Manual**) для различных типов ИУ. Доступно выполнение 100 выходных профилей в качестве автоматического теста (**AUTO**), каждый в составе <u>до 10 последовательных ручных тестов</u>.
- Выбор требуемой частоты напряжения теста 50 или 60 Гц (выбор в меню настройки).
- Возможность блокировки органов управления передней панели.
- Возможность проверки наличия и отключения заземления пред проведением теста.
- Возможность подключения к персональному компьютеру по стыкам RS-232, GPIB и USB.
- Возможность использования выходных гнезд на задней панели прибора.

#### 1.3 Термины и условные обозначения

Термины и условные обозначения по технике безопасности в данной Инструкции или на приборе используются следующие предупредительные надписи:

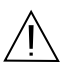

WARNING (**ВНИМАНИЕ**). Указание на состояние прибора, при котором возможно поражение электрическим током.

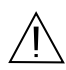

САUTION (ПРЕДУПРЕЖДЕНИЕ). Указание на состояние прибора, следствием которого может стать его неисправность.

- ОПАСНО высокое напряжение
- ВНИМАНИЕ смотри Инструкцию

ЗАЩИТНОЕ ЗАЗЕМЛЕНИЕ

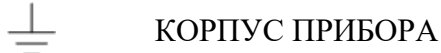

Содержание данного **Руководства по эксплуатации** не может быть воспроизведено в какой-либо форме (копирование, воспроизведение и др.) в любом случае без предшествующего разрешения компании изготовителя или официального дилера.

#### Внимание:

1. Все изделия запатентованы, их торговые марки и знаки зарегистрированы. Изготовитель оставляет за собой право без дополнительного уведомления изменить спецификации изделия и конструкцию (внести непринципиальные изменения, не влияющие на его технические характеристики). При небольшом количестве таких изменений, коррекция эксплуатационных, документов не проводится.

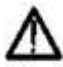

2. В соответствии с ГК РФ (ч.IV, статья 1227, п. 2): «Переход права собственности на вещь не влечет переход или предоставление интеллектуальных прав на результат интеллектуальной деятельности», соответственно приобретение данного средства измерения не означает приобретение прав на его конструкцию, отдельные части, программное обеспечение, руководство по эксплуатации и т.д. Полное или частичное копирование, опубликование и тиражирование руководства по эксплуатации запрещено.

#### 1.4 Информация об утверждении типа СИ

Установки для проверки параметров электрической безопасности серии **GPT-712000** : Номер в Государственном реестре средств измерений: 80469-20

#### 2 ТЕХНИЧЕСКИЕ ХАРАКТЕРИСТИКИ

Установка обеспечивает свои метрологические характеристики после времени прогрева не менее 15 минут при температуре  $+15^{\circ}C \sim +35^{\circ}C$ .

| 1. Гест напряжением переменного тока (AC w): |                                                      |  |  |
|----------------------------------------------|------------------------------------------------------|--|--|
| Диапазон выходных напряжений                 | $0,05 \text{ kB} - 5 \text{ kB}^{-1}$                |  |  |
| Разрешение по напряжению                     | 1 B                                                  |  |  |
| Погрешность установки напряжения             | ±(1% х Uуст. + 5 В) без нагрузки                     |  |  |
| Максимальная нагрузка                        | 200 ВА (5 кВ, 40 мА)                                 |  |  |
| Максимальный ток                             | 40 мА                                                |  |  |
|                                              | 0,001 мА – 10 мА при напряжении от 0,05 кВ до 0,5 кВ |  |  |
|                                              | 0,001 мА – 40 мА при напряжении от 0,5 кВ до 5 кВ    |  |  |
| Форма напряжения на выходе                   | синусоидальная                                       |  |  |
| Частота                                      | 50/60 Гц (переключаемая, не зависит от сети питания) |  |  |
| Погрешность вольтметра                       | $\pm (1\% + 5 B)$                                    |  |  |
| Диапазон измерения тока                      | 0,001 мА – 40 мА                                     |  |  |
| Разрешение по току                           | 1 мкА (макс.)                                        |  |  |
|                                              | 1 мкА (0,001 мА – 9,999 мА)                          |  |  |
|                                              | 10 мкА (10 мА – 40 мА)                               |  |  |
| Погрешность измерения тока                   | ±(1,5% + 30 мкА)                                     |  |  |
| Смещение по току (curr. Offset)              | 60 мкА макс.                                         |  |  |
| Время нарастания U исп                       | 0,1-999,9 c (RampTime / RiseTime)                    |  |  |
| Время задержки U исп                         | 0 – 999,9c / WaitTime                                |  |  |
| Время теста(таймер)*                         | Выкл., 0,3 – 999,9 c                                 |  |  |
| Заземление (GND)                             | Вкл/Выкл (ON/ OFF)                                   |  |  |

#### 1. Тест напряжением переменного тока (ACW):

<sup>1</sup> - напряжение нормируется через интервал 0,3с, требуемый для достижения Uucn 50B (2 мА).

\*Таймер может быть отключен только в ручном режиме (MANU)

#### 2. Тест напряжением постоянного тока (DCW – для GPT-712004, GPT-712003, GPT-712002 ):

| Диапазон выходного напряжения    | $0,05 \text{ kB} - 6 \text{ kB}^{-1}$             |
|----------------------------------|---------------------------------------------------|
| Разрешение по напряжению         | 1 B                                               |
| Погрешность установки напряжения | ±(1% х Uуст. + 5 В) без нагрузки                  |
| Максимальная нагрузка            | 50 Вт (5 кВ, 10 мА)                               |
| Максимальный ток                 | 10 мА                                             |
|                                  | 0,001 мА – 2 мА при напряжении от 0,05 до 0,5 кВ  |
|                                  | 0,001 мА – 10 мА при напряжении от 0,5 кВ до 6 кВ |
| Погрешность вольтметра           | ±(1%*Uизм + 5 B)                                  |
| Диапазон измерения тока          | 0,001 мА – 10 мА                                  |
| Разрешение по току               | 0,1 мкА (макс.)                                   |
|                                  | 0,1 мкА (0,1 мкА – 999,9 мкА)                     |
|                                  | 1 мкА (1 мкА – 9,999 мкА)                         |
|                                  | 10 мкА (до 10 мА)                                 |
| Погрешность измерения тока       | ±(1,5% + 3мкА) при НІ SET I < 1 мА                |
|                                  | $\pm(1,5\%+30$ мкА) при НІ SET I $\geq 1$ мА      |
| Смещение по току (curr. Offset)  | 5 мкА макс.                                       |
| Время нарастания Иисп            | 0,1 – 999,9 c (RampTime / RiseTime)               |
| Время задержки U исп             | 0 – 999,9c / WaitTime                             |
| Время теста (таймер)*            | Выкл., 0,5 – 999,9 с                              |
| Заземление (GND)                 | Вкл/Выкл (ON/ OFF)                                |

<sup>1</sup> - напряжение нормируется через интервал 0,3с, требуемый для достижения Uucn 50B (2 мА). \*Таймер может быть отключен только в ручном режиме (MANU)

#### 3. Измерение сопротивления изоляции (IR - только для GPT-712004, GPT-712003) \*:

| Выходное напряжение              | 50 – <b>1200 B</b>               |                  |
|----------------------------------|----------------------------------|------------------|
| Разрешение                       | 50 B                             |                  |
| Погрешность напряжения на выходе | ±(1% х Uуст. + 5 В) без нагрузки |                  |
| Диапазон измерения               | 0,1 МОм – 50 ГОм                 |                  |
| Тестовое напряжение:             | Диапазон:                        | Погрешность:     |
| от 50 до 450 В                   | 0,1 – 1 МОм                      | ±(5% + 3 е.м.р.) |
|                                  | 1 – 50 МОм                       | ±(5% + 1 е.м.р.) |

|                                            | 51 – 2 ГОм                 | ±(10% + 1 е.м.р.)               |
|--------------------------------------------|----------------------------|---------------------------------|
| от 500 до 1200 В                           | 0,1 – 1 МОм                | ±(5% + 3 е.м.р.)                |
|                                            | 1 – 500 МОм                | ±(5% + 1 е.м.р.)                |
|                                            | 0,501 – 9,999 ГОм          | ±(10% + 1 е.м.р.).              |
|                                            | 10 – 50 ГОм                | ±(20% + 1 е.м.р.). <sup>1</sup> |
| Диапазон индикации сопротивления:          |                            |                                 |
| Uисп. от 50 до 100 B                       | 000,1МОм – 10,00 ГОм       |                                 |
| Uисп. от 150 до 450 B                      | 000,1МОм – 20,00 ГОм       |                                 |
| Uисп. от 500 до 1200 B                     | 000,1МОм – 50,00 ГОм       |                                 |
| от 500 до 1200 В                           | 0,1 – 1 МОм                | ±(5% + 3 е.м.р.)                |
|                                            | 1 – 500 МОм                | ±(5% + 1 е.м.р.)                |
|                                            | 0,501 – 9,999 ГОм          | ±(10% + 1 е.м.р.).              |
|                                            | 10 – 50 ГОм                | ±(20% + 1 е.м.р.).              |
| Ток короткого замыкания (Short-Circuit)    | 10 мА (макс.)              |                                 |
| Выходное сопротивление (импеданс)          | 2 кОм                      |                                 |
| Время нарастания испытательного напряжения | 0,1 – 999,9 с (регулируемо | e) / RampTime (RiseTime)        |
| Время спада испытательного напряжения      | 0,0 – 999,9 с (регулируемо | e) / Ramp Down                  |
| Время задержки U исп                       | 0 – 999,9c / WaitTime      |                                 |
| Таймер                                     | $0,3-999,9c^2$             |                                 |
| Заземление (GND)                           | Включено/ Выключено (О     | N/OFF)                          |

*Примеч.:* <sup>1</sup> - В режиме IR со статусом «Ground On» - гарантирован максимальный диапазон измерений до 30ГОм. <sup>2</sup> - В режиме IR со статусом «Ground On» - время тестирования начинается от 0,5 секунды.

\*-примечание: В новых версиях FW установка GPT-712000-серии в режиме измерения изоляции (**IR**) поддерживает диапазон Uucn 0,05...5 кВ (с шагом 50В). Для номиналов Uucn **1200В... 5000В** погрешность измерений составит ± 5%.... ± 15% (<u>в ОТ - не</u> нормировано !).

#### 4. Измерение низкоомных цепей (GB - только для GPT-712004):

| Диапазон тока на выходе       | 3,00 – 32 A                                                         |  |  |
|-------------------------------|---------------------------------------------------------------------|--|--|
| Погрешность установки тока    | $\pm(1\% + 0,2 \text{ A})$ при токе от $3\text{A} < \text{I 8A}$    |  |  |
|                               | $\pm(1\% + 0.05 \text{ A})$ при токе от 8А до 32А                   |  |  |
| Разрешение                    | 0,01 A                                                              |  |  |
| Частота                       | 50/60 Гц (выбирается пользователем)                                 |  |  |
| Погрешность показаний омметра | ±(1% + 2 MOM)                                                       |  |  |
| Диапазон измерений            | 1 мОм – 650 мОм (в зависимости от выходного тока)                   |  |  |
| Зависимость силы тока (А)     |                                                                     |  |  |
| от сопротивления (мОм)        | 32A<br>25A<br>15A<br>11A<br>3A<br>1mn 10mn 195mn 288m n 480mn 650mn |  |  |
| Тестовое напряжение           | Переменное ~8 В (XX)                                                |  |  |
| Разрешение омметра            | 0,1 мОм                                                             |  |  |
| Окно «Компаратор»             | да                                                                  |  |  |
| Время теста (таймер)          | 0,3 – 999,9 c                                                       |  |  |
| Заземление                    | Включено/ Выключено (ON/ OFF)                                       |  |  |

#### 5. Контроль целостности цепи / CONTIUTITY:

| Тестовый ток          | 100 мА (пост.)/ DC  |
|-----------------------|---------------------|
| Диапазон измерений    | 0,10 Ом – 70,0 Ом   |
| Разрешение            | 0,01 Ом             |
| Погрешность показаний | ±(10% Rизм. + 2 Ом) |
| Окно «Компаратор»     | да                  |
| Время теста (таймер)  | 0,3 – 999,9 c       |

#### 6. Интерфейсы:

| Remote     | терминал удаленного управления                             |
|------------|------------------------------------------------------------|
| SIGNAL I/O | Терминал аналогового управления (вход/ выход)              |
| RS-232     | Последовательный интерфейс                                 |
| USB Device | Порт подключения flash-устройства и записи данных (USB2.0) |
| Rear       | Гнезда выходов на задней панели                            |
| USB Host   | Порт ДУ и программирования (USB2.0)                        |
| GPIB       | Интерфейс ДУ и программирования (опция)                    |

#### 7. Ограничения продолжительности испытания

| Режим | Пределы установки тока                         | Пауза                          | Продолжительность теста    |
|-------|------------------------------------------------|--------------------------------|----------------------------|
| ACW   | $30 \text{ MA} \le \text{I} \le 40 \text{ MA}$ | Не менее времени работы выхода | Максимум 240 секунд        |
|       | $0,001 \text{ mA} \le I \le 30 \text{ mA}$     | Не требуется                   | Не ограничено (непрерывно) |
| DCW   | $0,001 \text{ mA} \le I \le 10 \text{ mA}$     | Не требуется                   | Не ограничено (непрерывно) |
| GB    | $15 \text{ A} < \text{I} \le 32 \text{ A}$     | Не менее времени работы выхода | 999,9 c                    |
|       | $3 \text{ A} \leq \text{ I} \leq 15 \text{ A}$ | Не требуется                   | 999,9 c                    |

Примечание : Время работы выхода = Вр. нарастания + Вр. теста (OutPut Time = RampTime + TestTime)

#### 8. Ограничения связанные с ёмкостью нагрузки (capacitive load)

|   |                         | Макс. значение                           |                                 |                                       |
|---|-------------------------|------------------------------------------|---------------------------------|---------------------------------------|
| № | Напряжение теста<br>DCW | Настройка макс. тока<br>(HI-Set current) | Время нарастания<br>(Ramp Time) | Ёмкость нагрузки<br>(capacitive load) |
| 1 | 1 кВ                    | I≥10,00 мА                               | $T \ge 1c$                      | 4,7 мкФ                               |
| 2 | 2 кВ                    | I≥ 7,00 мА                               | $T \ge 1c$                      | 1,65 мкФ                              |
| 3 | 3 кВ                    | I≥ 8,00 мА                               | $T \ge 1c$                      | 1,32 мкФ                              |
| 4 | 4 кВ                    | I≥ 11,00 мА                              | $T \ge 1c$                      | 1,65 мкФ                              |
| 5 | 5 кВ                    | I≥7,00 мА                                | $T \ge 1c$                      | 0,66 мкФ                              |
| 6 | 6 кВ                    | I≥ 8,00 мА                               | $T \ge 1c$                      | 0,66 мкФ                              |

#### 9. Общие данные:

| Дисплей            | Графический матричный дисплей ТFTс подсветкой (18см, 800 x 480 точек) |
|--------------------|-----------------------------------------------------------------------|
| Память             | 100 ячеек (AUTO/ Manual)                                              |
| Интерфейсы         | USB, RS-232, терминал удал. Запуска и контроля, терминал SIGNAL I/O   |
|                    | (опция - GPIB)                                                        |
| Напряжение питания | Переменное ~100-240B ±10 %, частота 50/60 Гц                          |
| Размеры            | 380х148х436 мм (GPT-712003, GPT-712002, GPT-712001);                  |
|                    | 380х148х454 мм (GPT-712004)                                           |
| Macca              | 11 кг (GPT-712003, GPT-712002, GPT-712001); 15 кг (GPT-712004)        |

#### 10. Условия эксплуатации:

| Рабочая температура/относительная влажность  | 0° - +40°C/≤ +70 % |
|----------------------------------------------|--------------------|
| Температура хранения/относительная влажность | -10° - +70°/≤ 85 % |
|                                              |                    |

**Примечание 1:** Технические характеристики указаны для случая отсутствия перегрева прибора большим выходным током, в случае перегрева использование прибора не возможно.

#### 3 КОМПЛЕКТ ПОСТАВКИ

| Наименование                            | Количество | Примечание                      |
|-----------------------------------------|------------|---------------------------------|
| Установка пробойная (тестер)            | 1          | в зав. от модели                |
| Измерительный кабель GHT-115            | 1          |                                 |
| Измерительный кабель GTL-215            | 1          | только для GPT-712004           |
| Сетевой шнур питания                    | 1          |                                 |
| Руководство по эксплуатации             | 1          |                                 |
| Блокировочный ключ                      | 1          |                                 |
| Коннектор GHT-119 для гнезда ДУ/ Remote | 1          | (соед. провод к внешнему пульту |
| (с кабелем 0,5м/ «перчатка»)            | 1          | ДУ <u>не поставляется</u> )     |

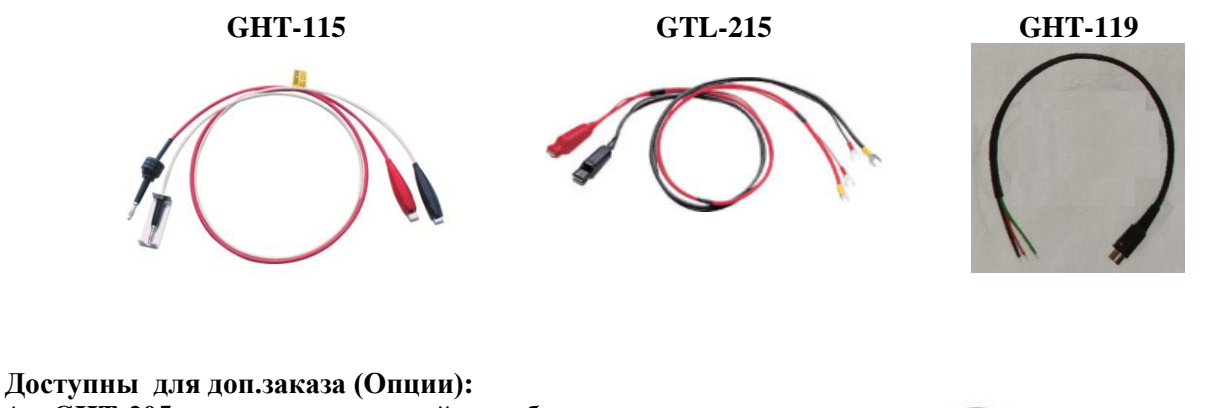

- 1. GHT-205 высоковольтный пробник для проведения тестов
- 2. GHT-113 высоковольтный пробник типа «пистолет»

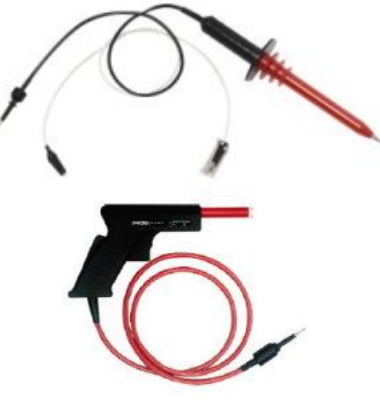

- 3. GRA-402 панель для встраивания в 19" стойку
- 4. Опция 01 встраиваемый модуль интерфейса GPIB

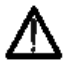

Изготовитель оставляет за собой право вносить в схему и конструкцию прибора непринципиальные изменения, не влияющие на его технические данные.

При небольшом количестве таких изменений, коррекция эксплуатационных, документов не проводится.

#### 4 ПОДГОТОВКА ПРИБОРА К РАБОТЕ.

#### 4.1 Распаковка установки GPT-712000

Пробойная установка (ПУ) отправляется потребителю заводом после того, как полностью осмотрена и проверена. После ее получения немедленно распакуйте и осмотрите установку на предмет повреждений, которые могли произойти во время транспортирования. Если обнаружена какая либо неисправность, немедленно поставьте в известность дилера.

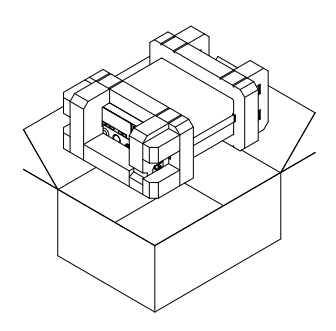

Размещение на столе - горизонтально:

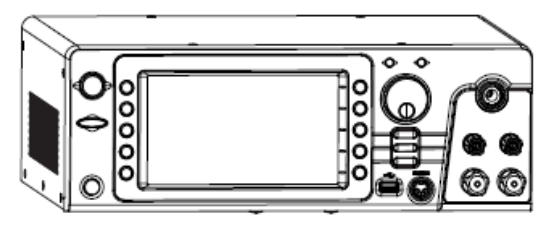

Размещение на столе - под наклоном:

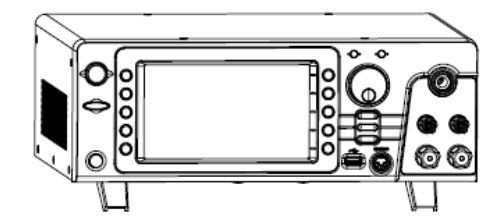

(с использованием откидных упоров-ножек)

#### 4.2 Проверка напряжения сети питания.

Помните, что эти установки могут питаться от сети напряжением 100 - 240 В  $\pm$  10%, частотой 50/ 60 Гц. Убедитесь, перед включением установки в соответствии положений переключателя напряжения сети и номиналов плавких вставок.

ВНИМАНИЕ. Заземлите корпус установки перед подключением к источнику питания.

ВНИМАНИЕ. При замене плавкого предохранителя отсоедините шнур питания от сети.

#### Обеспечение безопасности персонала

- 1) К эксплуатации ПУ допускается персонал, имеющий допуск для работы на ЭУ свыше 1000В.
- 2) При работе на установке обращайте внимание на предупреждающие символы.

3) Во избежание поражения электрическим током, не работайте на установке в одежде проводящей электрический ток или имеющей металлический орнамент.

4) Персонал с сердечными заболеваниями не допускается к работе на установке.

#### 4.2.1 Правила безопасности при эксплуатации

Не работайте на установке в помещении с электрическими схемами вокруг.

Не допускайте закрытия вентиляционных отверстий вентилятора.

Обеспечьте надежное заземление установки. Подключите измерительный кабель заземления и высоковольтный пробник. Затем подключите установку к сети питания, включите и прогрейте ее. После этого к измеряемому объекту подключите провод заземления и только после этого измерительный зонд. Система готова к проведению измерений. Не подключайте высоковольтный зонд в гнездо высокого напряжения <u>после запуска теста</u>. Также не касайтесь высоковольтных проводов и щупов (наконечников), а также открытых частей устройства дистанционного управления включением/выключением прибора.

#### Правила безопасной работы:

1. Не прикасайтесь к установке, тестовым проводам, терминалам, щупам и другому подключенному оборудованию во время выполнения испытаний.

2. Не выполнять быстрых <u>противоположных действий</u> при включении или выключении питания установки (т.е. быстро выключать (ON►OFF) или быстро повторно включать (OFF►ON). При выключении питания, необходимо выдержать паузу несколько минут до начала повторного включения. Это позволит правильно инициализировать защитные схемы установки. Не отключать питание при выполненном запуске теста, за исключения возникновения чрезвычайной ситуации или угрозы персоналу.

3. Используйте только те тестовые провода, которые поставляются вместе с установкой. Провода с неподходящими пробниками (самодельные) могут быть опасны как для оператора, так и для прибора. Для тестирования в режиме GB test никогда <u>не подключать контакты</u> провода **Sense** к терминалам **SOURCE**.

4. Не замыкать контакты терминала **HIGH VOLTAGE** с землей/ **ground**. Это может появление опасного потенциала на корпусе (шасси) в виде BB разряда.

5. Убедитесь, что цепь заземления провода питания правильно заземлена в электросети.

6. Подключать тестовые провода к терминалам HIGH VOLTAGE/SOURCE H/SENSE H всегда строго до начала испытания. Держите тестовые провода отключенными в любой другой момент времени, кроме времени испытаний.

7. Нажать STOP в случае необходимости приостановки тестирования (пауза).

8. Не оставляйте тестер безопасности без присмотра. Всегда выключать питание при выходе из помещения (рабочего места) испытательной лаборатории.

9. При дистанционном управлении установкой, обеспечить адекватные меры безопасности на месте теста, чтобы предотвратить:

- Непреднамеренное появление (подачу) на выходе испытательного напряжения.

- Случайный контакт с прибором во время тестирования. Убедитесь, что установка и ИУ полностью изолированы (находятся на расстоянии) при дистанционном способе управления.

10. Обеспечить достаточное время разряда для ИУ (объекта). В режиме выполнения DCW или IR -тестов, объект тестирования (ИУ), тестовые провода и щупы (пробник) становятся очень заряженными. Установка GPT-712000 имеет схему разряда для снятия опасного BB потенциала после каждого испытания. Время, необходимое для разрядки DUT, зависит от типа ИУ и величины тестового напряжения.

Никогда не отключать установку от объекта до полного завершения накопленного разряда.

ВНИМАНИЕ. Во время тестирования не прикасайтесь к тестируемому объекту или другому подключенному к нему устройству (цепи).

#### 4.3 Условия эксплуатации

Установка должна эксплуатироваться при температуре окружающего воздуха в пределах от 0°С до +40°С. Эксплуатация в условиях отличных от указанных выше может привести к возникновению неисправностей в установке.

Установка обеспечивает свои метрологические характеристики после времени самопрогрева не менее 30 минут при температуре от 15° до 35°С.

Не пользуйтесь установкой в местах с сильным электрическим или магнитным полем.

Для размещения и применения внутри помещений (Indoors): до 2000м относительно уровня моря. Условия хранения : -10°C ~ +70°C

#### 5 ОПИСАНИЕ ОРГАНОВ УПРАВЛЕНИЯ

#### 5.1 Передняя панель

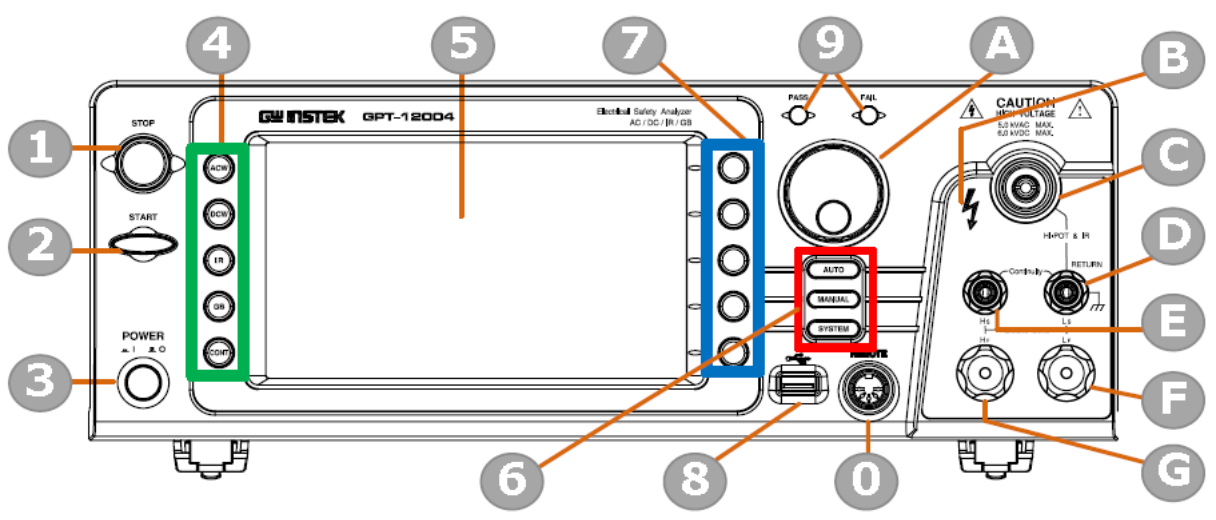

Рис.1 Передняя панель GPT-712004

Передняя панель **GPT-712004** идентична остальным моделям, за исключением наличия испытательных гнезд подключения для выполнения 4-х проводных измерений сопротивления **Rx** (режим **GB**).

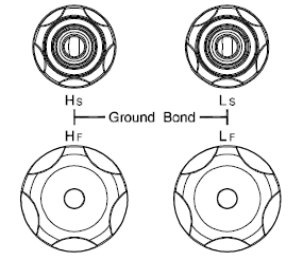

Рис.2. Коннекторы передней панели GPT-712004

#### Таблица 5.1. Описание органов управления передней панели.

| N⁰ | Орган управления       | Назначение                                                                                                    |
|----|------------------------|----------------------------------------------------------------------------------------------------|
| 1  | Клавиша <b>STOP</b>    | Используется для остановки / отмены теста в процессе его выполнения .<br>Нажатие <b>STOP</b> также переводит ПУ (анализатор безопасности) в статус <b>READY</b> (Готов) для начала тестирования.                   |
| 2  | Клавиша <b>START</b>   | Используются для активации (запуска) испытаний ПУ по заданной программе.                                                                                                    |
| 3  | Клавиша <b>POWER</b>   | Кнопка включения питания (2-х позиционная). Нажать для включения (утоплена), для выключения нажать ещё раз (отжата). При включении питания установка воспроизведет настройки теста, которые были до её отключения. |
| 4  | Функциональные клавиши | 5 клавиш выбора режима тестирования (испытаний): ACW, DCW, IR, GB и CONT. Нажатие каждой из клавиш установка переходит в меню настройки соответствующего режима.                                                   |
| 5  | ЖКИ                    | Графический матричный дисплей (18 см, 800 х 480 точек)                                                                                                    |
| _  | Кнопка Аυто            | Нажать для входа в тестовый режим AUTO (автоматически)                                                                                                    |
| 6  | Кнопка (Manual)        | Нажать для входа в тестовый режим Manual (вручную)                                                                                                    |
|    | Кнопка ( SYSTEM )      | Нажать для входа в меню системных настроек (SYSTEM)                                                                                                    |
| 7  | Софт-клавиши           | 5 программных клавиш (Soft-keys) ЖКИ, которые соответствуют разделам настройки функциональных вышеуказанных клавиш меню (контекстное меню отображается на главном экране).                                         |
| 8  | USB (Host)             | Порт предназначен для подключения внешнего USB флэш-накопителя для хранения данных (цифровой регистратор / data storage) или устройства                                                                            |

|        |                                                                                                    | считывания штрих-кодов (сканера) для удобства выполнения тестов.                                                                                                    |
|--------|----------------------------------------------------------------------------------------------------|----------------------------------------------------------------------------------------------------|
| 9      | Сигн. индикаторы Pass Fail                                                                               | В режиме ручного или автоматического выполнения испытаний:<br>св/диод <b>FAIL</b> загорается в случае <u>отрицательного результата</u> теста (Негоден),<br>св/диод <b>PASS</b> загорается в случае положительного результата теста (Годен).                                                                                                    |
| 0      | Разъем                                                                                                   | Разъем <b>REMOTE</b> для удаленного подключения выносного контроллера<br>управления тестом и выдачи результатов (кабеля внешнего пульта).                                                                                                    |
| А      | регулятор                                                                                                | Вращающийся регулятор используется для перемещения маркера в меню и редактирования значения настраиваемого параметра (больше/ меньше).                                                                                                    |
| В      | Индикатор                                                                                                | Индикатор высокого напряжения (красный). Загорается, когда выход установки является активным (на выход подан опасный потенциал!). После завершения или остановки теста - индикатор погаснет.                                                                                                    |
| С      | Pastem<br>Men Voltare<br>A VOC MAX.<br>4 VOC MAX.<br>4 VOC MAX.<br>1000000000000000000000000000000000000 | Высоковольтный выход Uисп в режимах <b>ACW</b> , <b>DCW</b> и <b>IR</b> . Терминал утоплен<br>для обеспечения безопасности. Этот терминал используется в сочетании с<br>терминалом RETURN (точка возврата).<br><b>Будьте осторожны</b> . Не прикасайтесь к разъему во время проведения<br>теста.                                                                                                    |
| D      | Гнездо                                                                                                   | Общий выход <b>RETURN</b> (точка обратной цепи) при проведении измерений.<br>Клемма гнезда RETURN используется для формирования схемы испытаний в<br>режимах <b>ACW, DCW, IR</b> и <b>CONT</b> .                                                                                                    |
| Е      | гнезда OUTPUT<br>и RETURN<br>(Все модели !)                                                              | Терминал <b>OUTPUT</b> (красный) и терминал <b>RETURN</b> (черный) используются для тестирования целостности цепи CONT / Continuity.                                                                                                    |
| F<br>G | Клеммы SENSE и<br>SOURCE                                                                                 | Четыре терминала SENSE H, SENSE L, SOURCE H и SOURCE L<br>используются для измерения сопротивления низкоомных цепей (GB-<br>тест/Ground Bond). Только для <u>GPT-712004 !</u><br><u>Примеч:</u><br>Гнездо (SENSE H) потенциальной цепи при изм. целостности цепи<br>Гнездо (SENSE L) потенциальной цепи при изм. целостности цепи и <u>общий</u><br><u>выход в остальных режимах</u> измерений (общая точка).<br>Гнездо (SOURCE L) токовой цепи при изм. целостности цепи<br>Гнездо (SOURCE H) токовой цепи при изм. целостности цепи |

### 5.2 Задняя панель

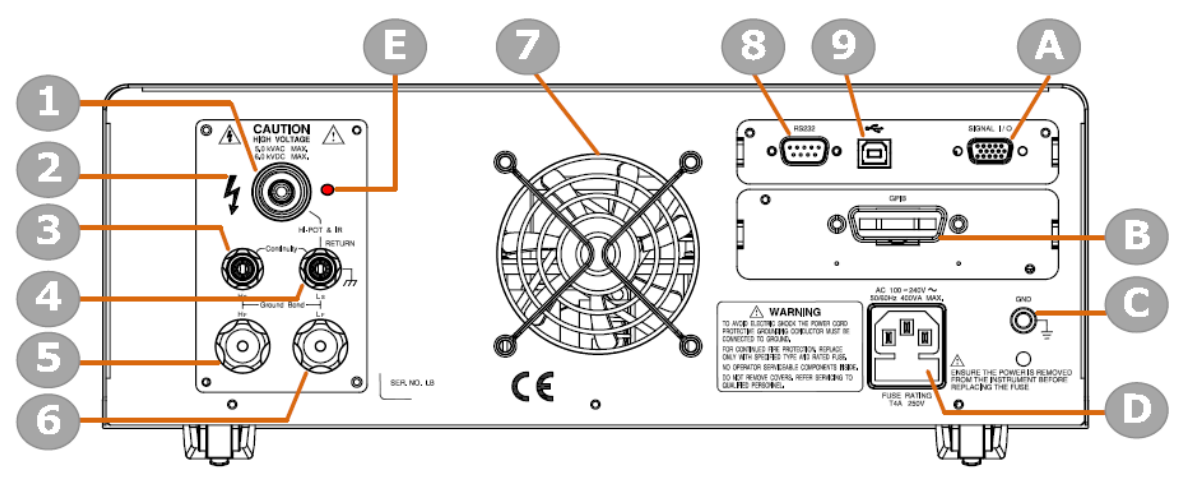

Рис.2. Внешний вид задней панели

Таблица 5.2. Описание органов управления задней панели.

| biingu eizi onne | the optimod jupuditening sugner numering                                                                                                    |  |  |
|------------------|----------------------------------------------------------------------------------------------------|--|--|
| Гнездо           | Высоковольтный выход HIGH VOLTAGE                                                                                                    |  |  |
| Знак             | Сигнальный индикатор HIGH VOLTAGE                                                                                                    |  |  |
| Клемма           | SENSE H & Output Terminal                                                                                                    |  |  |
| Клемма           | SENSE L & RETURN Terminal                                                                                                    |  |  |
| Клемма           | SOURCE H (GPT-712004 only)                                                                                                    |  |  |
| Клемма           | SOURCE L (GPT-712004 only)                                                                                                    |  |  |
| Вентилятор       | Решётка и отверстия вентилятора системы охлаждения                                                                                                    |  |  |
| Порт RS-232      | Порт используется для дистанционного управления и для обновления прошивки.                                                                                                    |  |  |
| Порт USB         | USB-порт используется для дистанционного управления.                                                                                                    |  |  |
| SIGNAL I/O       | Аналоговый порт сигналов ввода/вывода: используется для мониторинга статуса                                                                                                    |  |  |
|                  | установки (PASS, FAIL, TEST) и для входа сигналов START/ STOP. Гнездо также                                                                                                    |  |  |
|                  | используется для блокировки прибора с помощью блокировочного ключа.                                                                                                    |  |  |
| GPIB             | Опциональный порт GPIB (в стандартной комплект не входит)                                                                                                    |  |  |
| Заземление       | Терминал прибора для подключения заземления (к системе уравнивания                                                                                                    |  |  |
| (GND)            | потенциалов)                                                                                                    |  |  |
| Сетевой вход     | Гнездо для подключения штекера кабеля сетевого напряжения                                                                                                    |  |  |
| Сигн. лампа      | Сигнальная лампа (красная) «Высоковольтное напряжение!» / HIGH VOLTAGE                                                                                                    |  |  |
|                  | Гнездо         Знак         Клемма         Клемма         Клемма         Вентилятор         Порт RS-232         Порт USB         SIGNAL I/O         Ваземление         (GND)         Сетевой вход         Сигн. лампа |  |  |

\*-*примеч*. : описание функциональности идентично указанному для соответствующих гнезд и клемм передней панели.

#### Назначение:

| SIGNAL         | 00000                              | Порт SIGNAL I/О используется для мониторинга состояния тестера (PASS,              |  |  |
|----------------|------------------------------------|------------------------------------------------------------------------------------|--|--|
| I/O            | 00000                              | FAIL, TEST) и подачи входных сигналов (команды START/STOP). Он также               |  |  |
|                |                                    | используется в паре с ключом блокировки (Interlock key).                           |  |  |
| USB B-Type     | ł                                  | Порт USB В-Туре используется для дистанционного управления.                        |  |  |
| RS232          | RS232                              | Порт RS-232 используется для дистанционного управления и обновления                |  |  |
|                | <u></u>                            | прошивки.                                                                          |  |  |
| Fan/Fan Vents  | X                                  | Вытяжной вентилятор системы охлаждения. Требует достаточно пространства            |  |  |
|                |                                    | для функционировании вентиляции. Не блокировать отверстия вентилятора.             |  |  |
| GND            | GND                                | Терминал GND (земля) для подключения к шине заземления.                            |  |  |
| AC Mains Input | AC 100-240V ~<br>S0/60Hz 400VA MAX | AC Mains Input for Power Cord Socket: $100 - 240$ VAC $\pm 10\%$ .                 |  |  |
|                |                                    | The fuse holder contains the AC mains fuse. For fuse replacement details, see page |  |  |
|                |                                    | 45. Ас Mains Гнездо для штккера шнура питания: 100 - 240 VAC 10%.                  |  |  |
|                | FUSE RATING<br>T4A 250V            | Держатель имеет съемный контейнер для установки сетевого предохранителя.           |  |  |
|                |                                    | Более подробно см. раздел «Замена предохранителя».                                 |  |  |
| Opt. GPIB      | CPIB                               | Интерфейс GPIB (опция) - в стандартной комплект не входит                          |  |  |
| HIGH           |                                    | Сигнальный световой индикатор «Высокое напряжение» (красный).                      |  |  |
| VOLTAGE        | -                                  | Загорается, когда выход установки является активным (на выход подан                |  |  |
|                |                                    | опасный потенциал!). После завершения или остановки теста - индикатор              |  |  |
|                |                                    | погаснет.                                                                          |  |  |

#### 6 ПОРЯДОК РАБОТЫ С УСТАНОВКАМИ GPT-712000 СЕРИИ

#### 6.1 Подключение установки GPT-712000 к сети

Перед включением установки убедитесь в правильности входного напряжения питания. Прибор поддерживает электропитание в диапазоне напряжений 100-240 В (50/60 Гц). Установка должна быть обязательно заземлена через третий провод сетевого шнура (РЕ) или терминал заземления (иметь надежное подключение к системе уравнивания потенциала).

- 1. Проверьте правильность соответствия рабочего напряжения и подключите кабель питания в гнездо до упора.
- 2. Если шнур питания не имеет заземления, обеспечьте подключение отдельной цепи заземления к терминалу GND:
- 3. Нажмите клавишу питания

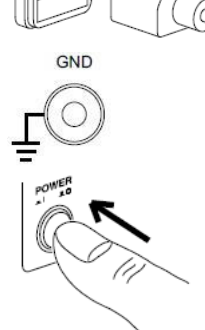

4. После включения питания и самопроверки (самотестирование прошло без ошибок), то дисплей отобразит последние параметры времени в режиме тестирования MANU или AUTO (как показано на рис. ниже - статус **READY**/ ГОТОВ):

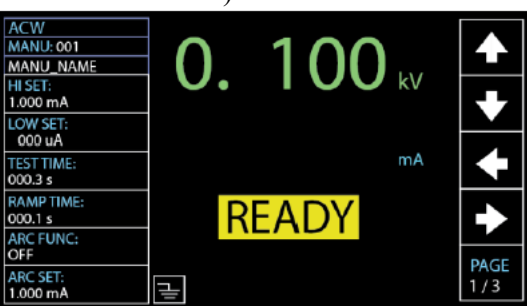

#### 6.2Установка опции интерфейса GPIB

Дополнительный интерфейс GPIB для установки <u>является опцией</u>, которая может устанавливаться пользователем. Следуйте инструкциям ниже, чтобы установить в установку карту GPIB.

Внимание Перед установкой дополнительной карты GPIB убедитесь, <u>что установка GPT- 712000</u> выключена и она полностью отключена от системы электропитания.

Операции установки 1. Отвинтить 2 винта крышки пластины-заглушки на задней панели.

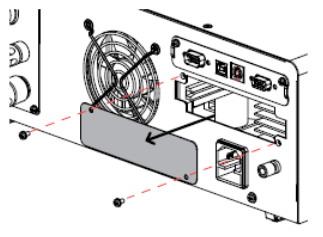

2. Вставьте карту GPIB в слот на задней панели. Нажмите на карту осторожно (по стрелке), пока она полностью не вставится в гнездо с последующим креплением винтов для её фиксации.

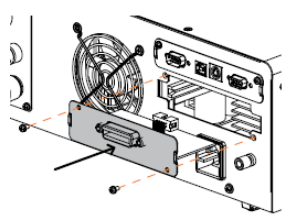

Карта GPIB

#### 6.3 Проверка базовых мер безопасности

важно!

Пробойная установка GPT-712000 является устройством высокого напряжения, поэтому проверки её безопасности должны быть всегда сделаны непосредственно перед эксплуатацией для обеспечения безопасной работы.

1. Убедитесь, что все тестовые провода не имеют повреждений: обрывов и внешних дефектов, таких как трещины изоляции или расщепление жил.

2. Всегда проверьте, что установка (анализатор безопасности) подключена к системе заземления и имеет надежную цепь /earth ground

3. Опробуйте работу тестера безопасности сначала с низким значением выходного испытательного напряжения/тока. Убедитесь, что пробойная установка выдает сообщение FAIL, когда терминалы HIGH VOLTAGE и RETURN закорочены (с использованием <u>самого низкого напряжения/тока в качестве</u> параметров такого испытания).

Не подавайте высоковольтное напряжение или большой ток когда терминалы HIGH VOLTAGE и RETURN находятся в короткозамкнутом состоянии.

#### 6.4Структура меню пробойных установок серии GPT-712000

В разделе РЭ описывается общая структура меню операций, статусов и режимов для установок GPT-712000 серии. У всех моделей тестеров электробезопасности имеется: 2 типа работы (MANU/ AUTOручной/ автоматический), 1 системный режим (SYSTEM) и 5 основных рабочих статуса (READY, TEST, PASS, FAIL и STOP – это готовность, старт теста, интерпретирование результата –Годен/ Негоден и остановка теста).

На схеме ниже показана общая структура операций меню и переходов (дерево):

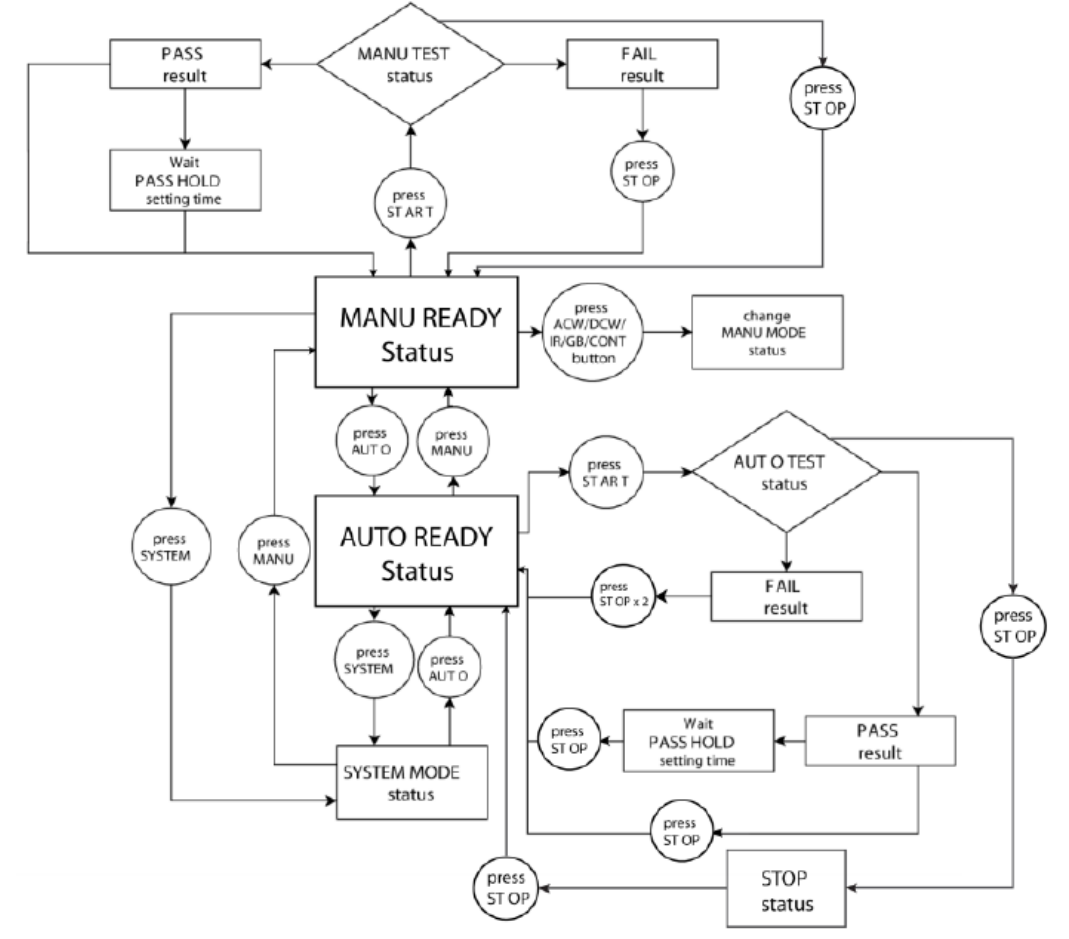

#### 6.5 Обзор статусов меню: индикация ЖКИ в различных режимах

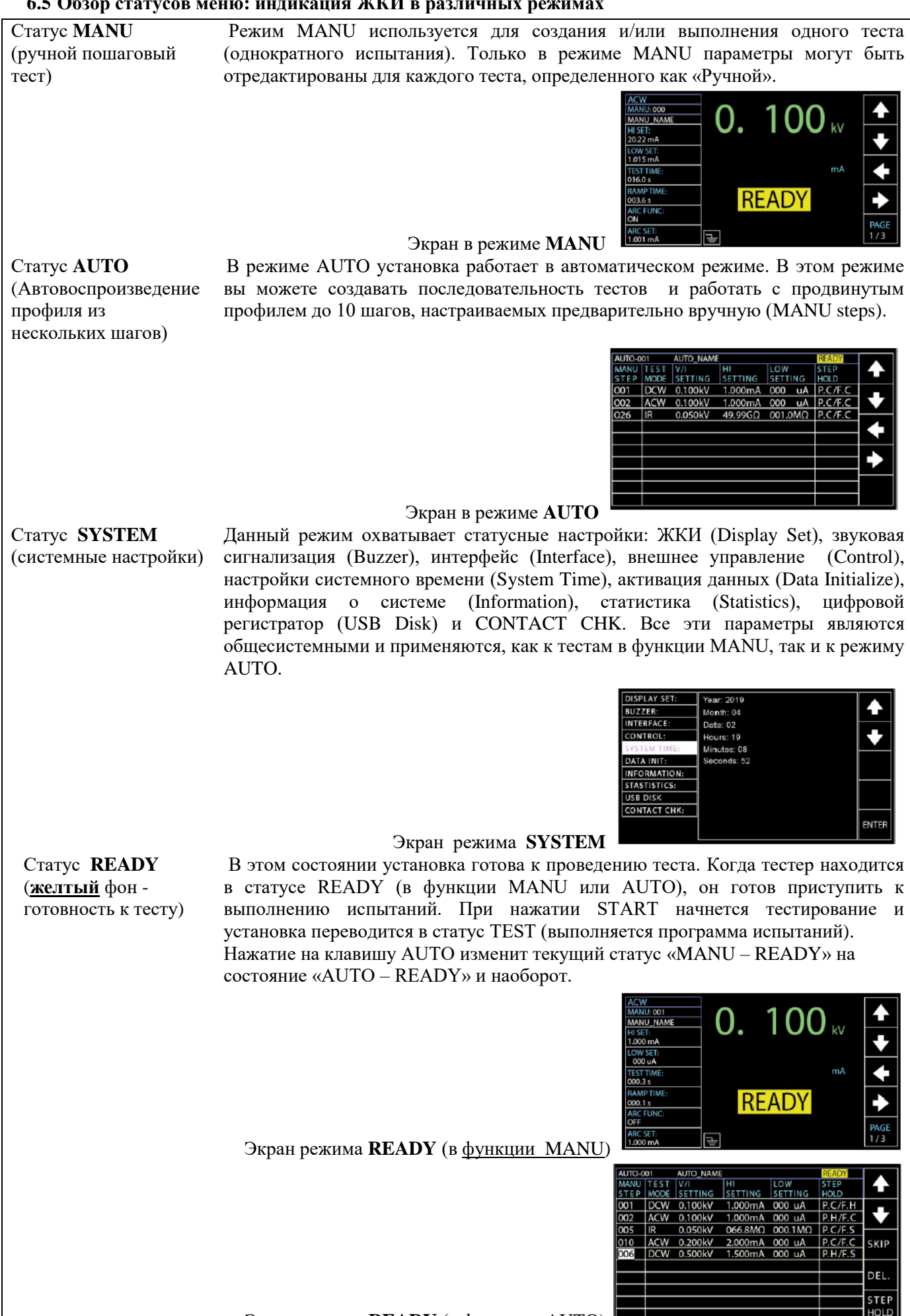

Экран режима **READY** (в функции AUTO)

| Статус <b>TEST</b>            | Статус <b>TEST</b> активен на экране при выполнении испытаний в режиме MANU или                                                                                                    |
|-------------------------------|----------------------------------------------------------------------------------------------------|
| (оранжевый цвет)              | AUTO. Нажатие STOP мгновенно отменит тест MANU или оставшиеся шаги в тесте AUTO. Статус TEST в функции AUTO идентичен описанному тесту в                                                                                                    |
|                               | режиме MANU (ручной)                                                                                                    |
|                               | АСШ<br>Мами оламе<br>Назет:<br>1000 па<br>ССУ 32Т:<br>1000 па<br>ССУ 32Т:<br>1000 па<br>ССУ 32Т:<br>1000 па<br>ССУ 32T:<br>1000 па<br>ССУ 32T:<br>1000 па<br>ССУ 32<br>1000 па<br>ССУ 32<br>1000 па<br>1000 па<br>ССУ 32<br>1000 па<br>1000 па<br>1000 па<br>1000                                                                                                    |
| Статус PASS                   | Когла результат теста в режиме MANII (ручной) нахолится в пределах заланных                                                                                                    |
| (Зелёный цвет)                | настроек HI и LOW (лимитов), то на дисплее отображается статус <b>PASS</b> . Для теста в режиме AUTO статус <b>PASS</b> отображается только при соответствии годности <u>во</u> <u>всех тестовых шагах профиля</u> (т.е. успешный тест в каждом из шагов).                                                                                                    |
|                               | ACC MANU_SAME<br>HI SET:<br>1000 mA<br>COS 0 4<br>COS 0 5<br>COS 0 5<br>COS 0                                                                                                    |
|                               | Экран статуса <b>PASS</b> (в <u>функции MANU</u> )                                                                                                    |
|                               | AUTO-001         AUTO-NAME         IZESS           MMNU TEST READ         IREAD         TEST         TEST           STEP MODE         [DATA2         TIME         RESULT           001         DCW         0.099kV         000         uA         T000.3s         PASS           002         ACW         0.099kV         000         uA         T000.3s         PASS                                                                                                    |
|                               | Экран статуса <b>PASS</b> (в <u>функции AUTO</u> )                                                                                                    |
| Статус FAIL<br>(красный цвет) | Когда результат теста в режиме MANU (ручной) выходит за рамки HI и LOW настроек (лимитов), то на дисплее отображается статус <b>FAIL</b> . Для теста в режиме AUTO статус FAIL отображается при сбое в любом из тестовых шагов профиля, даже лишь в одном из них.                                                                                                    |
|                               | В <u>Мами олас</u><br><u>Мами олас</u><br><u>Мами олас</u><br><u>Мами олас</u><br><u>Мами олас</u><br><u>1955</u><br><u>1950 го</u><br><u>1000 го</u><br><u>1000</u> |
|                               | AUTO-001       AUTO-001       AUTO-001       AUTO-001       AUTO-001       FAIL         MANU TEST       READ       TEST       TEST       RESULT         001       DCW       0.099KV       000       uA       T000.3s       PASS         002       ACW       0.099KV       000       uA       T000.3s       PASS         002       CW       0.099KV       000       uA       T000.3s       FAIL         026       IR       0.049kV       60.00GΩ       T000.3s       FAIL         026       IR       0.049kV       60.00GΩ       T000.3s       FAIL         026       IR       0.049kV       60.00GΩ       T000.3s       FAIL                                                                                                    |
| Carana STOD                   |                                                                                                    |
| Статус STOP<br>(красный цвет) | Статус <b>STOP</b> отображается на экране в случае когда испытание в функции AUTO не завершено, а было остановлено пользователем. Нажатие STOP вернет установку в статус READY. Статус STOP не отображается при тестировании в функции MANU, так как он возвращается в статус READY сразу после того, как пользователь нажал клавишу STOP в тесте MANU.                                                                                                    |
|                               | AUTO-001         AUTO-NAME         5100           MANU/TEST         READ         READ         TEST         TEST           STEP         MODE         DATA         TIME         RESULT           001         DCW         0.009kV         000         uA         T000.35         PASS           002         ACW         0.009kV         000         uA         T000.35         PASS           001         DCW         0.000kV         000         uA         T000.35         PASS           001         DCW         0.009kV         000         uA         T000.35         PASS           002         ACW         0.009kV         000         uA         T000.35         PASS           002         GCW         0.009kV         000         uA         T000.35         PASS           002         GCW         0.004kV         60.00GG         T000.35         FAIL           001         DCW         0.007kV         000         uA         T000.35         FAIL           001         DCW         0.007kV         000         uA         T000.35         FAIL           001         DCW         0.007kV         000         uA         T000.3                                                                                                    |
|                               | Экран статуса STOP (в <u>функции AUTO</u> )                                                                                                    |

#### 6.6 Подключение испытательных проводов

В этом разделе РЭ изложены операции и порядок подключения установки GPT-712000 к ИУ для испытания на пробой напряжением переменного и постоянного тока (ACW, DCW), измерения сопротивления изоляции (IR), измерения низкоомных цепей (GB/ground bond), а также контроля непрерывности цепи (GC/continuity).

#### Схема для режима ACW, DCW, IR

Для выполнения тестов ACW/ DCW и IR (испытания на пробой напряжением переменным/ постоянным напряжением, измерение сопротивления изоляции – соответственно) задействован высоковольтный выход испытательного напряжения установки терминал HIGH VOLTAGE и общий выход-гнездо **RETURN** с использованием измерительных проводов **GHT-115**.

#### Порядок подключения к ИУ (объекту):

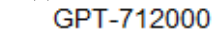

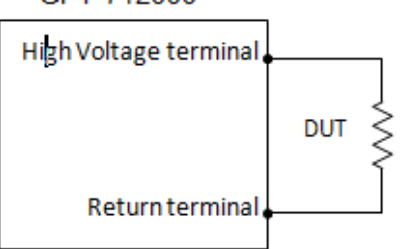

| Порядок<br>пойотрий | 1. | Отключите питание установки. Подсоедините тестовые провода и щуп, как показано на рис.      |  |  |
|---------------------|----|---------------------------------------------------------------------------------------------|--|--|
| деиствии            | 2. | ниже.<br>Высоковольтный провол (красный) к терминалу HIGH VOLTAGE и належно закрепите его в |  |  |
|                     |    | гнезде с помощью винтового коннектора.                                                      |  |  |
|                     | 3. | . Подключите провод общей точки (белый) в терминал RETURN и установите защитную             |  |  |
|                     |    | фиксирующую пластину в гнезде, закрепив её винтовым зажимом, как показано на рис. ниже.     |  |  |
|                     |    | терминал <b>HIGH VOLTAGE</b>                                                                |  |  |
|                     |    | терминал <b>RETURN</b>                                                                      |  |  |

#### Схема для режима GB (только для GPT-712004)

Для выполнения теста GB (измерение низкоомных цепей) используется 4-х проводная схема подключения с задействованием терминалов SENSE H/L и SOURCE H/L при помощи тестовых проводов GTL-215.

#### Порядок подключения к ИУ (объекту):

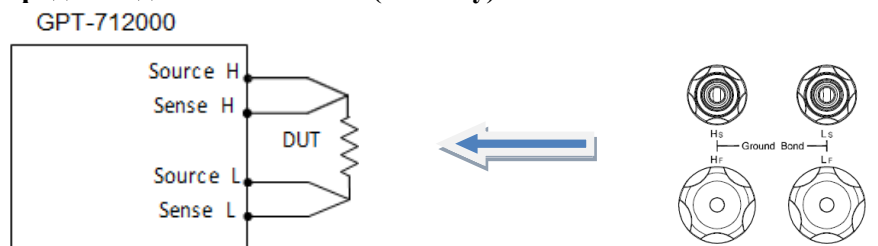

Порядок 1. Отключите питание установки (Off). Подсоедините тестовые провода, как показано на рис. ниже. действий
 2. Подключите тестовые провода (U-образная клемма): красный провод Source H к терминалу SOURCE H, провод Source L к терминалу SOURCE L.
 3. Черный провод Sense H к терминалу SENSE H, провод Sense L к терминалу SENSE L, как показано на рисунке ниже.

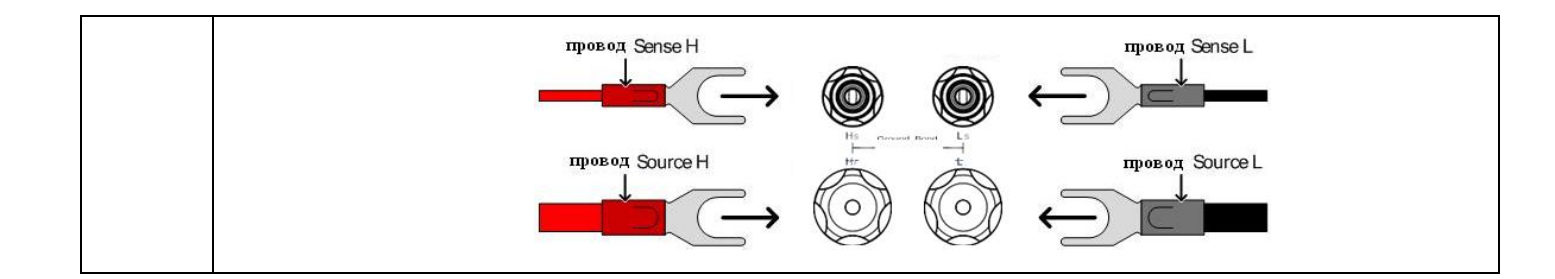

#### Схема для режима CONTINUITY

Для выполнения теста **CONT** (Целостность цепи) задействуются терминалы **OUTPUT** и **RETURN** при помощи измерительных проводов GTL-115.

#### Порядок подключения к ИУ (объекту):

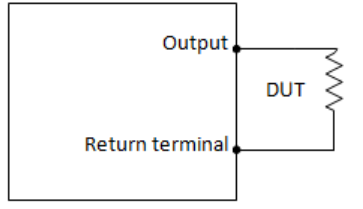

| Порядок  | 1. | Отключите питание установки (Off). Подсоедините тестовые провода, как показано на рис.  |
|----------|----|-----------------------------------------------------------------------------------------|
| действий |    | ниже.                                                                                   |
|          | 2. | Подключите тестовый провод OUTPUT (красный) к клемме OUTPUT.                            |
|          | 3. | Подключите провод общей точки (белый) в терминал RETURN и установите защитную           |
|          |    | фиксирующую пластину в гнезде, закрепив её винтовым зажимом, как показано на рис. ниже. |
|          |    | Клемма ОИТРИТ                                                                           |
|          |    | Клемма RETURN                                                                           |

#### 6.7 Испытания в режиме MANU (ручной)

В этом разделе описываются процедуры создания, редактирования и запуска одиночного теста проверки безопасности в функции ACW, DCW, IR, GB и CONT в ручном режиме. Каждая из ручных настроек (Manual), описываемых в этой главе *применяется только к выбранному виду ручного теста* – все *другие ручные тесты <u>при этом не затрагиваются</u>.* 

В ручном режиме MANU установка предусматривает создание/сохранение и запись <u>до 100 тестов</u> (от **001** до **100**), которые в дальнейшем можно использовать для редактирования/создания Ручных (Manual) профилей и автоматических тестов (AUTO).

#### 6.7.1 Выбор функции тестирования

В меню настройки установки предусмотрено **5 тестовых функций**: испытание электрической прочности на пробой (AC Withstand, DC Withstand), измерение сопротивления изоляции, низкоомные цепи (металлосвязь/ Ground Bond) и контроль целостности цепи (*Continuity*).

| Порядок<br>действий | 1. Если установка находится в режиме AUTO или статусе меню SYSTEM, сначала нажмите клавишу MANUAL для перевода тестера в режим MANU (Ручной).                                                 |  |  |  |
|---------------------|----------------------------------------------------------------------------------------------------|--|--|--|
|                     | (MANUAL)                                                                                                    |  |  |  |
|                     | 2. Для выбора требуемой тестовой функции нажать клавишу ACW, DCW, IR, GB или CONT на передней панели.                                                                                         |  |  |  |
|                     | ACW DCW IR GB CONT                                                                                                    |  |  |  |
|                     | 3. Включается подсветка клавиши выбранной тестовой функции, а иконка активированного режима испытаний отображается в <u>верхнем левом углу</u> дисплея (на рис. – <b>ACW</b> ).               |  |  |  |
|                     | Выбранная функция тестирования<br>ACW<br>MANU_NAME<br>HISET:<br>1.000 mA<br>LOW SET:<br>000.1 S<br>RAMP TIME:<br>000.1 s<br>RAMP TIME:<br>000.1 s<br>ARC FUNC:<br>OFF<br>ARC SET:<br>1.000 mA |  |  |  |

#### 6.7.2 Выбор и вызов требуемого номера теста

Тесты ACW, DCW, IR, GB и CONT могут быть созданы и отредактированы <u>только в режиме MANU</u>. Порядковый номер теста MANU №№ 001- 100 может быть сохранен и, таким образом, быть загружен для редактирования / создания профиля в режиме MANU или испытаний в функции AUTO. Тест MANU с № 000 используется для специального режима. Подробная информация в соотв. разделе РЭ.

**Примеч.**: В режиме теста (MANU=\*\*\*-000) для испытаний **ACW/DCW** изменение Uucn доступно выполнять вручную <u>в реальном времени в ходе теста</u> в отличие от тестирования в нормальном режиме эксплуатации.

| Порядок<br>действий | 1. Если установка находится в режиме <b>AUTO или</b> SYSTEM, переключите ее в ручной режим MANU нажатием клавиши MANUAL |                                                                             |         |  |
|---------------------|----------------------------------------------------------------------------------------------------|-----------------------------------------------------------------------------|---------|--|
|                     | 2. Используйте регулятор проку<br>диапазоне значений (001-10                                                            | улятор прокрутки для выбора номера теста MANU в<br>ений ( <b>001- 100</b> ) |         |  |
|                     | MANU #                                                                                                    | <b>001~100</b><br>(MANU# <b>000</b> - <u>ячейка настроек специального р</u> | режима) |  |

|                    | Курсор выбора номера теста МАNU                                                                                                    |
|--------------------|----------------------------------------------------------------------------------------------------|
|                    | ACW       MANU_DAME         MANU_NAME       HISEF:         1.000 mA       LOW SET:         000 uA       mA         TEST TIME:       mA         000.1 s       READY         ARC FUNC:       FE         OFF       PAGE         1.000 mA       Test Time:         000.1 s       TEST TIME:         000.1 s       TEST TIME:         1.000 mA       TEST TIME: |
|                    | Номер теста <b>Manual</b> /Ручной может быть выбран или отозван только при индикации на экране статуса " <b>BFADV</b> ". При отображении статуса " <b>FAU</b> ." необходимо церед процедурой                                                                                                    |
| <u>/!</u> _примеч. | выбора или отзыва (select/ recall) сначала нажать клавишу STOP.                                                                                                    |

#### 6.7.3 Ввода имени файла ручного теста

Каждому ручному тесту пользователем может быть присвоено название (имя) длинной до 10 символов (по умолчанию: MANU\_NAME). Доступный перечень символов, используемых для ввода имени файла указан ниже.

#### Буквенно-цифровые символы:

0 1 2 3 4 5 6 7 8 9 \_ A B C D E F G H I J K L M N O P Q R S T U V W X YZ ab c de f g h i j k l m n o p q r s t u v w x y z

| Порядок<br>действий | 1. Для ввода имени файла переместите курсор в поле MANU_NAME (имя по умолчанию), используя кнопки вверх ▲/ вниз ▼. Таблица доступных символов появится на экране в фоновом режиме (справа от вертикальной колонки меню).                                                                                                    |
|---------------------|----------------------------------------------------------------------------------------------------|
|                     | курсор списка символов<br>(в строке MANU NAME – <u>белый цвет)</u>                                                                                                    |
|                     | ACW       0123456789ABCDEFGHIJ<br>MANU:001       0123456789ABCDEFGHIJ<br>KLMNOPORSTUVWXY2abcd<br>efghijkimnopgrstuvwx<br>yz         HistFr:       yz         1.000 mA       yz         000 uA       TESTTIME:         0000.1s       RAMPTIME:         0000.1s       RARC FUNC:         OFF       PAGE         1.000 mA       Image: Construction of the second second secon |
|                     | 2. Для выбора нужного символа в данной букве имени - используйте регулятор прокрутки                                                                                                    |
|                     | 3. Перемещение между символами названия файла (к следующей букве) осуществляется кнопками влево                                                                                                    |
|                     | 4. Заданное имя файла MANU сохраняется при текущих настройках теста или при переходе<br>в другое поле настроек                                                                                                    |

#### 6.7.4 Установка верхнего и нижнего пределов (HI/ LOW)

В тестере предусмотрена установка <u>верхнего предела</u>/ **HI SET** для испытаний всех 5 типов испытаний: ACW (HI) DCW (HI) IR (HI) GB (HI) CONT (HI) и <u>нижнего предела</u>/ LO SET - ACW (LOW) DCW (LOW) IR (LOW) GB (LOW) CONT (LOW), в т.ч. для измерения изоляции. Если измеренный параметр будет выходить за верхний или нижний предел (Upper / Lower Limits), то установка будет сигнализировать, что тест не пройден **FAIL** (Негоден). В случае соответствия измеренного параметра заданному интервалу значений будет выдан положительный результат испытаний **PASS** (Годен).

| Порядок  | 1. Нажатием софт клавиш UP/DOWN (стрелки) переместите курсор в поле |  |
|----------|---------------------------------------------------------------------|--|
| действий | настройки HI SET (белый фон).                                       |  |

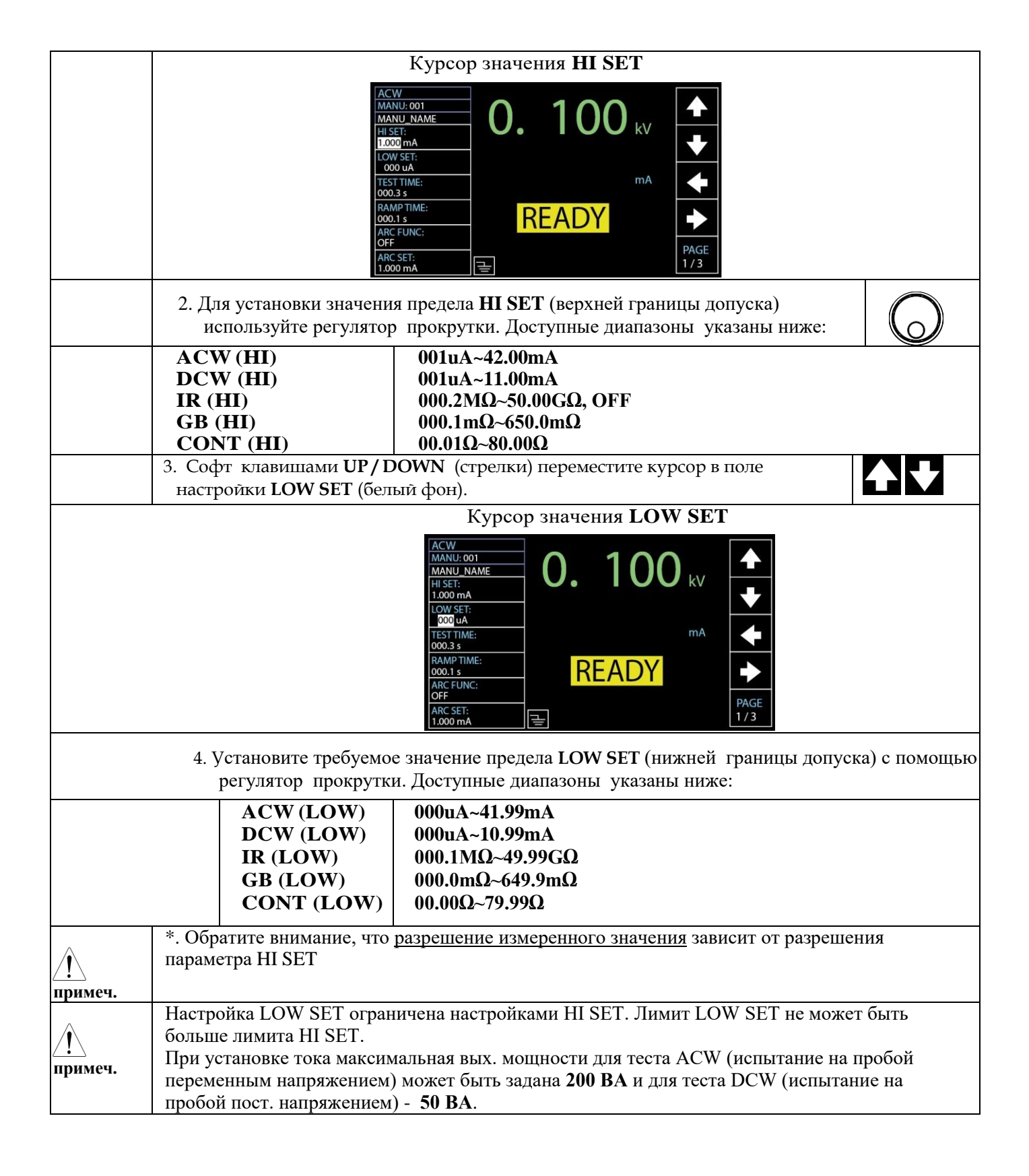

#### 6.7.5 Установка времени теста (таймер)

Функция таймера (**Test Time**) используется для установки времени тестирования для текущего теста. Под временем тестирования понимается время воздействия тока и напряжения на испытываемое устройство (ИУ). Это время не включает в себя время инициализации, нарастания Uисп и разрядки установки (*RAMP UP time*, *RAMP DOWN time*). Внимание: в режиме измерения низкоомных цепей (GB) и целостности цепи (CONT) время нарастания и разрядки отсутствует (do not have RAMP UP / RAMP DOWN).

Время теста для испытаний ACW, DCW, IR, GB и CONT устанавливается в диапазоне **0,3с** ... **999,9с** при <u>разрешении установки 0,1с</u> для всех режимов. Таймер может быть отключен (статус OFF) при проведении испытаний ACW и DCW.

#### График зависимости Utecta от Т (резистивная нагрузка)

Каждый тест, за исключением режимов GB и CONT, имеет время инициализации (RAMP UP) и время разряда (RAMP DOWN) (см. рис. ниже – <u>серая зона</u>).

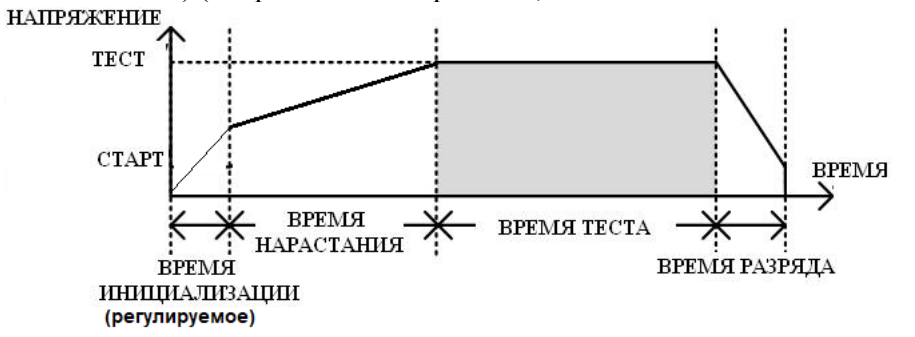

| Порядок<br>действий                     | 1. Нажатием софт клавиш UP / DOWN (стрелки) переместите курсор в поле настройки TEST TIME (белый фон).                                                                                                    |  |  |
|-----------------------------------------|----------------------------------------------------------------------------------------------------|--|--|
|                                         | kypcop TEST TIME                                                                                                    |  |  |
|                                         | ACW       MANU_NOIT         MANU_NAME       HIST:         1.000 mA       LOW SET:         000 uA       mA         TEST TIME:       mA         000.1 s       RAAMPTIME:         000.1 s       READY         ARC FUNC:       PAGE         ARC SET:       1.300 mA                                             |  |  |
| p                                       | 3. Для установки требуемого значения <b>TEST TIMER</b> (время теста) используйте<br>регулятор прокрутки. Доступные диапазоны указаны ниже:                                                                                                    |  |  |
|                                         | ACW         OFF, 000.3s~999.9s           DCW         OFF, 000.3s~999.9s           IR         000.3s~999.9s           GB         000.3s~999.9s           CONT         000.3s~999.9s                                                                                                    |  |  |
| <u>/</u><br>примеч.                     | В функции теста ACW, когда тестовый ток >30mA, то время Ramp Up + время тестирования не должно превышать 240 секунд. При этих уровнях испытательного тока необходимо выдерживать паузы между тестами установки (делать перерывы в испытаниях), равные или даже больше, чем временной интервал самого теста. |  |  |
| Выкл.<br>таймера<br>( <b>Turn Off</b> ) | В любом из тестов ACW или DCW таймер выполнения испытаний/ <b>TEST TIME</b> может быть выключен. Это означает, что испытание без заданного времени тестирования будет <u>длиться</u> <u>бесконечно</u> до тех пор, пока не будет выдан отрицательный результат теста <b>FAIL</b> / Негоден.                 |  |  |
|                                         | Аналогично другим настройкам установки, для параметра TEST TIME,<br>предусмотрено выключение таймер с помощью колеса прокрутки, установкой в<br>меню значения OFF для параметра времени TEST.                                                                                                    |  |  |
| Таймер теста выключен (TEST TIME - OFF) |                                                                                                    |  |  |
|                                         | ACW<br>MANU:001<br>HISET:<br>1.000 mA<br>ICOW SET:<br>000 uA<br>TEST TIME:<br>000.1 s<br>ARC FUNC:<br>OFF<br>ARC SET:<br>1.000 mA<br>TEST TIME:<br>TEST TIME:<br>000.1 s<br>ARC SET:<br>1.000 mA<br>TEST TIME:<br>000.1 s<br>ARC SET:<br>1.000 mA                                                           |  |  |

#### 6.7.6 Установка времени нарастания

Время нарастания (**RAMP TIME**) это общее время, необходимое установке, чтобы достичь заданного испытательного напряжения. Время нарастания начинает отсчитываться после завершения инициализации с

начального уровня напряжения Uucn =50 В. Время нарастания возможно установить в диапазоне от 0,1 до 999,9 с и этот параметр Ramp Up применим только для режимов тестирования ACW, DCW, IR.

График зависимости Utecta от T при запуске теста (показан на рис. ниже – <u>серая зона</u>):

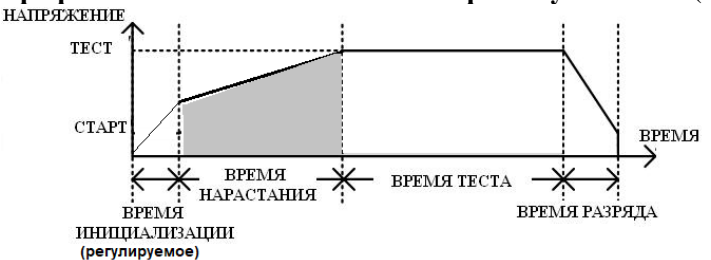

| Порядок<br>действий | 1. Нажатием софт клавиш UP / DOWN (стрелки) переместите курсор в поле настройки RAMP TIME (белый фон).                                                                                                    |                |  |  |  |
|---------------------|----------------------------------------------------------------------------------------------------|----------------|--|--|--|
|                     | Курсор настройки RAMP ТІМЕ                                                                                                    |                |  |  |  |
|                     | ACW<br>MANU: NAME<br>HI SET:<br>1.000 mA<br>LOW SET:<br>000 uA<br>TEST TIME:<br>0000 JA<br>RAMP TIME:<br>0000 JA<br>RAMP TIME:<br>000 JA<br>RAMP TIME:<br>000 JA<br>READY<br>PAGE<br>1/3                                               |                |  |  |  |
|                     | 2. Для установки требуемого значения <b>RAMP TIME</b> (время нарастания) используйте регулятор прокрутки. Доступные диапазоны указаны ниже:                                                                                            |                |  |  |  |
|                     | ACW 000.1s~999.9s                                                                                                    |                |  |  |  |
|                     | DCW 000.1s~999.9s<br>IB 000.1s~999.9s                                                                                                    |                |  |  |  |
| Иконка              | После нажатия <b>START</b> запускается тест с заланной настройкой RAMP TIME и в пр                                                                                                    | авом           |  |  |  |
| Вр. нараст          | нижнем углу дисплея появится окно с отображением длительности RAMP TIME. Ланное время                                                                                                    |                |  |  |  |
| (Ramp               | будет отработано установкой как нарастание Uисп (до заданного значения) с последующим                                                                                                    |                |  |  |  |
| Time)               | испытанием ИУ с учетом заданного времени теста/ test time. См. рис. ниже.                                                                                                    |                |  |  |  |
|                     | ACW<br>MANUL NAME<br>HI SET:<br>1.000 mA<br>LOW SET:<br>000 UA<br>TESTTIME:<br>005.099 kV<br>↓<br>↓<br>TEST<br>ARC FUNC:<br>ARC FUNC:<br>ARC SET:<br>I DOI mA<br>TESTTIME:<br>004.5 s<br>NHUME ADD UNITE ULHOCTU RAMP TIME:<br>004.5 s | - <b>4</b> 5c) |  |  |  |

#### 6.7.7 Установка времени спада

Время спада (**Ramp Down**) - это время затрачиваемое установкой для принудительного линейного сброса Uисп на ИУ (объекте), которое обусловлено скоростью разрядки накопительного конденсатора и выходных цепей (снижение уровня тестового напряжения). Время Ramp Down может быть установлено от 000.0 до 999.9 секунд. Время Ramp DOWN применимо только для тестов ACW, DCW и IR

График зависимости Utecta от T при остановке теста (показан на рис. ниже – серая зона):

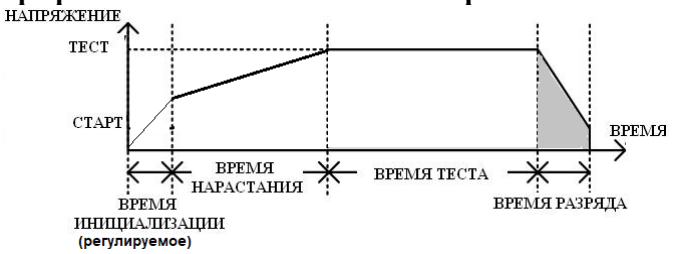

| Порядок<br>действий                         | 1. Нажмите на софт-клавишу <b>PAGE</b> (на экране) для перехода в меню на 2/3 страницу, где находится настройка параметра <b>RAMP DOWN</b> для режимов <b>ACW</b> и <b>DCW</b> .                                                                                                    | PAGE<br>2 / 3                       |
|---------------------------------------------|----------------------------------------------------------------------------------------------------|-------------------------------------|
|                                             | Для режима тест сопротивления изоляции ( <b>IR</b> ) настройка RAMP DOWN                                                                                                    | PAGE                                |
|                                             | доступна в разделе меню стр. 2/2 (2/2 page).                                                                                                    | 2/2                                 |
|                                             | 2. Нажатием софт клавиш <b>UP / DOWN</b> (стрелки) переместите курсор в поле настройки <b>RAMP DOWN</b> (белый фон).                                                                                                    |                                     |
|                                             | Курсор настройки RAMP DOWN<br>АСУ<br>МАЛИ: 001<br>МАЛИ: 01<br>ААС SPEED:<br>66H2<br>WAIT TIME:<br>00. 100 kV<br>FRCA:<br>66H2<br>WAIT TIME:<br>0000 s<br>RAMP DOWN<br>0000 s<br>RAMP DOWN<br>0000 s<br>RAMP DOWN<br>0000 s<br>READY<br>PAGE<br>2/3<br>3. Установите требуемое значения RAMP DOWN (время спада) используя                                                                                                    |                                     |
|                                             | регулятор прокрутки. Доступные диапазоны указаны ниже:                                                                                                    |                                     |
|                                             | ACW 000.0s~999.9s                                                                                                    |                                     |
|                                             | IR 000.0s~999.9s                                                                                                    |                                     |
| Иконка<br>Вр. Спада<br>( <b>Ramp Down</b> ) | После завершения настройки параметра в правом нижнем углу дисплея отобража<br>значение продолжительности <b>RAMP DOWN</b> . Данное время (заданное пользовате<br>отработано установкой как длительность спада по окончании времени испытаний<br>ниже                                                                                                    | ается<br>элем) будет<br>і. См. рис. |
|                                             | АСW       МАЛU: 001         МАЛU: 001       О. ОЗ9 к/         HISE:       0.0039 k/         1.000 mA       мал.         LOW SET:       000 u/a         TESTTIME:       mA         005.0 s       TEST         ARC FUNC:       TEST         076       TEST         ARC SET:       RAMP TIME:         005.0 s       TEST         ARC SET:       RAMP DOWN:         1.001 mA       TEST         Индикатор длительности RAMP DOWN (Время спада =3,6с) |                                     |

#### 6.7.8 Установка испытательного напряжения и тока

Для испытаний электрической прочности Uисп может быть установлено: 0,05кВ ... 5,1 кВ для теста переменным напряжением (ACW), 0,05кВ ... 6,1 кВ для теста постоянным напряжением (DCW) с шагом регулировки 50 В.

В функции измерения сопротивления изоляции (**IR**) испытательное напряжение может быть установлено от **0,05 кВ до 1,2 кВ** с шагом регулировки 50 В.

Для измерения низкоомных цепей (GB) испытательный ток устанавливается от 3 A до 33 A.

Для тестирования целостности цепи (CONT) испытательный ток устанавливается в значение 100 мА (по умолчанию).

| - I |          |                                                                                                    |            |
|-----|----------|----------------------------------------------------------------------------------------------------|------------|
|     | Порядок  | 1. Нажатием софт клавиш UP / DOWN (стрелки) переместите курсор в                                                                  |            |
|     | действий | соответствующее поле настройки - значение напряжения (kV) или тока (mA) в верхней части экрана (салатовый фон области настройки). | <b>▲ ↓</b> |

|                     |                                                                                                    | Индикатор курсора Напряжение (kV)/ Ток (mA)                                                                                                    |  |  |
|---------------------|----------------------------------------------------------------------------------------------------|----------------------------------------------------------------------------------------------------|--|--|
|                     | 2. Установите требуемое значение – испытательное Напряжение / Ток используя регулятор прокрутки. Доступные диапазоны указаны ниже: |                                                                                                    |  |  |
|                     | ACW<br>DCW<br>IR<br>GB<br>CONT                                                                                                    | 0.050kV ~ 5.1kV 1<br>0.050kV ~ 6.1kV 2<br>0.05kV ~ 1.2kV (50V steps)<br>3.00A ~ 33.00A<br>100mA 3                                                                                                    |  |  |
|                     | <ol> <li>необходи</li> <li>необходи</li> <li>необходи</li> <li>Тестовый</li> </ol>                                                 | мо как минимум 0,3 сек для достижения заданного уровня 50V/10mA.<br>мо как минимум 0,3 сек для достижения заданного уровня 50V/2mA.<br>ток для режима CONT фиксируется в значении 100mA                                                                                 |  |  |
| <u>!</u><br>примеч. | При установке то<br>установлен для А<br>Напряжение теста<br>значение заданно                                                       | ка, имейте в виду, что максимальная мощность =200 ВА может быть<br>CW и =50BA для режима DCW (соответственно).<br>а низкоомных цепей и металлосвязи (GBV) рассчитывается как произведение<br>го верхнего предела и испытательного тока : <b>HI SET x Test Current</b> . |  |  |

#### 6.7.9 Установка частоты испытательного тока (напряжения)/ Hz

Возможна установка испытательного тока частотой **50** Гц или **60** Гц – не зависимо от частоты питающей электросети (по выбору оператора).

Установка требуемой частоты в зависимости от типа теста используется в установке для функций испытания на пробой переменным напряжением (ACW) и измерения сопротивления низкоомных цепей (GB).

| Порядок<br>действий | <ul> <li>1. Нажмите на софт-клавишу PAGE (на экране) для перехода в меню на 2/3 страницу, где находится настройка параметра FREQ для режима ACW.</li> <li>Для режима теста сопротивления низкоомных цепей (GB) настройка FREQ доступна в непосредственно разделе меню стр. 1/2 (1/2 page).</li> </ul> |  |  |  |  |
|---------------------|----------------------------------------------------------------------------------------------------|--|--|--|--|
|                     | 2. Нажатием софт клавиш UP / DOWN (стрелки) переместите курсор в поле выбора частоты FREQ (белый фон).                                                                                                    |  |  |  |  |
|                     | Индикатор курсора FREQ<br>ACW<br>MANU: 001<br>MANU: NAME<br>ARC SPEDE:<br>NORMAL<br>FREC:<br>GOL 100 kV<br>FREC:<br>GOL 100 kV<br>MATTIME:<br>WAITTIME:<br>WAITTIME:<br>GROUND MODE:<br>ON<br>MAX HOLD:<br>OFF<br>E                                                                                   |  |  |  |  |
|                     | 3. Выберите требуемое значение частоты в Гц ( <b>Hz</b> ) испытательного напряжения / тока используя регулятор прокрутки. Доступные номиналы указаны ниже:                                                                                                    |  |  |  |  |
|                     | ACW, GB 50Hz, 60Hz                                                                                                    |  |  |  |  |

#### 6.7.10 Установка исходного значения/ Ref

Установка исходного значения (**REF VALUE**) используется как смещение (offset). Значение REF VALUE вычитается из измеренного значения силы тока (ACW, DCW) или измеренного значения сопротивления (IR, GB, CONT).

| Порядок<br>действий                                     | док<br>гвий 1. Нажмите на софт-клавишу <b>PAGE</b> (на экране) для перехода в меню на <u>3/3 страницу</u> ,<br>где находится настройка параметра <b>REF VALUE</b> для режима <b>ACW</b> и <b>DCW</b> |                                                                                                  |                |  |  |
|---------------------------------------------------------|----------------------------------------------------------------------------------------------------|--------------------------------------------------------------------------------------------------|----------------|--|--|
|                                                         | Для режима измерения изоляции ( <b>IR</b> ) и теста сопротивления низкоомных цепей (GB) настройка <b>REF VALUE</b> доступна в разделе меню <u>стр. 2/2</u> ( <b>2/2 page</b> ).                      |                                                                                                  |                |  |  |
|                                                         | Для режима теста целостности цепи ( <b>CONT</b> ) настройка REF VALUE доступна непосредственно в меню на стр.1/1 (1/1 page).                                                                         |                                                                                                  |                |  |  |
|                                                         | <ol> <li>Нажатием софт<br/>выбора частоты</li> </ol>                                                                                                    | г клавиш UP / DOWN (стрелки) переместите курсор в поле <b>REF VALUE</b> (белый фон).             |                |  |  |
|                                                         |                                                                                                    | Индикатор курсора REF VALUE                                                                      |                |  |  |
|                                                         | Imanu_name       O. 100 kV         PASS HOLD:       00. 5 s         REF VALUE:       000 %         000 %       max         CONTACT CHK:       READY         Imax       +         PAGE       3/3      |                                                                                                  |                |  |  |
|                                                         | <ol> <li>Установите требу<br/>прокрутки. Дост</li> </ol>                                                                                                    | уемое исходное значение (опорное/ <b>Ref</b> ) используя регулятор упные диапазоны указаны ниже: | $\bigcirc$     |  |  |
|                                                         | ACW                                                                                                    | 000uA~HI SET current-0.1mA<br>*HI SET + REE value < 42.00 mA                                     |                |  |  |
|                                                         | DCW                                                                                                    |                                                                                                  |                |  |  |
|                                                         | DCW                                                                                                    | *HI SET + <b>REF value</b> $\leq$ 11.00 mA                                                       |                |  |  |
|                                                         | IR                                                                                                    | $000.0M\Omega \sim 50.00G\Omega$                                                                 |                |  |  |
|                                                         | GB                                                                                                    | 000.0mQ~650.0mQ                                                                                  |                |  |  |
|                                                         | 02                                                                                                    | *ISET x (HI SET + <b>REF value</b> ) -не может превышать 7.2V                                    |                |  |  |
|                                                         | CONT                                                                                                    | 00.00Ω~80.00Ω                                                                                    |                |  |  |
| *ISET(100mA) x (HI SET + <b>REF value</b> ) -не может п |                                                                                                    |                                                                                                  | ать 8V         |  |  |
| $\wedge$                                                | Для IR -теста эталонно                                                                                                    | е ref значение тестера может быть автоматически создано с помог                                  | цью            |  |  |
| <u>/!</u> \                                             | функции GND OFFSET. См подробную информацию в РЭ.                                                                                                    |                                                                                                  |                |  |  |
| примеч.                                                 | Для режимов измерени<br>смещения <b>РЕЕ</b> узвись                                                                                                    | ия низкоомных цепеи (GB) и теста непрерывности (CONT) значен                                     | ие<br>билления |  |  |
|                                                         | смещения <b>кег value</b> может быть автоматически создано при использовании функции обнуления <b>ZERO CHECK</b> (уст. 0-показаний). См подробную информацию в РЭ.                                   |                                                                                                  |                |  |  |

#### 6.7.11 Установка начального напряжения

Согласно программно-аппаратной реализации установки **GPT-712000** её выходное тестовое напряжение в функции ACW и DCW будет постепенно и линейно подниматься от нуля до заданного напряжения в соответствии с настройкой **RAMP TIME**/ время нарастания, которая в процессе выполнения испытаний предшествует отработке интервала **TEST TIME** / время теста (на рис. ниже).

Тем не менее, при определенных обстоятельствах, пользователь может иметь предпочтения по % уровню стартового напряжения теста (потенциал инициализации/ Initial Voltage). Таким образом, параметр **INIT VOLTAGE** предоставляет для пользователя еще одно из решений для различных тестовых приложений и объектов испытаний.

**GPT-712000** позволяет в меню настройки **INIT VOLTAGE** легко задать предпочтительный уровень начального тестового напряжения, и таким образом, начальное **Uucn** будет стартовать от значения, соответствующего установленному проценту относительно конечного значения тестового напряжения (см. рис. ниже – **V0**, **V1**, **V2**).

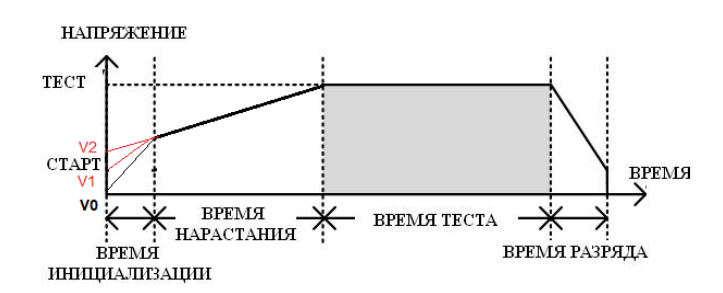

| <u>/</u><br>примеч. | Настройки параметра INIT VOI                                                                                                    | <b>ТАGE</b> применимы только к тестам на пробой - <b>АС</b>                                                                                                    | WиDCW.     |  |
|---------------------|----------------------------------------------------------------------------------------------------|----------------------------------------------------------------------------------------------------|------------|--|
| Порядок<br>действий | <ul> <li>цок</li> <li>1. Нажмите на софт-клавишу РАGE для перехода в меню на <u>3/3 страницу</u>, где находится настройка параметра INIT VOLTAGE для режима ACW и DCW.</li> </ul> |                                                                                                    |            |  |
|                     | 2. Нажатием софт клавиш UP / DOWN (стрелки) переместите курсор в поле выбора частоты INIT VOLTAGE (белый фон).                                                                    |                                                                                                    |            |  |
|                     |                                                                                                    | ACW       MANU: 00T         MANU: NAME       PASS HOLD:         PASS HOLD:       Image: Constant of the second second seco |            |  |
|                     | Индикатор курсора INIT VOLTAGE                                                                                                    |                                                                                                    |            |  |
|                     | 3. Регулятором прокрутки установить требуемое % значение INIT VOLTAGE (начальное напряжение в процентах от предполагаемого Utecta). Доступные диапазоны указаны ниже:             |                                                                                                    | $\bigcirc$ |  |
|                     | INIT VOLTAGE                                                                                                    | 000% ~ 099%                                                                                                    |            |  |

#### 6.7.12 Настройка времени задержки (пауза индикации)

Параметр «Время ожидания»/ Wait Time определяет длительность интервала ожидания индикации отрицательно итога теста (временн*а*я пауза до момента появления на панели установки результата FAIL). По умолчанию, сообщение FAIL/Негоден появляется сразу по истечении времени испытания 0,3 сек.

Однако, когда пользователь устанавливает время ожидания/ Wait Time =1,0 сек на установке в которой также задано Время нарастания/ Ramp Up = 0,5 сек и длительность выполнения теста/ Test Time =1,0 сек, то решение FAIL будет показано по истечении времени тестирования 0,5 сек. Короче говоря, параметр Wait Time является интервалом ожидания, который доминирует над приоритетом, как Ramp UP, так и времени испытаний/ Test Time с точки зрения сроков индикации FAIL-решения.

Настройка WAIT TIME применима только для тестов ACW, DCW и IR.

| Порядок<br>действий | 1. Нажмите на софт-клавишу <b>PAGE</b> (на экране) для перехода в меню на 2 <u>/3 страницу</u> , где находится настройка параметра <b>WAIT TIME</b> для режима <b>ACW</b> и <b>DCW</b> . | PAGE<br>2 / 3 |
|---------------------|----------------------------------------------------------------------------------------------------|---------------|
|                     | Для режима измерения изоляции ( <b>IR</b> ) настройка <b>WAIT TIME</b> доступна в разделе меню <u>стр. 1/2</u> ( <b>1/2 page</b> ).                                                      | PAGE<br>1 / 2 |
|                     | 2. Нажатием софт клавиш UP / DOWN (стрелки) переместите курсор в поле выбора времени задержки WAIT TIME (белый фон).                                                                     | <b>▲ ↓</b>    |

|                | Индик                                                                                                    | атор курсора WAIT T                                                                                                    | IME                                                           |
|----------------|----------------------------------------------------------------------------------------------------|----------------------------------------------------------------------------------------------------|---------------------------------------------------------------|
|                | ACW<br>MANU: 001<br>MANU_NAME<br>ARC SPEED:<br>NORMAL<br>FREQ:<br>60Hz<br>WAIT TIME:<br>000.0 s<br>RAMP DOWN<br>000.0 s<br>GROUND MODE:<br>ON<br>MAX HOLD:<br>OFF | O. 100 kv<br>READY                                                                                                    | <ul> <li>▲</li> <li>▲</li> <li>▲</li> <li>PAGE 2/3</li> </ul> |
| 3. Регул       | иятором прокрутки ус                                                                                                    | тановить требуемое %                                                                                                    | значение WAIT TIME (время ожидания/                           |
| задерх         | кки). Доступные диапа                                                                                                    | зоны указаны ниже:                                                                                                    |                                                               |
|                |                                                                                                    |                                                                                                    | $\bigcirc$                                                    |
|                | ACW                                                                                                    | 000.0s~999.9s                                                                                                    |                                                               |
|                | DCW                                                                                                    | 000.0s~999.9s                                                                                                    |                                                               |
|                | IR                                                                                                    | 000.0s~999.9s                                                                                                    |                                                               |
| Иконка         | По окончании наст                                                                                                    | ройки параметра WAI                                                                                                    | <b>Т ТІМЕ</b> на индикаторе экрана будет                      |
| Время ожидания | отображено значение                                                                                                    | заданной продолжител                                                                                                    | льности времени WAIT TIME для четкой                          |
| (Wait Time)    | идентификации опера                                                                                                    | тором во время выпол                                                                                                    | інения теста                                                  |
|                |                                                                                                    | ACW<br>MANU_NAME<br>HISET:<br>1.000 mA<br>LOW SET:<br>000 uA<br>TEST TIME:<br>001.0 s<br>RAMP TIME:<br>000.5 s<br>ARC FUNC:<br>0FF<br>ARC SET:<br>1.001 mA<br>Индикатор зна | • 099 кv<br>• 825 ма<br>ТЕST<br>№Т ТЕST ТІМЕ:<br>РАGE<br>1/3  |

#### 6.7.13 Настройки режима ARC (детектирование токов утечки)

Функция **ARC** известная как обнаружение тока угрозы дугового разряда (flashover detection), обеспечивает детектирование быстрых скачков переходного напряжения или тока (voltage/current transients), которые обычно не обнаруживаются. Обнаружение возникновение короткого замыкания через дугу (Arcing) служит для предохранения нагрузки от опасных пиковых токов. Как правило, токи такой утечки показатель плохого состояни электрической прочности изоляции, в т.ч. из-за наличия участков с повышенной паразитной проводимостью или другими проблемами изоляции, которые во время тестирования на пробой вызывают скачки испытательного тока или напряжения.

Режим <u>ARC имеет 3 установки</u>:

-OFF – выключено,

-ON & CONTINUE – обнаружение и измерение тока утечки с продолжением испытания,

-ON & STOP - обнаружение тока утечки и остановка испытания.

Настройки режима детектирования ARC применяются только к тестам на пробой ACW и DCW.

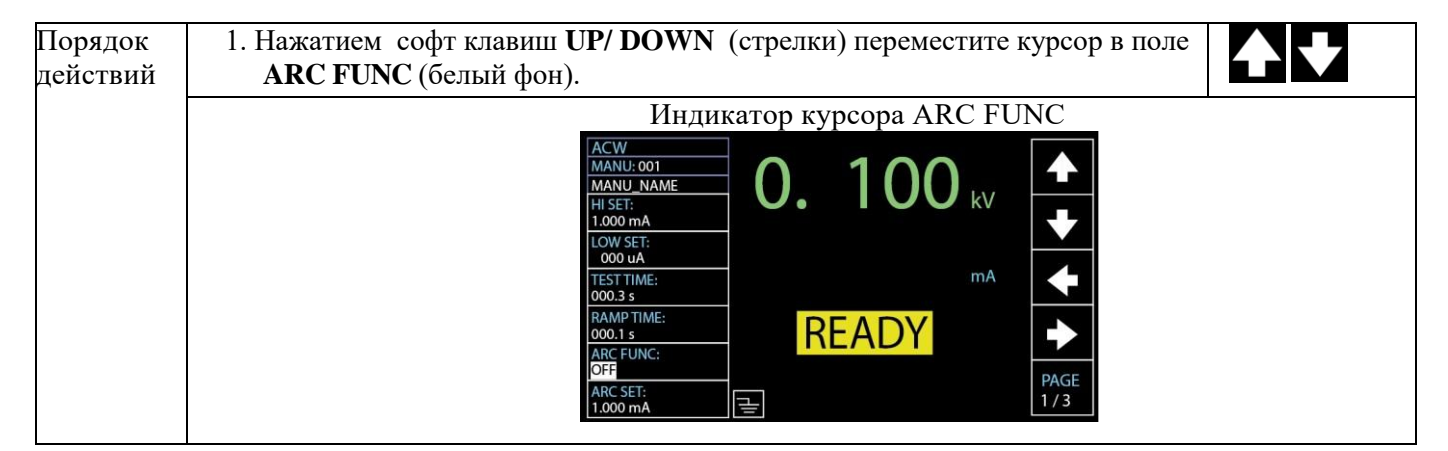

| 2. Регулятором прокрутки установи<br>Доступные в меню настройки дет                                                                                                    | ть требуемый статус режима <b>ARC</b> .<br>ектирования указаны ниже.                                                                                                    | $\bigcirc$                |
|----------------------------------------------------------------------------------------------------|----------------------------------------------------------------------------------------------------|---------------------------|
| ARC MODES:         OFF           (статус детектирования)         ON &           тока у         ON &           ол &         тока у                                                          | функция выключена)<br>с <b>CONT</b> (детектирование и измерение<br>итечки с <u>продолжением испытания</u> )<br>с <b>STOP</b> (детектирование и измерение<br>итечки с <u>остановкой испытания</u> )               |                           |
| 3. Если в меню статуса детектиров<br>[ON & CONT] либо [ON & ST<br>быть настроен на требуемое зна<br>Нажмите софт-клавишу «вниз»,<br>параметра ARC SET (белый фо                            | зания [ARC MODE] была выбрана функция<br>OP], то уровень тока утечки ARC может<br>ичение (отредактирован).<br>, чтобы переместить курсор на поле<br>н).                                                          |                           |
| ACW<br>MANU:001<br>MANU_NAM<br>HISET:<br>1.000 mA<br>LOW SET:<br>0000 uA<br>TESTTIME:<br>000.1s<br>ARC FUNC:<br>0FF<br>ARC SET:<br>1.001 mA                                                | LUKATOP KYPCOPA ARC SET<br>■ O. 100 kV<br>■ MA<br>■ READY<br>■ PAGE<br>1/3                                                                                                    |                           |
| 4. Регулятором прокрутки установит<br>Доступные диапазоны указаны ниж                                                                                                    | гь требуемое значение тока ARC SET.<br>e:                                                                                                    | $\bigcirc$                |
| ACW 1.000m.<br>DCW 1.000m.                                                                                                    | A~80.00mA<br>A~20.00mA                                                                                                    |                           |
| 5. Если в меню статуса детектирования<br>& CONT] либо [ON & STOP], то мо<br>определяющий динамику обнаруже<br>Нажмите софт-клавишу PAGE для п<br>меню появится поле ARC SPEED, в<br>и DCW. | [ARC MODE] была выбрана функция [ON<br>ожет быть задан параметр «Скорость»,<br>ния ARC тока (диапазон детектирования).<br>перехода на 2/3 страницу (2/3 page), где в<br>как настройки используемой в режимах ACW | PAGE<br>2 / 3             |
| <ol> <li>6. Нажатием софт клавиш UP / DOWN<br/>настройки ARC SPEED - (белый фон).</li> </ol>                                                                                               | (стрелки) переместите курсор в поле                                                                                                    | <b>▲ ↓</b>                |
| ACW<br>MANU: 001<br>MANU_ 001<br>MANU_ NAME<br>ARC SPEED:<br>NORMAL<br>FREQ:<br>60Hz<br>WAIT TIME:<br>000.0 s<br>RAMP DOWN<br>000.0 s<br>GROUND MODE:<br>ON<br>MAX HOLD:<br>OFF            | D Kypcopa ARC SPEED<br>D. 100 kV<br>MA<br>READY<br>MA<br>PAGE<br>2/3                                                                                                    |                           |
| 7. Регулятором прокрутки выбрать<br>Доступные настройки указаны ниже:                                                                                                    | требуемый тип скорости ARC SPEED.                                                                                                    | $\bigcirc$                |
| <b>FAST</b><br>(быстро)                                                                                                    | Порог для <u>самой узкой полосы</u> обнаружени который является наиболее чувствительных для детектирования.                                                                                                    | ной дуги,<br>м порогом    |
| АRС SPEED NORMAL<br>(скорость (нормально)                                                                                                    | Порог для обычной полосы обнаруженного<br>дугового разряда.                                                                                                    | тока                      |
| детектирования) <b>SLOW</b> (медленно)                                                                                                    | Порог для самой широкой полосы обнаруж<br>дуги, который является способом обеспечен<br>высокой точности и достоверности измерен<br>растекания в диэлектрике (утечки).                                            | кенной<br>ния<br>ний тока |

#### 6.7.14 Режим удержания максимального значения параметра

При включенном режиме удержания максимального параметра [MAX HOLD] установка будет удерживать <u>максимальный измеренный ток</u> в режимах тестирования ACW и DCW или <u>максимальное</u> измеренное сопротивления в режимах тестирования IR и GB.

Например, при запуске IR-теста (время теста =120 сек) с включенной функцией MAX HOLD, наибольшее сопротивление измеренное за 30 сек испытаний будет зафиксировано на дисплее до обнаружения следующего по величине значения в данном тесте. Если в дальнейшем <u>не произошло регистрации нового</u> максимального значения, то ранее удержанная величина параметра измеренного за 30 сек останется на экране (по истечении заданных 120 сек) как итоговый MAKC. результат при выполнении теста.

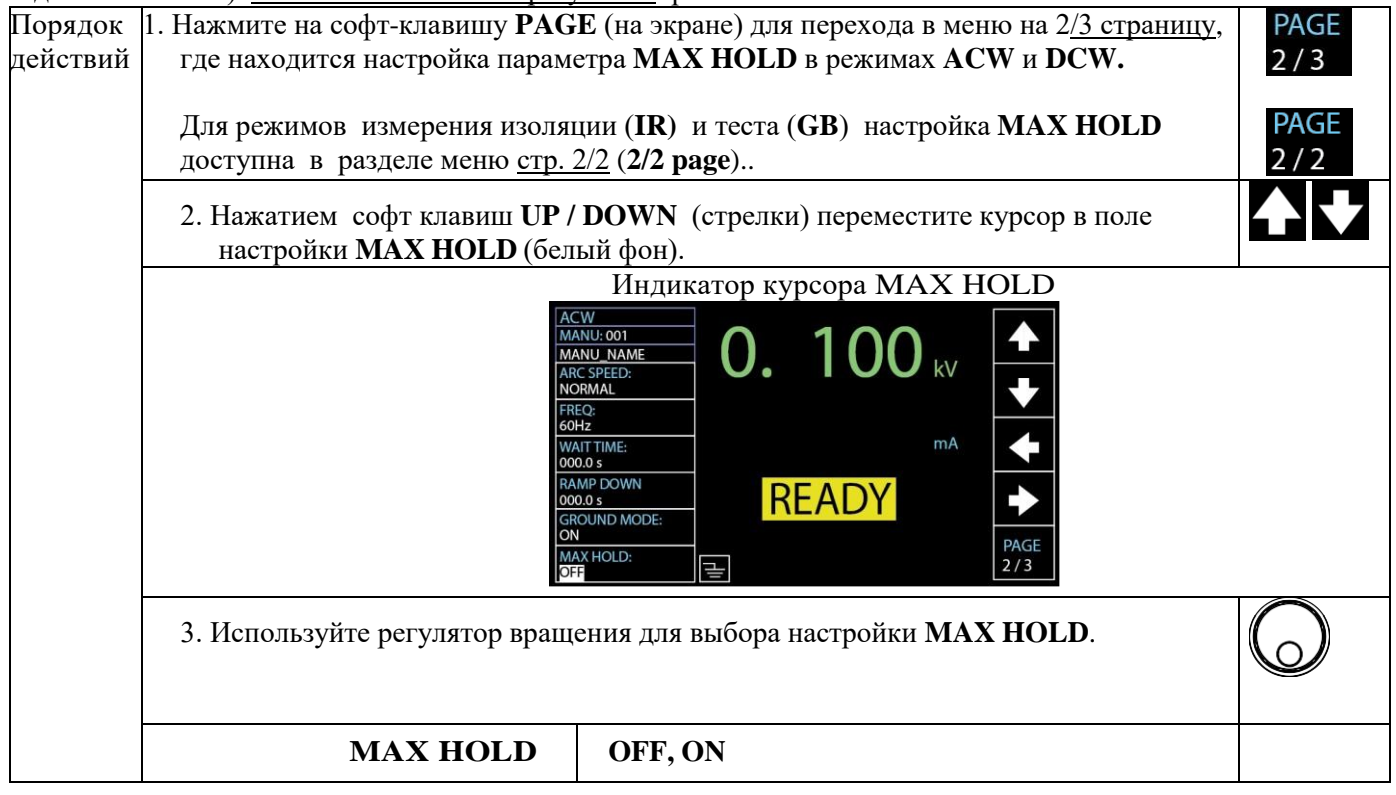

#### 6.7.15 Установка удержания результата «Годен»/ PASS HOLD

Настройка **PASS HOLD** определяет продолжительность удержания результата после того, как на дисплее отображается суждение **PASS**/ Годен. При включенном режиме **PASS HOLD** и заданной настройке после получения положительного результата теста установка остановит тестирование с удержанием результата при нажатии и удержании кнопки **START**. При её отпускании установка продолжит выполнение теста дальше по программе до полного завершения.

| <u>/</u><br>примеч.   | Настройка <b>PASS HOLD</b> применяется только к измерениям в функции <b>MANU</b> (Ручной параметр игнорируется при запуске теста в режиме <b>AUTO</b> .           | й). Этот      |
|-----------------------|----------------------------------------------------------------------------------------------------|---------------|
| Операции<br>настройки | <ol> <li>Нажмите на софт-клавишу PAGE (на экране) для перехода в меню на 3/3 страницу,<br/>где находится настройка параметра PASS HOLD для режима ACW.</li> </ol> | PAGE<br>3 / 3 |
|                       | В меню на 2/3 странице доступны настройки для параметра <b>PASS HOLD</b> для режима DCW.                                                                          | PAGE<br>2 / 3 |
|                       | Кроме того, для функции испытаний IR и GB настройки PASS HOLD также находятся на стр. <b>2/2 page</b> .                                                           | PAGE<br>2 / 2 |
|                       | Для функции <b>CONT</b> настройка PASS HOLD отображается сразу на начальной странице меню – на стр. <b>1/1 раде</b> .                                             | PAGE<br>1 / 1 |
|                       | 2. Нажатием софт клавиш <b>UP / DOWN</b> (стрелки) переместите курсор в поле настройки <b>PASS HOLD</b> (белый фон).                                              |               |

|                  | Индикатор курсора PASS HOLD |                                                                                                    |  |  |
|------------------|-----------------------------|----------------------------------------------------------------------------------------------------|--|--|
|                  |                             | ACW<br>MANU:001<br>MANU.NAME<br>PASSHOLD:<br>000 uA<br>INIT VOLTAGE:<br>000 %<br>CONTACT CHK:<br>N<br>N<br>N<br>N<br>N<br>N<br>N<br>N<br>N<br>N<br>N<br>N<br>N                                                                                                    |  |  |
|                  |                             | 3. Используйте регулятор вращения для выбора длительности <b>PASS HOLD.</b> Доступные настройки указаны ниже:                                                                                                    |  |  |
|                  |                             | PASS HOLD 000.0s ~ 999.9s, ON                                                                                                    |  |  |
| <u>і</u> примеч. | •                           | Клавиша <b>STOP</b> может быть нажата в любое время в течении настроенной длительности PASS<br>HOLD с целью немедленной остановки заданного времени PASS HOLD. Таким образом,<br>пользователь при необходимости может остановить отсчет времени PASS HOLD в любое время<br>(функция паузы).<br>Когда выбран статус <b>ON</b> (Вкл.), то длительность PASS HOLD будет оставаться<br>неопределенной до тех пор, пока STOP <u>не будет нажата дополнительно</u> . |  |  |

#### 6.7.16 Настройки в режиме измерения R изоляции

Для функции IR MODE предусмотрено в меню **3 варианта** настройки: **STOP ON FAIL, STOP ON PASS, TIMER**, которые применяются только в режиме измерения сопротивления изоляции (IR-тест).

Когда в режиме IR MODE выбрана настройка **STOP ON FAIL**, установка отобразит <u>отрицательный</u> <u>результат</u> **FAIL**/ Негоден (если зафиксировано отклонение от заданного значения) через **0,3 сек** в ходе отработки заданного времени испытаний, независимо от установленного времени тестирования/ test time.

При настройке **PASS ON FAIL** установка отобразит <u>положительный результат</u> **PASS**/ Годен (если итог соответствует заданным условиям) через **0,3 сек** в ходе отработки заданного времени испытаний, независимо от установленного времени тестирования / test time.

Настройка функции **TIMER** (тест по таймеру) обеспечивает выполнение испытаний в полном объеме строго в соответствии с заданным временем тестирования до завершения, независимо от результата измерений (PASS или FAIL).

| <u>.</u> примеч.      | Если ИУ (объект) находится в ситуации ненормального измерения, например, при кор<br>замыкании в измерительной цепи, то результат FAIL/ Негоден (с уведомлением SHO<br>немедленно отобразится на ранней стадии теста, независимо от установленного врем<br>настройке TIMER.                                                                                                    | оотком<br><b>RT</b> / K3)<br>ени в |
|-----------------------|----------------------------------------------------------------------------------------------------|------------------------------------|
| Операции<br>настройки | 1. Нажмите на софт-клавишу <b>PAGE</b> (на экране) для перехода в меню на 2 <u>/3</u><br><u>страницу</u> , где находится настройка параметра <b>IR MODE</b> для режима IR-теста.                                                                                                    | PAGE<br>2 / 2                      |
|                       | 2. Нажатием софт клавиш <b>UP / DOWN</b> (стрелки) переместите курсор в поле настройки <b>IR MODE</b> (белый фон).                                                                                                    |                                    |
|                       | IR       MANU: 001         MANU: NAME       0.0500 kV         RAMP DOWN:       00.0500 kV         0000 s       MAX HOLD:         0FF       MO         PASS HOLD:       MO         0000 S       REF VALUE:         0000 FFI       STOP ON FAIL         GND OFFSET       E         0FF       E         VALUE:       PAGE         0000 FFI       E         STOP ON FAIL       F         GND OFFSET       E         0FF       E         VHДИКАТОР КУРСОРА IR MODE |                                    |
|                       | 3. Используйте регулятор вращения для выбора параметра <b>IR MODE.</b><br>Доступные настройки указаны ниже:                                                                                                    | $\bigcirc$                         |

| IR MODE | STOP ON FAIL<br>STOP ON PASS |  |
|---------|------------------------------|--|
|         | TIMER                        |  |

#### 6.7.17 Настройка смещения сопротивления

Настройка GND OFFSET используется для определения смещения сопротивления контрольного провода установки (GND - resistance offset). При активации выполнении GND OFFSET смещение сопротивления автоматически устанавливается на значение измеренного сопротивления тестера.

| $\bigwedge$ | Настройка GND OFFSET применяется только к измерениям в режиме IR тест.                                                                                                    |  |  |  |
|-------------|----------------------------------------------------------------------------------------------------|--|--|--|
| примеч.     |                                                                                                    |  |  |  |
| Операции    | 1.Нажмите на софт-клавишу <b>PAGE</b> (на экране) для перехода в меню на 2/2 страницу, <b>PAGE</b>                                                                                                    |  |  |  |
| настройки   | где находится настройка параметра GND OFFSET для режима IR-теста. 2/2                                                                                                    |  |  |  |
|             | 2. Нажатием софт клавиш UP / DOWN (стрелки) переместите курсор в поле                                                                                                    |  |  |  |
|             | настройки GND OFFSET, <u>и если выбран статус ON (ВКЛ.)</u> , то на экране отобразится <b>С СК</b>                                                                                                    |  |  |  |
|             | индикатор ZERO CHECK (белый фон).                                                                                                    |  |  |  |
|             | IR       MANU: 001         MANU: NAME       AAMP DOWN:         RAMP DOWN:       V         000.0 s       V         MAX HOLD:       FF         PASS HOLD:       MΩ         000.5 s       MΩ         REF VALUE:       MΩ         000.0 MΩ       REEADY         IR MODE:       STOP ON FAIL         GND OFFSET       EEEΩ         IN       EEEΩ |  |  |  |
|             | Индикаторы курсоров GND OFFSET и ZERO CHECK                                                                                                    |  |  |  |
|             | 3. Нажмите <b>START</b> для выполнения процедуры GND OFFSET. Начальное сопротивление                                                                                                    |  |  |  |
| тестово     | тестового провода установки после завершения калибровки смещения GND OFFSET будет                                                                                                    |  |  |  |
| дооавл      | ено на экран в поле <b>КЕГ VALUE</b> / опорное значение, как показано на рис. ниже $(-000, 1000M)$                                                                                                    |  |  |  |
|             | MANU: 00T       MANU: 00T         MANU. NAME       O. 050 kV         RAMP DOWN:       MΩ         000.05       MΩ         PASS HOLD:       MΩ         000.1 MQ       MΩ         IR MODE:       REF VALUE:         000.0 SF       PAGE         GND OFFSET       Ξ         Coбственное сопротивление установки                                 |  |  |  |

#### 6.7.18 Настройка задержки измерений в режиме GB-тест

В режиме измерения низкоомных цепей и металлосвязи (GB-тест) время нарастания испытательного сигнала в целом не играет большой роли (тест начинается непосредственно с момента времени старта тестирования заданного пользователем). Однако, в некоторых случаях для GB-теста требуется некоторое буферное время до начала измерений (запуска теста). Например, в условиях конвейера, где ИУ (объекты) проверяются в режиме GB - партиями сразу из нескольких изделий и с определенной продолжительностью задержки запуска, необходимой для коммутации в схеме испытаний тестовых проводов или соединительных клемм (перемычек).

Настройка параметра **GB CONTACT** практически позволяет пользователю настроить и использовать такие временные интервалы к индивидуальным сценариям в тех случаях когда это необходимо.

| примеч.                                    | Настройка <b>GB CONTACT</b> применима <u>только к <b>GB</b> тесту (</u> измерение низкоомных цепей большим током).                                                                                                    |  |  |
|--------------------------------------------|----------------------------------------------------------------------------------------------------|--|--|
| Операции<br>настройки                      | 1.Нажатием софт клавиш UP / DOWN (стрелки) переместите курсор в поле настройки GB CONTACT (белый фон) - для регулировки времени до начала измерений.                                                                                                    |  |  |
|                                            | GB       MANU: 001         MANU: 001       MANU: NAME         HIJST:       003.000 A         100.0 mΩ       mΩ         LOW SET:       mΩ         000.0 mΩ       mΩ         CONS.000       mΩ         FREQ:       mΩ         GB CONTACT:       PAGE         Image: GROUND MODE:       Image: CONTACT I         Image: GROUND MODE:       Image: CONTACT I                                                                                                    |  |  |
|                                            |                                                                                                    |  |  |
|                                            | доступных настроек указан ниже:                                                                                                    |  |  |
|                                            | GB CONTACT 000.0 s ~ 999.9 s                                                                                                    |  |  |
| Индикатор<br>длительности<br>GB<br>CONTACT | После того как настроены все параметры в данном испытании (включая GB CONTACT) -<br>нажмите <b>START</b> для активации выполнения GB-тест. В правом нижнем углу дисплея<br>показана продолжительность отсчета времени <b>GB CONTACT</b> ( <u>кр. стрелка</u> ), которое будет<br>отработано установкой по заданному значению с последующим измерением сопротивления<br>в соответствии с временем тестирования/ <i>test time</i> . См. рис. ниже.                                                                                                    |  |  |
|                                            | GB       03.00 A         HIST:       003.00 A         100.0 mΩ       mΩ         TEST TIME:       mΩ         020.0 s       FREC:         GB CONTACT:       GB CONTACT:         016.5 s       GB CONTACT:         GROUND MODE:       GB CONTACT:         ON       GB CONTACT:         ON       GB CONTACT:         ON       GB CONTACT:         ON       GB CONTACT:         ON       GB CONTACT:         ON       GB CONTACT:         ON       GB CONTACT:         ON       GB CONTACT:         ON       GB CONTACT:         ON       GB CONTACT:         ON       GB CONTACT:         ON       MHДИКАТОР ДЛИТЕЛЬНОСТИ ВРЕМЕНИ GB CONTACT (T= 12 сек) |  |  |

#### 6.7.19 Настройки для функции компенсация изм. проводов

Функция обнуления (Zero Check) используется для определения сопротивления измерительных проводов в режимах GB (ground bond) и CONT (целостность цепи) с целью измерения их начального сопротивления и автоматического исключения этого значения из результата. После обнуления показаний (ZERO CHECK /уст. 0) пробойная установка скомпенсирует собственное сопротивление измерительных проводов при выполнении тестов GB (переходные контакты, металлосвязь)/ CONT (целостность).

| <b>!</b> примеч.      | Настройка <b>ZERO CHECK</b> применима только <u>в двух тестах</u> : измерение в режи тест <b>CONT</b> .                                                                                                    | име <b>GB</b> и                |  |
|-----------------------|----------------------------------------------------------------------------------------------------|--------------------------------|--|
| Операции<br>настройки | <ol> <li>Соединить накоротко наконечники зажимов «крокодил» красный / черный<br/>измерительных проводов (positive / negative), как показано на рисунке.</li> </ol>                                                                                                    |                                |  |
|                       | <ol> <li>Нажмите на софт-клавишу РАGE (на экране) для перехода в меню на 2/2<br/><u>страницу</u>, где находится настройка параметра ZERO CHECK для режима GB-<br/>теста.<br/>Для функции CONT настройка ZERO CHECK отображается в начале меню – на<br/>стр. 1/1 page.</li> </ol> | PAGE<br>2 / 2<br>PAGE<br>1 / 1 |  |

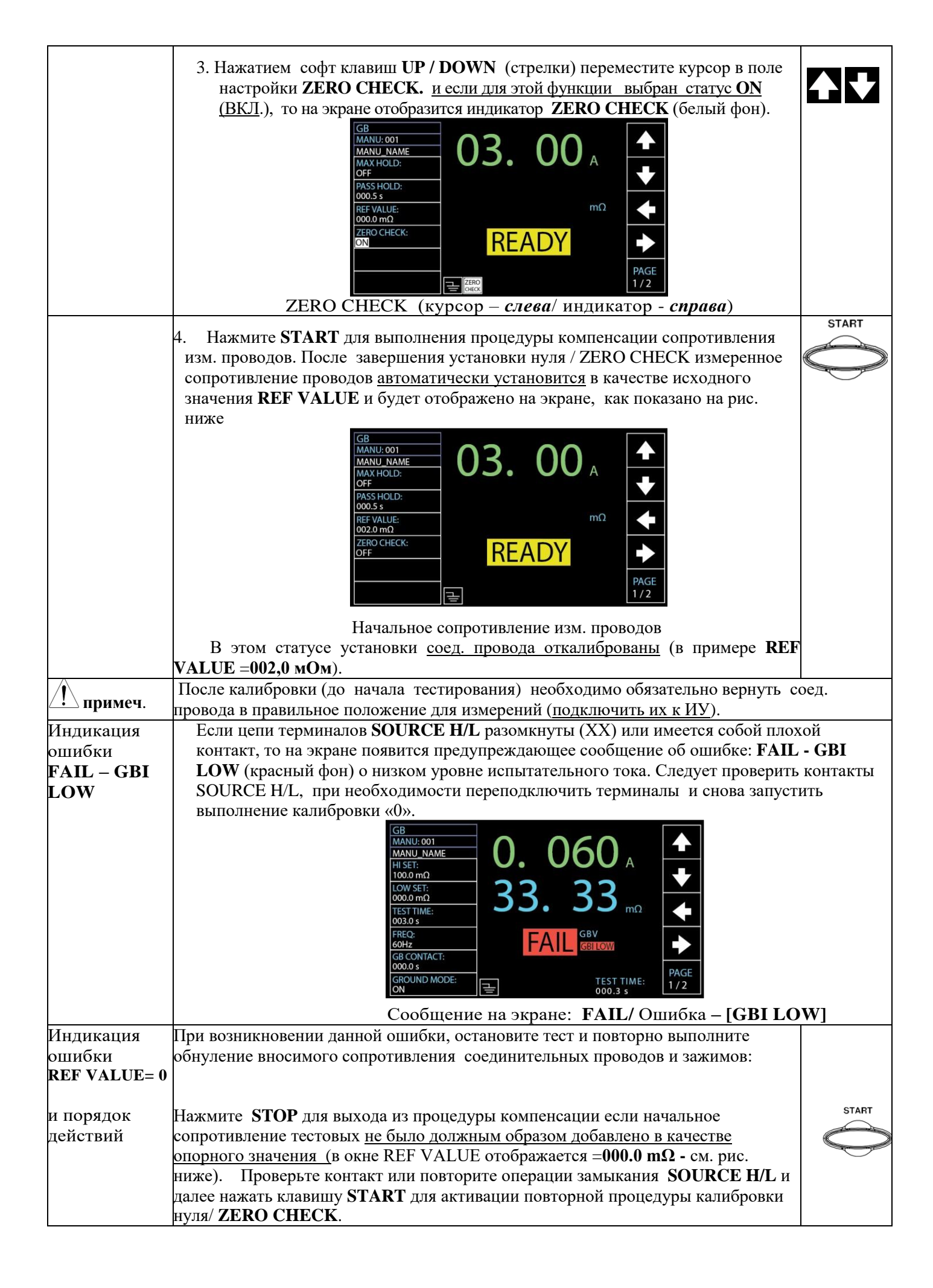
| GB       MANU:001         MANU.NAME       O3.00 A         MAX HOLD:       F         OFF       PASS HOLD:         000.5 s       mΩ         REF VALUE:       mΩ         000.0 mΩ       E         ZERO CHECK:       REEADY         N       PAGE         1/2 |
|----------------------------------------------------------------------------------------------------|
| Сообщение на экране <b>REF VALUE = 0</b>                                                                                                    |
| Установка находится в состоянии готовности/ <b>READY</b> к дальнейшим настройкам (тестам).                                                                                                    |

#### 6.7.20 Функция и настройки заземления пробойной установки

Когда в пробойной установке GPT- 712000 статус её заземления (GROUND MODE) установлен в положение ON (ВКЛ.), то общий выход **RETURN** <u>напрямую электрически подключен к заземлению</u> (т.е. имеет гальваническую связь). Такой режим подходит для испытаний устройств, имеющих общую точку заземления или по условиям тестирования с ограничениями по условиям окружающей среды. В этом режиме установка измеряет потенциал высоковольтного выхода **HIGH VOLTAGE** по отношению к «земле» общей системы уравнивания потенциалов. Это значит, что влияние паразитных ёмкостей и сопротивлений, дающих утечки тока на землю, также будет учитываться при измерениях в ходе испытаний. Данный режим тестирования является безопасным, но не столь точным.

Когда режим заземления GROUND MODE установлен в положение OFF (ВЫКЛ.), то общий выход **RETURN** <u>не будет иметь общей точки с «землей».</u> Этот режим предназначен для испытаний устройств, не имеющих общего контакта с «землей» (т.е. «отвязаны» от земли/ floating). Это более точный режим для измерений (с <u>высоким разрешением</u>) при котором не будут измеряться паразитные утечки на «землю».

Для проведения тестов <u>в режимах IR и GB/ CONT</u> заземление установки (GROUND) <u>всегда должно быть в</u> положении – Выключено/ **OFF**.

Ниже приведены схемы подключения установки к ИУ в различных режимах её заземления:

1. GROUND MODE = **ON** (заземление В<u>ключено</u>), <u>тестируемое устройство/ ИУ</u> заземлено ( $\overline{=}$ ):

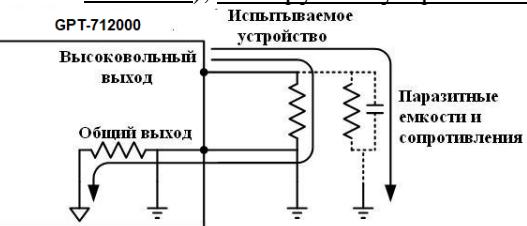

2. GROUND MODE = ON (заземление Вкл.), тестируемое устройство/ ИУ не заземлено/ floating:

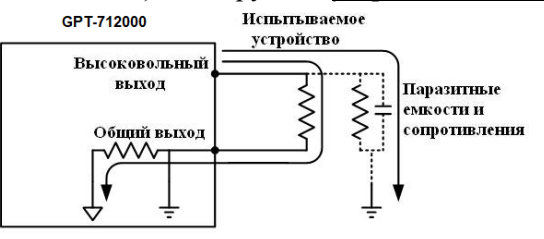

 GROUND MODE = OFF (заземление Выкл.), тестируемое <u>устройство/ИУ не заземлено</u>: GROUND MODE = OFF, DUT floating

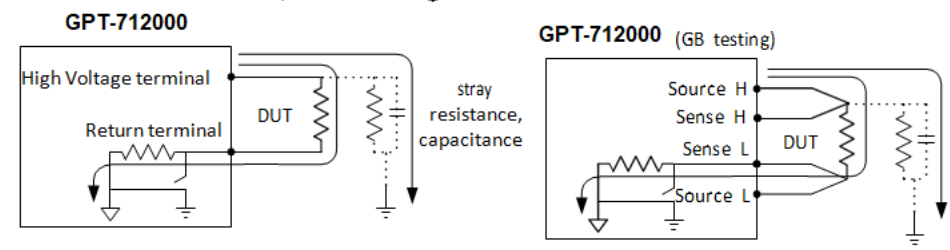

4. GROUND MODE = **OFF** (заземление Выключено), тестируемое устройство заземлено ( $\frac{1}{-}$ )::

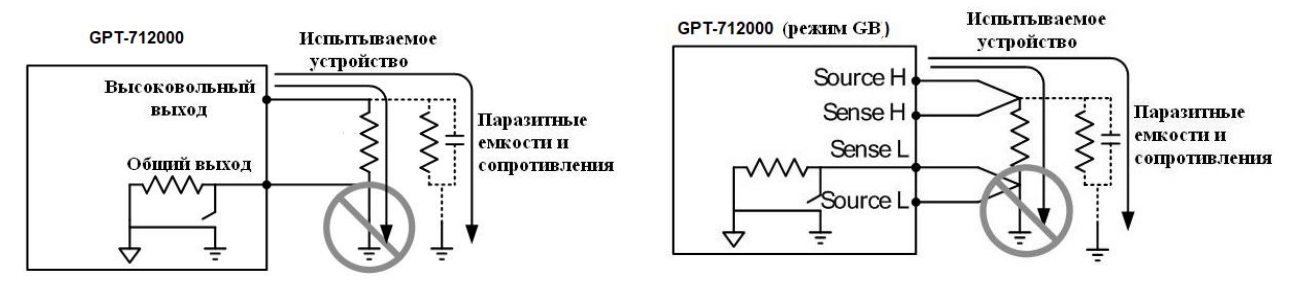

| Если установка не заземлена (статус GROUND MODE= OFF), то тестируемые устройства не                                                                                                    |
|----------------------------------------------------------------------------------------------------|
| должны заземляться, иначе это может привести к короткому замыканию во внутренних цепях                                                                                                    |
| установки во время проведения теста.                                                                                                    |
| При проведении испытаний на пробой постоянным и переменным током (DCW и ACW тест)                                                                                                    |
| когда не известно заземлено ли тестируемое устройство или нет, всегда устанавливайте статус                                                                                                    |
| заземления установки в режим «Включено» (GROUND MODE= ON).                                                                                                    |
| Использовать настроику GROUND MODE <u>только в статусе OFF</u> / Выкл если ИУ (объект) не                                                                                                    |
| имеет общей точки «Земля»/ GND, т.е. гальванически развязны (floating electrically).                                                                                                    |
| <ul> <li>1. Нажмите на софт-клавишу РАGE (на экране) для перехода в меню на 2/3 страницу,</li> <li>где находится настройка параметра GROUND MODE для режимов ACW и DCW-</li> <li>2/3</li> </ul>                                                                                                    |
| Для функций IR и GB настройка GROUND MODE отображается в начале меню – на стр. 1/2 раде. РАGE 1 / 2                                                                                                    |
| 2. Нажатием софт клавиш <b>UP / DOWN</b> (стрелки) переместите курсор в поле настройки GROUND MODE (белый фон).                                                                                                    |
| Индикатор курсора [GROUND MODE]                                                                                                    |
| ACW       MANU.001         MANU.NAME       ARC SPEED:         ARC SPEED:       O. 100 kV         NORMAL       Image: Construction of the second second                                                                                                    |
| 3 Используйте регулятор врашения для выбора статуса заземления <b>GROUND</b>                                                                                                    |
| МОДЕ. Доступные настройки указаны ниже:                                                                                                    |
|                                                                                                    |
| GROUND MODE OFF, ON                                                                                                    |
| 4. При этом на дисплее иконка GROUND MODE изменяется соответствующим образом:                                                                                                    |
| GROUND MODE:<br>ON<br>MAX HOLD:<br>OFF<br>GROUND MODE –ON/ BKJI<br>GROUND MODE –OFF/ BLIKJI                                                                                                    |
| P POWER OF TOTAL AND ADDRESS AND ADDRESS A                                                                                                    |
| В режиме <b>IK-Tectra</b> для измерения изоляции, когда статус GKOUND MODE находится в положении ВКЛ/ON, но время тестирования/ test time = <b>0.5s</b> , то на экране появится сообщение об ошибке (см. рис. ниже – <b>выделено красным</b> ). Предупреждение означает, что IR-тест не может быт запущен, пока время тестирования не будет установлено >0,5 с. Обратитесь к соответствующему разделу РЭ для уточнения информации по настройке времени тестирования вручную.                                                                                                    |
| D.3 s<br>Test Time<br>0.3 s<br>Test Time<br>0.5 500 kV<br>FEST TMME:<br>000.1 MΩ<br>FEST TIME:<br>000.1 MΩ<br>FEST TIME:<br>000.0 S<br>FAMP TIME:<br>000.0 S<br>FAMP TIME:<br>000.0 S<br>FA |
|                                                                                                    |

## 6.7.21 Настройки функции «Contact Check»

Функция **CONTACT CHK** является общесистемной и применяется к тестам в функции MANU, так и к режиму AUTO. Данная настройка используется для отслеживания текущего состояния тестовой цепи с целью определения статуса – разомкнуто (**XX**/ *open*) или короткое замыкание (**K3**/ *short*) контактов подключенных тестовых проводов к ИУ (объекту) в процессе выполнения тестов **ACW**, **DCW** и **IR**.

Перед активацией функции **CONTACT CHK** необходимо <u>предварительно определить опорное значение/</u> <u>reference value</u> наряду с соответствующими порогами допуска, операции настройки которых изложены в соответствующем разделе РЭ.

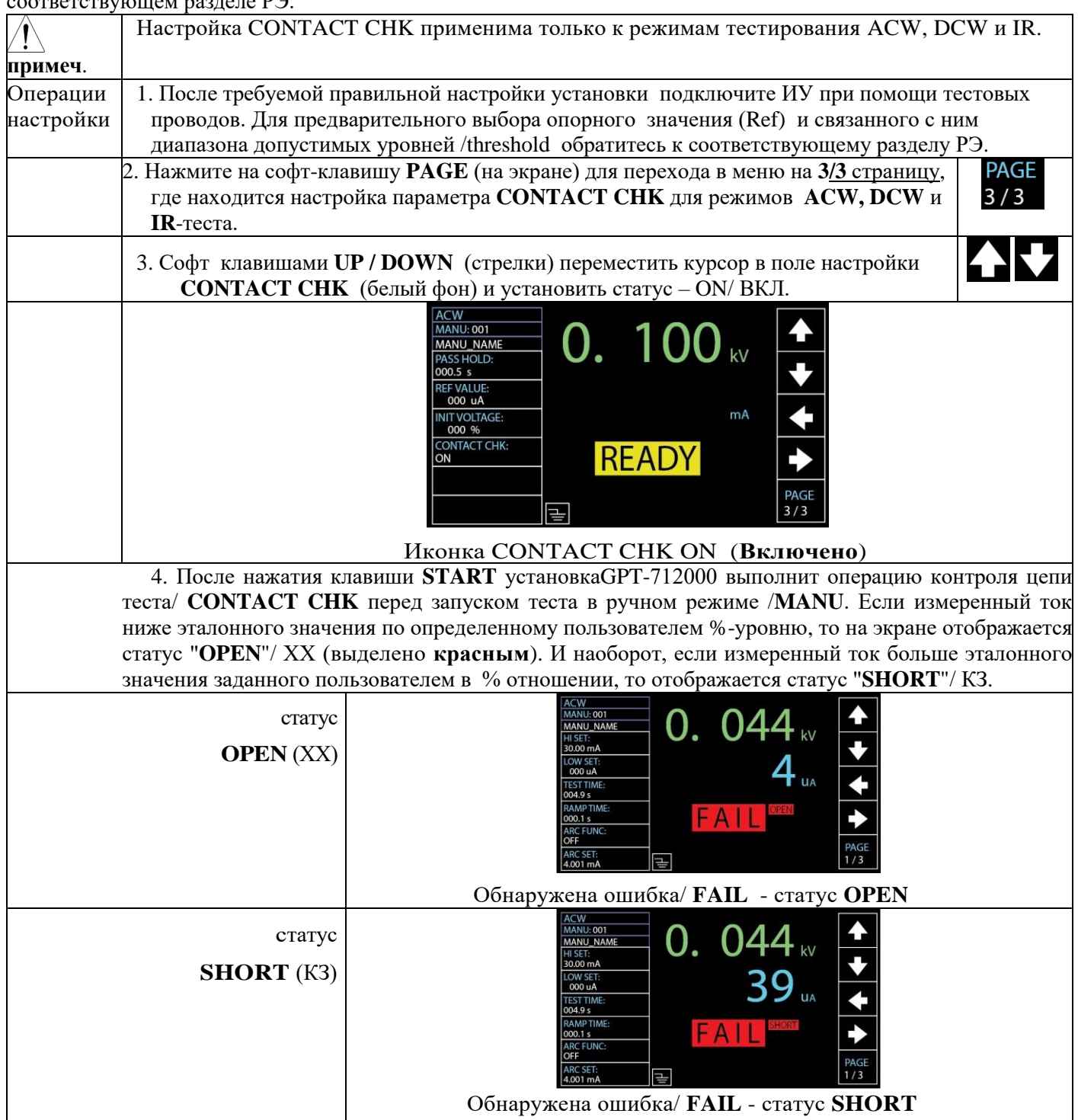

## 6.7.22 Запуск и остановка теста в ручном режиме MANU

Запуск тестов осуществляется только тогда, когда установка находится в состоянии **READY**/ -статус готовности к выполнению заданного испытания.

Ниже перечислены условия, при которых установка не сможет начать тестирование в режиме ручного запуска испытания/ MANU Test:

- Сработала защита по установленной настройке/ protection setting. На экране появляется соответствующее сообщение об ошибке. (Список ошибок см. в приложении 1)
- При включенной функции блокировки/ INTERLOCK не вставлен блокировочный твердотельный ключ в порт I/O (на передней панели).
- > Получен сигнал **STOP** с выносного внешнего пульта ДУ управления

Если активирована функция двойного подтверждения включения/ Double Action-ON, убедитесь что клавиша START нажимается <u>сразу же после кнопки</u> STOP (т.е. T<0,5 сек)

Выходное напряжение нельзя изменить после активирования теста (Старт), за исключением случая, когда используется специальный тестовый ручной режим (ххх-000). См. соответствующий раздел РЭ / Special Manual mode.

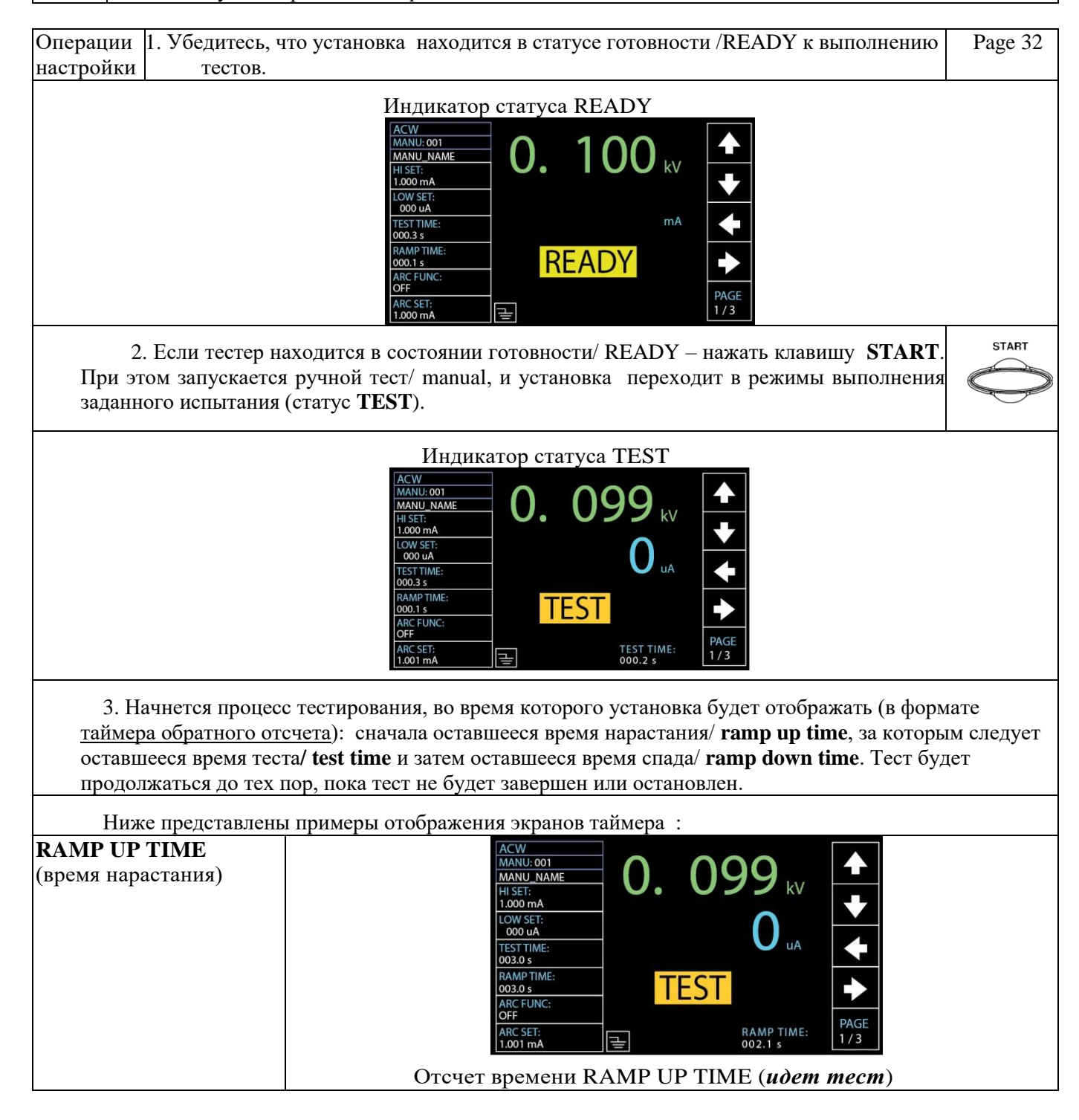

| TEST TI   | ME             |                      | ACW                                                                                               |  |  |  |  |
|-----------|----------------|----------------------|---------------------------------------------------------------------------------------------------|--|--|--|--|
| (время те | ста)           |                      |                                                                                                   |  |  |  |  |
|           |                |                      |                                                                                                   |  |  |  |  |
|           |                |                      |                                                                                                   |  |  |  |  |
|           |                |                      | 003.0 s                                                                                           |  |  |  |  |
|           |                |                      | ARC FUNC:                                                                                         |  |  |  |  |
|           |                |                      | OFF PAGE ARC SET: TEST TIME: 1/3                                                                  |  |  |  |  |
|           |                |                      | 1.001 mA (날) 002.3 s                                                                              |  |  |  |  |
|           |                |                      | Отсчет времени TEST TIME ( <i>идет mecm</i> )                                                     |  |  |  |  |
| КАМР D    | OWN .<br>(ала) | IINE                 |                                                                                                   |  |  |  |  |
|           | иди)           |                      |                                                                                                   |  |  |  |  |
|           |                |                      | LOW SET:                                                                                          |  |  |  |  |
|           |                |                      | TEST TIME:<br>003.0 s                                                                             |  |  |  |  |
|           |                |                      |                                                                                                   |  |  |  |  |
|           |                |                      | ARC FUNC:<br>OFF PAGE                                                                             |  |  |  |  |
|           |                |                      | ARC SET:<br>1.001 mA 급 001.8 s 1/3                                                                |  |  |  |  |
| 0         |                |                      | Отсчет времени RAMP DOWN TIME ( <i>идет mecm</i> )                                                |  |  |  |  |
|           | Время          | и спада U            | исп на индикаторе / RAMP DOWN появляется только <u>если оператор в меню</u>                       |  |  |  |  |
| примеч.   | предва         | арительн<br>биой нид | <u>о активировал эту настройк</u> у. См соответствующий раздел РЭ для более                       |  |  |  |  |
|           | Ниже           | представ             | лормации.<br>лены примеры отображения экранов в различных режимах тестирования ·                  |  |  |  |  |
| АСЖ тест  | Г              | предетив             | Индикация: Utecta (зел.) Изм. ток Measured Current (голуб.)                                       |  |  |  |  |
|           |                |                      |                                                                                                   |  |  |  |  |
|           |                |                      | MANU_NAME<br>HIST: 0.0999 kV                                                                      |  |  |  |  |
|           |                |                      | 1.000 mA                                                                                          |  |  |  |  |
|           |                |                      |                                                                                                   |  |  |  |  |
|           |                |                      |                                                                                                   |  |  |  |  |
|           |                |                      |                                                                                                   |  |  |  |  |
|           |                |                      | ARC SET:         TEST TIME:         PAGE           1.001 mA         ⊒         002.0 s         1/3 |  |  |  |  |
| DCW Tec   | т              |                      | Инликация: Итеста (зел.) Изм. ток Measured Current (голуб.)                                       |  |  |  |  |
| Dew lee   | 1              |                      |                                                                                                   |  |  |  |  |
|           |                |                      |                                                                                                   |  |  |  |  |
|           |                |                      |                                                                                                   |  |  |  |  |
|           |                |                      | 1000 UA<br>1557 TIME-<br>1557 TIME-                                                               |  |  |  |  |
|           |                |                      |                                                                                                   |  |  |  |  |
|           |                |                      | O03.0 s                                                                                           |  |  |  |  |
|           |                |                      | ARC SET: TEST TIME: PAGE                                                                          |  |  |  |  |
| TD        |                |                      | <u>1.001 mA</u> ( <u>⇒</u> 001.9 s                                                                |  |  |  |  |
| IR тест   |                |                      | Индикация: Utecta (зел.) Изм. сопротивление (голуб.)                                              |  |  |  |  |
|           |                |                      |                                                                                                   |  |  |  |  |
|           |                |                      | HISET:<br>10.00 GΩ                                                                                |  |  |  |  |
|           |                |                      | LOW SET:<br>001.0 MΩ 5 536                                                                        |  |  |  |  |
|           |                |                      |                                                                                                   |  |  |  |  |
|           |                |                      |                                                                                                   |  |  |  |  |
|           |                |                      | WAIT TIME:<br>000.0 s<br>CROINID MODE                                                             |  |  |  |  |
|           |                |                      |                                                                                                   |  |  |  |  |

| <b>CD</b>                      |                                                                                                    |
|--------------------------------|----------------------------------------------------------------------------------------------------|
| <b>GB тест</b>                 | GB       GB       < |
| СОМТ тест                      | Индикация: Ітеста (зел.)<br>Изм. сопротивление (голуб.)<br>СОNТ<br>МАNU:001<br>МАNU:001<br>НISET:<br>02.00 Ω<br>СОМУ БЕТ:<br>00.00 Ω<br>ТЕБТТІМЕ:<br>003.5 S<br>REF VALUE:<br>000.0 Ω<br>ZERO CHECK:<br>OFF<br>TEST TIME:<br>02.6 S                                                                                                    |
| Остановка теста<br><b>STOP</b> | Для остановки теста в любой момент времени нажать клавишу <b>STOP</b> .<br>Установка перейдет в состояние остановки испытаний. В этом статусе все<br>кнопки передней панели будут заблокированы. При этом никакой итог<br>теста не выдается, и при повторном нажатии <b>STOP</b> тестер восстановит<br>статус готовности <b>READY</b> .                                                                                                    |
| ! важно                        | Во время проведения теста не прикасайтесь к разъемам, щупам и другим контактам и соединениям в испытательной цепи                                                                                                    |
|                                |                                                                                                    |

# 6.7.23 Результаты тестирования в ручном режиме (Годен/ Негоден)

В случае проведения ручного теста/ MANU полностью при условии, что испытание не было принудительно остановлено (и не было факта срабатывания системы защиты), установка сигнализирует итоговый результат тестирования (решение): тест пройден (PASS/ Годен) или тест не пройден (FAIL/ Heroден).

|           | Результат испытания будет оцениваться <b>PASS</b> /Годен при условии:                                                                                                    |           |  |  |  |  |
|-----------|----------------------------------------------------------------------------------------------------|-----------|--|--|--|--|
| 1         | Заданные ограничения HI SET и LO SET (лимиты) не были нарушены во время                                                                                                    |           |  |  |  |  |
| примеч.   | тестирования.                                                                                                    |           |  |  |  |  |
|           | Результат испытания будет оцениваться <b>FAIL</b> / Негоден при условии:<br>Хотя бы один из пределов (допуск HI SET или LO SET) был превышен во время                                                                                                    |           |  |  |  |  |
|           | Во время тестирования зафиксировано срабатывание схемы защиты по заданным настройкам.                                                                                                    |           |  |  |  |  |
| Результат | 1. Выдача установкой положительного результата PASS/ Годен сопровождается                                                                                                    | PASS      |  |  |  |  |
| PASS      | звуковой и световой сигнализацией (зеленый индикатор). На дисплее                                                                                                    |           |  |  |  |  |
| (Годен)   | отображается состояние PASS/Годен (до тех пор пока не будет нажата START 🔍 🏸                                                                                                    |           |  |  |  |  |
|           | или STOP)                                                                                                    | •         |  |  |  |  |
|           | Результат PASS/ Годен (зеленый фон)<br><u>ACW</u><br><u>MANU: 001</u><br><u>MANU: 001</u> |           |  |  |  |  |
|           | 2. Установка немедленно будет переведена в <b>READY</b> (восстановит статус готовност                                                                                                    | ти) после |  |  |  |  |

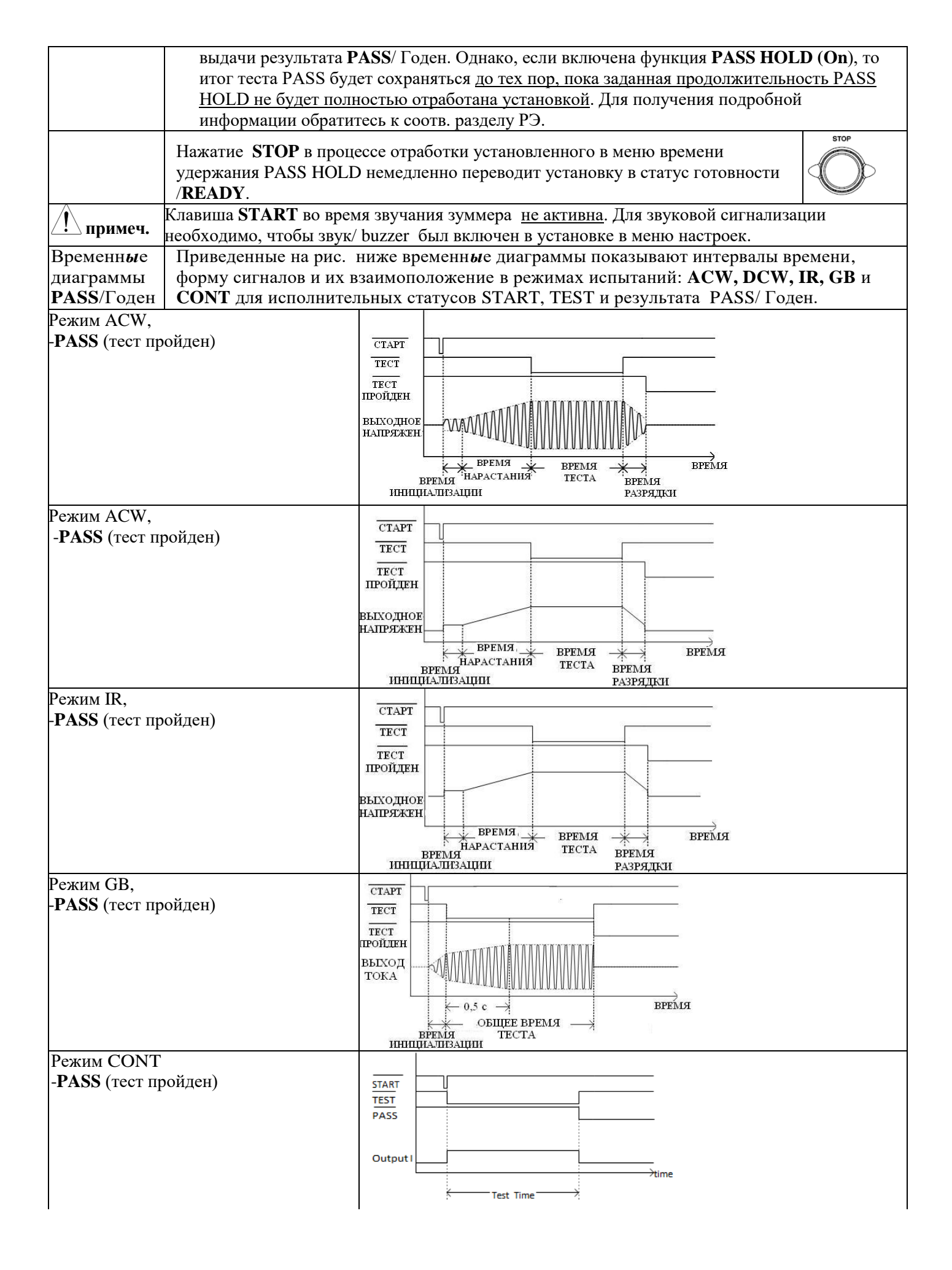

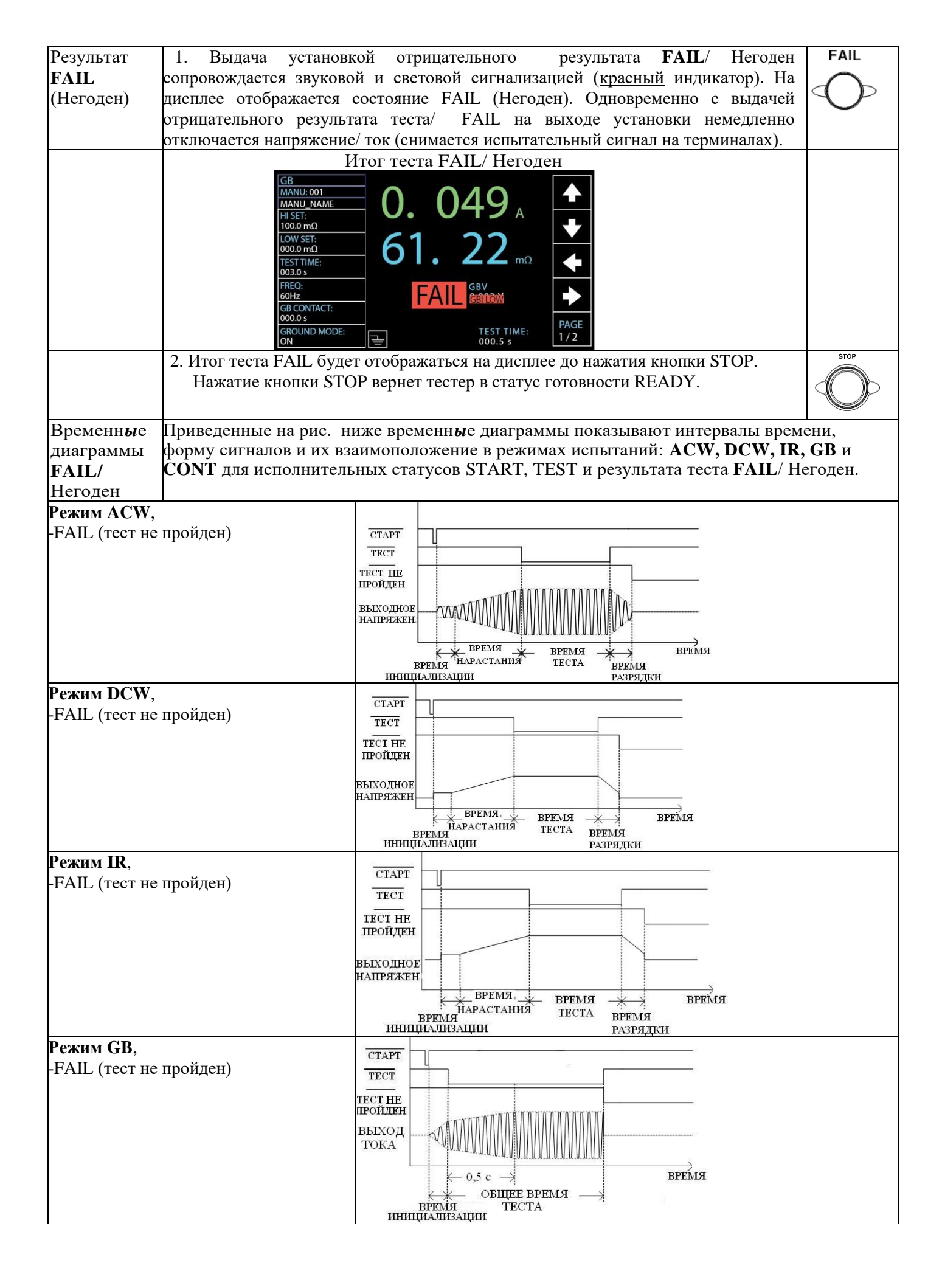

| Режим СОЛТ,             |         |           |
|-------------------------|---------|-----------|
| -FAIL (тест не пройден) | START   |           |
|                         | TEST    |           |
|                         | FAIL    |           |
|                         |         |           |
|                         | OutputI |           |
|                         |         | time      |
|                         |         | Test Time |

### 6.7.24 Специальный тестовый режим

Когда выбрана настройка [Special MANU Mode (000)] используется специальный ручной режим, который обеспечивают возможность ручной корректировки испытательного выходного напряжения.

В этом спецрежиме выходное напряжение <u>может быть изменено оператором в ходе испытаний в реальном</u> <u>времени</u> (только для тестов на пробой **ACW**, **DCW**). Кроме того, возможно изменение функций и параметров испытаний установки в состоянии **READY** в отличие от тестирования при нормальной эксплуатации.

В специальном тестовом режиме отдельные настройки могут быть сохранены для каждой из функций тестирования: ACW, DCW, IR, GB и CONT. Это означает, что для каждой испытательной функции тест сохраняется под номером с индексом 000 (MANU 000).

| Операции 1<br>настройки                                                                                                    | . Выберите № <b>МАNU 000</b> , чтобы войти в меню специального тестового режима ручного управления.                                                                                                    |        |  |  |  |
|----------------------------------------------------------------------------------------------------|----------------------------------------------------------------------------------------------------|--------|--|--|--|
| <ul> <li>2. Настройки предыдущего теста можно загрузить, нажав соответствующие софт-<br/>клавиши на передней панели установки.</li> <li>Например, если установка в настоящее время находится в режиме DCW-теста,<br/>нажатие клавиши ACW загрузит настройки теста на пробой переменным<br/>напряжением/ACW, которые ранее были загружены в функции специального<br/>ручного режима.</li> </ul>                            |                                                                                                    |        |  |  |  |
| <ul> <li>3. Установите все необходимые параметры и настройки для выбранного теста и сохраните их в памяти прибора.</li> <li>Примечание: Для каждой тестовой функции доступно сохранить различные настройки параметров тестов (ACW, DCW, IR, GB и CONT). Ниже приведен пример экрана для функции ACW в специальном ручном режиме.</li> <li>Индикатор курсора специального ручного режима (Special MANU – № 000)</li> </ul> |                                                                                                    |        |  |  |  |
| Активация<br>теста<br><i>Running Test</i>                                                                                                    | АКС FUNC:         РАGE           ОN         РАGE           АКС SET:         1.301 mA           Помона         1.301 mA           1. В специальном тестовом режиме (000) испытания запускаются/ start и прекращаются/ stop так же, как и в обычном режиме ручного тестирования.           Для получения подробной информации обратитесь к соотв. разделу РЭ. |        |  |  |  |
|                                                                                                    | 2. При необходимости используйте регулятор вращения для установки         требуемого уровня напряжения в ходе выполнения теста обоих режимах -         АСW или DCW-тест.       Доступные регулировки указаны ниже:         АСW       0.050kV ~ 5kV         DCW       0.050kV ~ 6kV                                                                          |        |  |  |  |
| Результаты т<br><i>Results</i>                                                                                                    | еста Результаты тестов (итоговый вывод испытаний Годен/ Негоден) будут отображаться аналогично, как и для ручных тестов в обычном режиме.                                                                                                    | Стр ?? |  |  |  |

| Более подробная информация в соотв. разделе РЭ, где описаны итоги<br>PASS/FAIL при выполнении испытаний в ручном режиме/ MANU. |  |
|----------------------------------------------------------------------------------------------------|--|
|                                                                                                    |  |

#### 6.7.25 Функция развертки (построение графика параметров)

Установки GPT-712000 серии имеют встроенный режим развертки (Sweep) - функцию построения графика параметра. Функция позволяет построить график в любом из тестов: ACW, DCW, IR, GB или CONT в ручном режиме управления установкой/ Manual test или в специальном тестовом режиме/ special MANU mode. График представляет собой зависимость во времени (кривая): выходное напряжение (V), ток (I) или сопротивление (R). После завершения испытаний на графике можно наблюдать интересующее значение тестового тока, напряжения или сопротивления в каждой из коррелированных временных точек (в любой момент времени длительности теста).

Ниже на рис. приведен пример графика развертки (тест **DCW**) где постоянное напряжение пилообразно нарастает/ **ramped up** до уровня определенного пользователем до тех пор, пока ток в цепи не превысил установленный верхний предел **HI SET** или пока не истекло время теста/ **test time**.

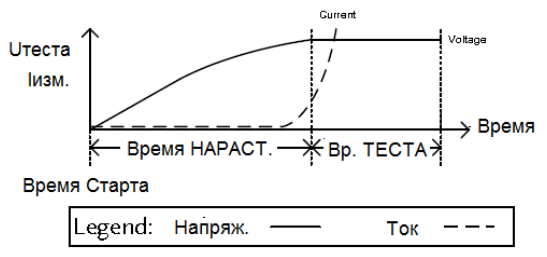

|                                                                 | Параметры те        | метры теста, которые отображаются на графике (диаграмме развертки) зависят от типа |                                                                                                    |                                                                                  |  |
|-----------------------------------------------------------------|---------------------|------------------------------------------------------------------------------------|----------------------------------------------------------------------------------------------------|----------------------------------------------------------------------------------|--|
|                                                                 | Те                  | Тест Элементы графика (параметры)                                                  |                                                                                                    |                                                                                  |  |
|                                                                 | ACV                 | V:                                                                                 | Испытательное напряжение,                                                                                                    | измеренный ток (V, I)                                                            |  |
|                                                                 | DCV                 | V:                                                                                 | Испытательное напряжение,                                                                                                    | измеренный ток (V, I)                                                            |  |
|                                                                 | IR:                 |                                                                                    | Испытательное напряжение,                                                                                                    | измеренное сопротивление (V, R)                                                  |  |
|                                                                 | GB:                 |                                                                                    | Испытательный ток, измерен                                                                                                    | нное сопротивление (I, R)                                                        |  |
|                                                                 | CON                 | Г:                                                                                 | Испытательный ток, измере                                                                                                    | енное сопротивление (I, R)                                                       |  |
| Настройка 1. После по<br>отображения наприме<br>График результа |                     |                                                                                    | лного завершения теста нажмите соответствующую клавишу на панели,<br>p, <b>DCW</b> для выбора режима DCW-теста с целью просмотра на экране<br>та в виле интуитивно понятного графика развертки 2-ух параметров.                                                                                                    |                                                                                  |  |
| View Sweep                                                      |                     |                                                                                    | Парам                                                                                                    | етры                                                                             |  |
| Graph                                                           | Тест                | Первичн./GREEN (зел.)                                                              |                                                                                                    | Вторичный /BLUE (син.)                                                           |  |
|                                                                 | ACW                 | Испыт. напряжение                                                                  |                                                                                                    | Испыт. ток                                                                       |  |
|                                                                 | DCW                 | Испыт. напряжение                                                                  |                                                                                                    | Испыт. ток                                                                       |  |
|                                                                 | IR                  | Испыт. напряжение                                                                  |                                                                                                    | Сопротивление                                                                    |  |
|                                                                 | GB                  | Испыт. ток                                                                         |                                                                                                    | Сопротивление                                                                    |  |
|                                                                 | CONT                | Испыт. ток                                                                         |                                                                                                    | Сопротивление                                                                    |  |
| Пример:<br>График качания<br>DCW-тест<br><i>Sweep Graph</i>     | Измер<br>я кон<br>З | енны                                                                               | ие значения для первичных и<br>гный момент времени отобра<br>Measured Voltage<br>(READ V in Green)<br>(READ V in Green)<br>(READ V in G in Green)<br>(READ V in G in G in G in G in G in G in G in | вторичных параметров испытания в данный<br>жаются в нижней части дисплея (READ). |  |

| Отображение<br>страниц графика                 | <ol> <li>Используйте вращающийся регулятор для перемещения курсоратреугольника по оси времени (красная подсветка на Х-оси). Измеренные значения на зеленых и синих графиках в данный конкретный момент времени отображаются в таблице в нижней части экрана (выделено оранжевым). Кроме того, в этой таблице указан режим испытаний (DCW) и №№ теста. Точка значения HI на Х-оси (выделено желтым) и соотв. красная пунктирная линия указывает верхнего предела HI SET и время точки переключения.</li> <li>Итоговый график тестирования будет иметь размер &gt; 1 страницы если</li> </ol> | PAGE<br>01/02               |
|------------------------------------------------|----------------------------------------------------------------------------------------------------|-----------------------------|
| (листание)<br>Turn Pages                       | интервал точек развертки превышает <b>650 шагов</b> (длит. шага <b>0,1 с</b> ). В этом случае для просмотра интересующей точки нажать софт-клавишу <b>PAGE</b> для переключения между каждой из страницей для доступа ко всему графику.                                                                                                    | PAGE<br>02/02               |
| Быстрая<br>прокрутка<br><i>Fast-forward</i>    | 4. Нажмите софт-клавишу [MOVE x10] для возможности ускорения<br>перемещения курсора по шагам развертки в 10 раз (х 10 «перемотка»),<br>что удобно и практично при большом количестве шагов качания.<br>Для возврата в функцию нормальной скорости перемещения по<br>графику нажать софт-клавишу [MOVE x 1].                                                                                                    | MOVE<br>× 1<br>MOVE<br>× 10 |
| Выход из режима<br>График<br><i>Exit Graph</i> | Выход из режима отображения графика развертки параметров (Graph) осуществляется повторным нажатием соответствующей софт-клавиши (возврат к испытаниям в ручном режиме/ Manual test.                                                                                                    | ACW OCW<br>IR GB<br>CONT    |

## 6.8 Испытания в автоматическом режиме/ AUTO Test

В этом разделе РЭ изложено, как создавать, редактировать и выполнять автоматические тесты/ AUTO. Пробойные установки серии **GPT-712000** позволяют создавать, редактировать и запускать тесты в автоматическом режиме. Каждый сохраненный тест MANU используется в качестве 1-го тестового шага при создании теста в функции AUTO. Автоматические тесты позволяют связать воедино до 10-ти шагов различных испытаний созданных вручную/ MANU и запускать их последовательно как единый выходной профиль испытаний.

Кроме того, до 5 <u>групп тестов AUTO</u> могут быть соединены между собой (комбинация) для представления пользователю возможности выполнять более продвинутые AUTO тесты.

Перед началом эксплуатации GPT-12000 и выполнения тестов – обязательно изучите указания и строго выполняйте меры предосторожности, изложенные в главе РЭ Настройка установки/ Set Up

#### 6.8.1 Выбор/вызов автоматического теста/ AUTO Test

Для создания и/или запуска автоматических тестов используется режим AUTO. Установка позволяет сохранять и вызывать из памяти до 100 профилей автоматических тестов.

Для создания или запуска автоматических тестов необходимо сначала установку перевести в режим AUTO.

| Операции<br>настройки | 1. Если установка находится в режиме <b>MANU</b> или <b>SYSTEM</b> – нажать клавишу прямой функции <b>AUTO</b> на передней панели. При этом установка переходит в статус испытаний в автоматическом режиме/ AUTO (белый фон № теста). |         |  |  |  |
|-----------------------|----------------------------------------------------------------------------------------------------|---------|--|--|--|
|                       | 2. После входа в режим AUTO использовать вращающийся регулятор для выбора требуемого номера теста в функции AUTO. Доступные для выбора настройки указаны ниже:                                                                        |         |  |  |  |
|                       | AUTO #                                                                                                    | 001~100 |  |  |  |

|             | Курсорь                            | л AUTO (№ теста                                        | ) и READY                   | (режима и стаутса)                        |               |
|-------------|------------------------------------|--------------------------------------------------------|-----------------------------|-------------------------------------------|---------------|
|             |                                    | O COI AUTO_NAME<br>AUTO_NAME<br>P MODE SETTING SETTING | LOW STEP<br>IG SETTING HOLD |                                           |               |
| <br>примеч. | Номер теста AUT<br>PASS, либо FAIL | ГО может быть вы<br>, нажмите STOP д                   | бран только<br>для возврата | в статусе READY. Если<br>к статусу READY. | и статус либо |

### 6.8.2 Ввода имени файла автоматического теста

Каждый автоматический тест может иметь своё название (имя) в виде текстового файла, определяемого пользователем (по умолчанию: **AUTO\_NAME**) до 10 символов. Ниже приведен список символов ниже для разрешенных к использованию букв и цифр символов. Шаги создания имени файла теста в режиме AUTO аналогичны созданию имени файла в ручном режиме MANU.

#### Буквенно-цифровые символы:

0 | 2 3 4 5 6 7 8 9 \_ A B C D E F G H I J K L M N O P Q R S T U V W X YZ ab c de f g h i j k l m n o p q r s t u v w x y z

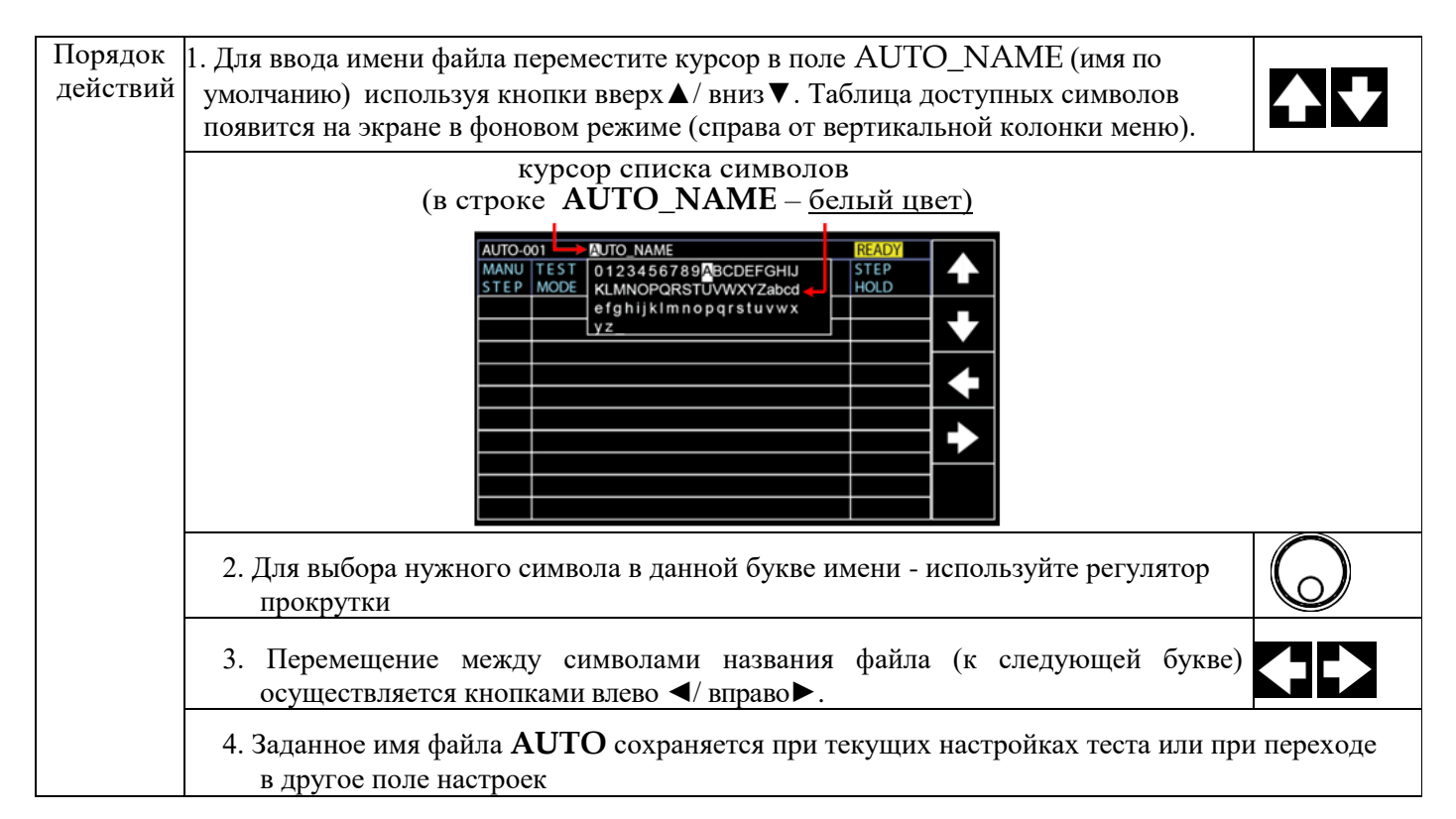

#### 6.8.3 Добавление шагов в автоматический тест

В каждый автоматический тест (AUTO) возможно добавление до 10 шагов (тестов MANU). Каждый шаг добавляется в последовательном порядке следования в формируемом профиле.

| Операции  | 1. Для добавления шага в автоматический тест переместите курсор в поле установки |   |
|-----------|----------------------------------------------------------------------------------|---|
| настройки | номера теста <b>MANU STEP</b> нажатием клавиши вниз/ DOWN.                       | 1 |

|                                        | курсор № (номера) MANU STEP                                                                                                    |
|----------------------------------------|----------------------------------------------------------------------------------------------------|
|                                        | AUTO-001 AUTO_NAME READY<br>MANU_TEST V/I HI<br>STEP MODE SETTING SETTING SETTING HOLD<br>001 DCW 0.100kV 1.000mA 000 uA P.C/F.C<br>SKIP<br>SKIP<br>DEL.<br>DEL.<br>STEP<br>HOLD                                                                                                    |
| 2. Используйте регу<br>последовательно | улятор вращения для выбора номера <b>MANU STEP</b> для добавления в ость автоматического теста. Доступные настройки указаны ниже.                                                                                                    |
| номер МА                               | NU STEP (№№) 001~100, CON                                                                                                    |
| CON                                    | Это означает, что эта группа шагов теста AUTO может быть связана со следующей группой (режимом). Для получения более подробной информации обратитесь к соотв. разделу РЭ.                                                                                                    |
| 3. Дальнее нажми                       | те клавишу вниз/ DOWN и с помощью вращения регулятора                                                                                                    |
| выбрать друго                          | й номер теста MANU STEP для добавления его к автоматическому                                                                                                    |
| тесту ( <u>белый с</u>                 | рон).                                                                                                    |
|                                        | Курсор второго теста MANU STEP (шаг № 002)                                                                                                    |
|                                        | AUTO_NAME       READY         MANU       TEST       V/I       HI       LOW       STEP         STEP       MODE       SETTING       SETTING       SETTING       MODE       MODE         O01       DCW       0.100kV       1.000mA       000 uA       P.C/F.C       Image: Colored colored colored |
| 4. Повторите п                         | редыдущие операции и шаги настройки для любых других тестов MANU,                                                                                                    |

# 6.8.4 Непрерывный режим в функции «Автотест»

В предыдущих разделах РЭ было изложено, что до <u>10 шагов MANU</u> тестов могут быть сгруппированы для формирования испытаний в функции AUTO. Пользователь может назначить каждому шагу MANU номер №№ **1...100** для теста AUTO. В данном режиме обеспечивается возможность соединения нескольких различных тестов AUTO вместе в виде последовательности непрерывных тестов AUTO (комбинация шагов в группу).

| Операции  | 1. | Сначала выполните настройки установки в меню «Доб                                                                                                    | бавле                                    | ение шага в АUTO тест» указанные                      |
|-----------|----|----------------------------------------------------------------------------------------------------|------------------------------------------|-------------------------------------------------------|
| настроики |    | в предыдущем разделе РЭ. Ни рис. ниже приведен при<br>были добавлены в общую группу [AUTO-001]                                                                                                    | имер                                     | экрана, в которм 5 шагов MANU                         |
|           |    | AUTO-001 AUTO_NAME<br>MANU TEST V/I HI LOW S<br>STEP MODE SETTING SETTING SETTING H<br>001 DCW 0.100kV 1.000mA 000 uA F                                                                                                    | READY<br>STEP<br>HOLD<br>P.C/F.H         |                                                       |
|           |    | 002         ACW         0.100kV         1.000mA         000 uA         P           005         IR         0.0550kV         066.8MΩ         000.1MΩ         P           010         ACW         0.200kV         2.000mA         000 uA         F           006         DCW         0.500kV         1.500mA         000 uA         F | P.H/F.C<br>P.C/F.S<br>P.C/F.C<br>P.H/F.S | SKIP                                                  |
|           |    |                                                                                                    |                                          | DEL.<br>STEP                                          |
|           | 2. | Нажмите клавишу вниз / DOWN для перемещения кур<br>STEP в следующее поле. Далее с помощью регулятора<br>тестирования с переходом к следующей группе/ тесту<br>STEP ( <u>белый фон</u> ).                                                                                                    | сора:<br>а выбј<br>7) из в               | после шагов MANU<br>рать CON (режим<br>зариантов MANU |

|            | AUTO_001       AUTO_NAME       READY         MANU TEST       V/I       HI       LOW       STEP         MANU TEST       V/I       SETTING       SETTING       STEP         001       DCW       0.100kV       1.000mA       000       uA       P.C/F.H         002       ACW       0.100kV       1.000mA       000       uA       P.H/F.C       Image: Constant Setting         005       IF       0.050kV       0.66.8M(2)       0.00.1M(2)       P.C/F.C       SKIP         006       DCW       0.500kV       1.500mA       000       uA       P.H/F.S       SKIP         006       DCW       0.500kV       1.500mA       000       uA       P.H/F.S       SKIP         006       DCW       0.500kV       1.500mA       000       uA       P.H/F.S         CON       STEP       HOLD       DEL.       STEP         HOLD       STEP       HOLD       STEP |
|------------|----------------------------------------------------------------------------------------------------|
|            | 3. Повторите операции настройки шага №1 для формирования другой группы теста                                                                                                    |
|            | АU10-002, как показано на рис. ниже<br>Групповой тест АUTO-002 включающий 3 шага MANU настроек.                                                                                                    |
|            | AUTO_002 ←       AUTO_NAME       READY         MANU_TEST_V/I       SETTING       SETTING         O01       DCW       0.100kV       1.000mA         002       ACW       0.100kV       1.000mA         026       IR       0.150kV       069.8MQ         001       DCW       0.100kV       1.000mA         002       ACW       0.100kV       0.000.6MQ         P.C/F.S       SKIP         DEL.       STEP         HOLD       STEP                                                                                                    |
|            | 4. После выполнения предыдущих шагов вернитесь на страницу теста AUTO-001 нажатием START для автоматического тестирования. Тест AUTO-002 будет выполняться после окончания теста AUTO- 001. Таким образом, непрерывные тесты AUTO настраиваются и отрабатываются установкой.                                                                                                    |
|            | • До 5 групп тестов AUTO могут быть взаимосвязаны в один блок. Каждая из                                                                                                    |
| <u>/</u> _ | предварительно настроенных 4-х групп тестов AUTO с наличием флажка функции                                                                                                    |
| примеч.    | №5 может включать до 10 шагов MANU. Таким образом, в этой функции доступно                                                                                                    |
|            | сформировать выходной профиль то 46 шагов MANU (максимально!) для                                                                                                    |
|            | непрерывного выполнения взаимосвязанного AUTO теста.<br>Комбицировании в групни AUTO теста ограницани в серийних номерох. То ести                                                                                                    |
|            | • Комоинированные группы АОТО теста ограничены в серииных номерах. То есть при инициализации , например, начиная с теста AUTO-005 следующая группа                                                                                                    |
|            | будет AUTO-006, за которой следует AUTO-007 (если такая имеется), и так далее                                                                                                    |
|            | ( <u>всего до 5 групп</u> ).                                                                                                    |

## 6.8.1 Редактирование тестовой страницы в режиме AUTO

Страница редактирования автотестирования (AUTO Test Page Editing) содержит каждый добавленный шаг MANU (до 10 шагов) в списке шагов автоматического теста вместе с соответствующими настройками, включая режим тестирования/ Test Mode (активную функцию), настройки испытательного V/I, установки верхнего и нижнего пределов HI Set и LOW Set, а также установки удержания/ Step Hold (соответственно). Каждый шаг можно пропустить/ skip, удалить/ delete или отредактировать/ edit для настройки действия Step Hold.(Удержание Шага испытаний).

| Пропуск шага<br>Автотеста | 1. Софт клавишами UP / DOWN (стрелки ▲/▼) переместить курсор в поле настройки MANU STEP таблице автоматических тестов в требуемый шаг (белый                                                                                                    | ✔ |
|---------------------------|----------------------------------------------------------------------------------------------------|---|
| Skip                      | <u>фон)</u>                                                                                                    |   |
|                           | Курсор целеуказания шага - МАЛИ STEP                                                                                                    |   |
|                           | AUTO-001       AUTO_NAME       READY         MANU       TEST       V/I       HI       LOW       STEP       MOLD         001       DCW       0.100kV       1.000mA       000 uA       P.C/F.C       Image: Colspan="2">Image: Colspan="2">Image: Colspan="2" Image: Colspan="2" Image: Colspa="2" Image: Colspan="2" Image: Colspan="2" Image: Cols |   |
|                           | ятер<br>носо<br>(белый цвет значений в таблице настройки параметров)                                                                                                    |   |

|                                            | 2. Нажать софт-клавишу <b>SKIP</b> / Пропустить.                                                                                                    | SKIP         |
|--------------------------------------------|----------------------------------------------------------------------------------------------------|--------------|
|                                            | <ol> <li>При этом выбранный курсором тест MANU STEP будет отображен <u>серым</u><br/><u>цветом</u> в настройке (неактивен в группе).</li> </ol>                                                                                                    |              |
|                                            | Смена статуса MANU STEP (серый цвет)<br><u>AUTO-001 AUTO_NAME READY</u><br><u>MANU_TEST V/I HI LOW STEP</u><br><u>MODE SETTING SETTING SETTING HOLD</u><br><u>001 DCW 0.100kV 1.000mA 000 uA P.C/F.C</u><br><u>002 ACW 0.100kV 1.000mA 000 uA P.C/F.C</u><br><u>5KIP</u><br><u>5KIP</u><br><u>5KIP</u><br><u>5KIP</u><br><u>5KIP</u><br><u>5TEP</u><br><u>5KIP</u><br><u>5TEP</u><br><u>6</u><br><u>5</u><br><u>5</u><br><u>5</u><br><u>5</u><br><u>5</u><br><u>5</u><br><u>5</u><br><u>5</u>                                                                                                    |              |
| примеч.                                    | Когда в следующий раз тест <b>AUTO</b> будет запущен (START) для выполнения<br>установкой, то шаги тестов имеющие <u>серый цвет</u> - будут просто пропущены.                                                                                                    |              |
| Удаление шага<br>Автотеста<br>Delete       | <ol> <li>Софт клавишами UP / DOWN (стрелки ▲/ ▼) переместить курсор в поле<br/>MANU STEP таблицы автоматических тестов в требуемый шаг (белый фон)<br/>Курсор целеуказания шага - MANU STEP</li> </ol>                                                                                                    |              |
|                                            | AUTO-01       READY         MANU       TEST       V/I       HI       LOW       SETTING       SETTING       SETTING       HOLD         001       DCW       0.100kV       1.000mA       000 uA       P.C./F.C       Image: Colored colored col |              |
|                                            | ( <u>белый цвет</u> значений в таблице настройки параметров)<br>2. Нажать софт-клавишу <b>DEL</b> / Улалить.                                                                                                    | DEL          |
|                                            | <ol> <li>При этом выбранный тест MANU STEP в таблице настройки будет удален из списка.</li> </ol>                                                                                                    |              |
|                                            | Выбранный ранее тест MENU STEP – удален в таблице<br>AUTO-001 AUTO-NAME READY<br>MANU TEST V/I HI LOW STEP<br>MODE SETTING SETTING SETTING HOLD<br>DO1 DCW 0.100kV 1.000mA 000 uA P.C./F.C<br>SKIP<br>DEL.<br>STEP<br>HOLD                                                                                                    |              |
| Настройки<br>Удержания<br><i>Step Hold</i> | <ol> <li>Софт клавишами UP / DOWN (стрелки ▲/▼) переместить курсор в поле<br/>MANU STEP таблицы автоматических тестов в требуемый шаг (белый фон).</li> </ol>                                                                                                    | <b>▲ ↓</b>   |
|                                            | Курсор целеуказания шага - MANU STEP         AUTO-001       AUTO_NAME       READY         MANU TEST       V/I       HI       LOW         STEP       MODE       SETTING       SETTING         D01       DCW       0.100kV       1.000mA       000 uA         D02       ACW       0.100kV       1.000mA       000 uA       P.C/F.C         SKIP       SKIP       DEL.       STEP       HOLD                                                                                                    |              |
|                                            | <ol> <li>Нажать софт-клавишу STEP HOLD для перевода курсора в таблице на поле<br/>настройки STEP HOLD (белый фон).</li> </ol>                                                                                                    | STEP<br>HOLD |

|        | Курсор функции STEP HOLD |           |         |         |         |      |
|--------|--------------------------|-----------|---------|---------|---------|------|
| AUTO-0 | 01                       | AUTO_NAME |         |         | READY   |      |
| MANU   | TEST                     | V/I       | н       | LOW     | STEP    |      |
| STEP   | MODE                     | SETTING   | SETTING | SETTING | HOLD    |      |
| 001    | DCW                      | 0.100kV   | 1.000mA | 000 uA  | P.C/F.C |      |
| 002    | ACW                      | 0.100kV   | 1.000mA | 000 uA  | P.C/F.C |      |
|        |                          |           |         |         |         |      |
|        |                          |           |         |         |         | SKIP |
|        |                          |           |         |         |         |      |
|        |                          |           |         |         |         |      |
|        |                          |           |         |         |         | DEL. |
|        |                          |           |         |         |         |      |
|        |                          |           |         |         |         | STEP |
|        |                          |           |         |         |         | HOLD |

*Примечание*: При активной функции удержания (PASS HOLD-On или FAIL HOLD-On) и получении результата теста PASS/ Годен или FAIL /Негоден установка GPT будет вести себя в зависимости <u>от выбранного статуса</u> в настройках (остановит дальнейшее продолжение тестирования или войдет в режим удержания, как описано далее в РЭ).

| <ol> <li>Использоват<br/><u>фон</u>) из ниж</li> </ol> | ть регулятор для выбора действия в данной функции ( <b>2 настройки</b> - <u>белый</u> кеследующих вариантов статусов при котором:                                                                                                    |
|--------------------------------------------------------|----------------------------------------------------------------------------------------------------|
| P.H/ F.H                                               | <ul> <li>итог PASS будет удерживаться до тех пор, когда в следующем шаге будет<br/>нажата клавиша START.</li> <li>итог FAIL будет удерживаться до тех пор, когда в следующем шаге будет нажата<br/>клавиша START.</li> </ul>                                         |
| P.H/ F.S                                               | <ul> <li>-итог <u>PASS будет удерживаться</u> до тех пор, когда в следующем шаге будет нажата клавиша START.</li> <li>- выполнение теста AUTO будет <u>немедленно остановлено</u> когда итог выполненного шага испытаний (Step) будет определен как FAIL.</li> </ul> |
| <b>P.H/ F.C</b>                                        | <ul> <li>-итог <u>PASS</u> будет удерживаться до тех пор, когда в следующем шаге будет нажата клавиша START.</li> <li>-тест AUTO будет <u>автоматически продолжен</u>, хотя итог шага будет определен как FAIL.</li> </ul>                                           |
| P.C/ F.H                                               | -тест AUTO будет <u>автоматически продолжен</u> когда итог шага определен как PASS.<br>-итог <b>FAIL</b> будет удерживаться до тех пор, когда в следующем шаге будет нажата<br>клавиша START.                                                                        |
| P.C/ F.S                                               | -тест AUTO будет <u>автоматически продолжен</u> когда итог шага определен как PASS.<br>- выполнение теста AUTO будет <u>немедленно остановлено</u> когда итог<br>выполненного шага испытаний (Step) будет определен как FAIL.                                        |
| P.C/ F.C                                               | -тест AUTO будет <u>автоматически продолжен</u> когда итог шага определен как PASS.<br>-тест AUTO будет <u>автоматически продолжен</u> , хотя итог шага будет определен как<br>FAIL.                                                                                 |
| 0.1 ~ 999.9 s                                          | Шаг испытаний будет удержан для выполнения в течение заданного интервала в секундах ( <b>0,1 999,9c</b> ) до следующего шага, независимо от итога теста PASS или FAIL (решение).                                                                                     |

## 6.8.2 Запуск автоматического теста

Запуск тестов в режиме AUTO (автоматический) осуществляется только тогда, когда установка находится в состоянии готовности/ **READY**.

Условия, при которых установка не может начать тестирование:

- > Сработала установленная защита.
- <u>Включена</u> функция блокировки INTERLOCK (статус ON) и не установлен твердотельный блокировочный ключ в порт I/O (на передней панели)
- > Получен сигнал STOP с удаленного пульта управления (выносная ДУ панель)
- Если активирована функция двойного подтверждения включения/ Double Action-ON, убедитесь что клавиша START нажимается <u>сразу же после кнопки</u> STOP (т.е. T<0,5 сек)</p>

| $\wedge$  | Осторожно!    | He    | дотрагивайтесь    | выходных      | разъемов,   | тестовых  | проводов       | И | испытуемого |
|-----------|---------------|-------|-------------------|---------------|-------------|-----------|----------------|---|-------------|
| ∕!∖       | устройства по | осле  | запуска теста.    |               |             |           |                |   |             |
| Операции  | 1. Убедите    | сь, ч | то установка нахо | одится в сост | гоянии гото | вности RE | <b>АDY</b> для |   | Стр??       |
| настройки | и дальней     | ішей  | работы в меню     | настройки.    |             |           |                |   |             |

|                                 |                                                                                                    | Индикатор статуса READY (жёлтый фон)                                                                                                    |                        |
|---------------------------------|----------------------------------------------------------------------------------------------------|----------------------------------------------------------------------------------------------------|------------------------|
|                                 |                                                                                                    | AUTO-001     AUTO_NAME     READY<br>MANU_TEST_[V/I]     HI     COW       STEP     MODE     SETTING     SETTING     SETTING       001     DCW     0.100kV     1.000mA     000 uA     P.C.F.F.H       002     ACW     0.100kV     1.000mA     000 uA     P.H.F.C       005     IR     0.050kV     066.8MΩ     000.1MΩ     P.C.F.S       010     ACW     0.200kV     1.000mA     000 uA     P.H.F.S       003     DCW     0.300kV     0.000mA     000 uA     P.H.F.S       010     ACW     0.200kV     1.500mA     000 uA     P.H.F.S       023     DCW     0.500kV     1.500mA     000 uA     P.H.F.S       DEL.     STEP     HOLD                                                                                                    |                        |
|                                 | 2. Нажать клавишу на<br>При этом запускается<br>информации о после                                                                           | а панели <b>START</b> при нахождении установки в статусе <b>READY.</b><br>а автоматический AUTO- тест с отображением на экране<br>довательном выполнении каждого из испытаний MANU TEST.                                                                                                    | START                  |
|                                 | <ol> <li>Каждый тест начне<br/>нарастания / ramp uj<br/>отображается врем:<br/>групповой последов<br/><u>тест не будет остано</u></li> </ol> | стся с индикации обратного отсчета (таймер) заданного времени<br>p time, за которым следует время тестирования/ test time и далее<br>я спада/ ramp down time. Каждый тест будет тестироваться в<br>сательности до тех пор, пока последний тест не завершится или<br>овлен оператором.                                                                                                    |                        |
| <br>примеч.                     | На дисплее отсчет в<br>его предварительно<br>разделе РЭ.                                                                                     | ремени спада / <b>RAMP DOWN</b> отображается только при условии<br>й активации пользователем. Подробная инф. в соответствующем                                                                                                    |                        |
| Настройка<br>PASS &<br>FAILHOLD | <ol> <li>Если выбрана наст<br/>установка будет уд<br/>для этого конкретно</li> </ol>                                                         | ройка <b>P.H</b> (Pass Hold) или <b>F.H</b> (Fail Hold) для шага <b>MANU STEP</b><br>ерживать выполнение испытания при наступлении итога PASS и.<br>ого теста MANU STEP.                                                                                                    | , то<br><u>пи FAIL</u> |
|                                 | Индикация статуса<br>PASS HOLD                                                                                                    | ACW<br>MANULOOT<br>MANULOOT |                        |
|                                 | Индикация статуса<br>FAIL HOLD                                                                                                    | Imagination op Trade of the bold find skpanle         Imagination op Trade of the bold find skpanle         Imagination op Trade of the bold find skpanle         Imagination op Trade of the bold find skpanle         Imagination op Trade of the bold find skpanle         Imagination op Trade of the bold find skpanle         Imagination op Trade of the bold find skpanle         Imagination op Trade of the bold find skpanle         Imagination op Trade of the bold find skpanle         Imagination op Trade of the bold find skpanle         Imagination op Trade of the bold find skpanle         Imagination op Trade of the bold find skpanle         Imagination op Trade of the bold find skpanle         Imagination of the bold find skpanle         Imagination of the bold find skpanle         Imagination of the bold find skpanle         Imagination of the bold find skpanle         Imagination of the bold skpanle         Imagination of the bold skpanle         Imagination of the bold skpanle         Imagination of the bold skpanle         Imagination of the bold skpanle         Imagination of the bold skpanle         Imagination of the bold skpanle         Imagination of the bold skpanle         Imagination of the bold skpanle         Imagination of the bold skpanle         Imagination of the bold skpan                                                                                                    |                        |
|                                 | <ol> <li>При этом включ<br/>(з<u>елёный</u>) или FAI<br/>статуса звуковым с</li> </ol>                                                       | ается соответствующий итогу теста световой индикатор <b>PASS L</b> ( <u>красный</u> ) на передней панели установки с дублированием сигналом.                                                                                                    |                        |
|                                 | 3. Для продолжения отображения <b>HOL</b>                                                                                                    | выполнение следующего шага MANU STEP после<br>D на экране - нажать клавишу START.                                                                                                    | START                  |
|                                 | 4. Для остановки в<br>клавишу <b>STOP.</b>                                                                                                   | зсего теста AUTO при отображении HOLD на экране - нажать                                                                                                    | STOP                   |
| <b>!</b> примеч.                | При включенной<br><u>START и STOP</u> ,                                                                                                    | функции удержания/ <b>HOLD</b> доступны для нажатия <u>только клав</u><br>а все остальные клавиши заблокированы (не активны).                                                                                                    | иши                    |

| Настройка<br>FAIL STOP              | 1. Если выбрана настройка <b>F.S</b> (Fail Stop) для MANU STEP то <u>установка немедленно</u> остановит выполнение всего AUTO- теста при наступлении итога <b>FAIL</b> для этого |                                                                                                    |                   |  |  |  |  |
|-------------------------------------|----------------------------------------------------------------------------------------------------|----------------------------------------------------------------------------------------------------|-------------------|--|--|--|--|
|                                     | конкретного шага MANU STEP.                                                                                                    |                                                                                                    |                   |  |  |  |  |
|                                     | Настройка<br>FAIL STOP                                                                                                    | АИТО-001       АИТО-001       АИТО-NAME       РЕАЛУ         МАЧИ ТЕ-5Т       V/I       HI       IOW       HODE         001       DCW       0.100kV       1.000mA       AUOU UA       P.C/F.C         002       ACW       0.100kV       1.000mA       000 UA       P.C/F.C       ↓         001       DCW       0.100kV       1.000mA       000 UA       P.C/F.C       ↓         001       DCW       0.100kV       1.000mA       000 UA       P.C/F.C       ↓         001       DCW       0.100kV       1.000mA       000 UA       P.C/F.S       SKIP         002       ACW       0.100kV       1.000mA       000 UA       P.C/F.C       ↓         002       ACW       0.100kV       1.000mA       000 UA       P.C/F.C       DEL.         002       ACW       0.100kV       1.000mA       000 UA       P.C/F.C       DEL.         002       ACW       0.100kV       1.000mA       000 UA       P.C/F.C       DEL.         002       H2CM       EA       H       STOP       (GeHLIŬ d) | 04)               |  |  |  |  |
|                                     | Инникания результата                                                                                                    | Курсор настройки і АНС 5101 (белый ф                                                                                                    | 01)               |  |  |  |  |
|                                     | FAIL HOLD                                                                                                    | Тест АUTO остановлен в FAIL статусе                                                                                                    | ый пвет)          |  |  |  |  |
|                                     |                                                                                                    |                                                                                                    |                   |  |  |  |  |
|                                     | 2. При этом на передней панели установки загорается красный индикатор FAIL/<br>Негоден и включается соответствующий звуковой сигнал.                                             |                                                                                                    |                   |  |  |  |  |
|                                     | Для сброса статуса установ<br><u>нажать <b>STOP дважды</b></u> для                                                                                                    | вки при отображении сообщения <b>FAIL</b> на экране -<br>и возврата к статусу READY.                                                                                                    | STOP              |  |  |  |  |
|                                     | Индикация возврата<br>в состояние готовности<br>/ READY                                                                                                    | Индикатор перехода к READY стату<br><u>АUTO 2001</u> <u>АUTO NAME</u> <u>ESADY</u><br><u>STEP MODE SETTING SETTING SETTING HOLD</u><br>1001 DCW 0.100kV 1.000mA 000 uA P.C.F.C<br>026 IR 0.150kV 1.000mA 000 uA P.C.F.C<br>002 ACW 0.100kV 1.000mA 000 uA P.C.F.C<br>002 ACW 0.100kV 1.000mA 000 uA P.C.F.C<br>002 ACW 0.100kV 1.000mA 000 uA P.C.F.C<br>002 ACW 0.100kV 1.000mA 000 uA P.C.F.C<br>002 ACW 0.100kV 1.000mA 000 uA P.C.F.C<br>002 ACW 0.100kV 1.000mA 000 uA P.C.F.C<br>002 ACW 0.100kV 1.000mA 000 uA P.C.F.C<br>002 ACW 0.100kV 1.000mA 000 uA P.C.F.C                                                                                                    | cy                |  |  |  |  |
| Л примеч.                           | При нахождении уста<br>все остальные клавиш                                                                                                    | новки в статусе <b>FAIL</b> доступна для нажатия <u>только клави</u><br>и отключены (заблокированы).                                                                                                    | <u>иша STOP</u> , |  |  |  |  |
| Остановка<br>Автотеста<br>Stop Test | <ol> <li>Для остановки теста AUT         <ul> <li>нажать STOP. Тест AI</li> <li>результат (решение) о в</li> <li>все остальные испытан</li> </ul> </li> </ol>                    | ГО в любое время в процессе его выполнения установкой<br>UTO немедленно прекратится. При нажатии STOP<br>выполнявшемся тесте <u>не выдается</u> , также прерываются<br>ия входящие в группу.                                                                                                    | STOP              |  |  |  |  |
|                                     | Все клавиши на панели, кр<br>остановке тестера. Все теку<br>остановлен, отображаются<br>автоматического тестирова                                                                | оме клавиш STOP и START, отключаются при<br>ущие результаты до тех пор, пока тест AUTO был<br>на экране. Более подробная информация о результатах<br>ния изложена в соответствующем разделе РЭ.                                                                                                    |                   |  |  |  |  |
|                                     | Ниже приведен пример авт<br>средине испытаний. Ос<br>отображения результат                                                                                                    | томатического теста, который был остановлен на в<br>тавшиеся шаги MANU STEP прерываются без<br>ов тестирования.                                                                                                    |                   |  |  |  |  |

|         | Экран в случае прерывания AUTO теста (статус STOP)                                                                                                    |                 |
|---------|----------------------------------------------------------------------------------------------------|-----------------|
|         | AUTO-DOI         AUTO-NAME         STOR           MANU TEST         READ         TEST         TEST           STEP         MODE         DATA1         DATA2         TIME           001         DCW         0.099kV         000         uA         T000.3s         PASS           002         ACW         0.099kV         000         uA         T000.3s         PASS           002         ACW         0.009kV         000         uA         T000.3s         PASS           002         ACW         0.009kV         000         uA         T000.3s         PASS           026         IR         0.022kV         000 0MQ         R000.0s         STOP           001         DCW         0.000kV         00         uA         1000.0s         Image: Non-Store           002         ACW         0.100kV         000         uA         1000.0s         Image: Non-Store           002         ACW         0.100kV         000         uA         1/1         Image: Non-Store                                                                                                    |                 |
|         | индикация шага MANO STEP на котором остановлено испытание ( $\underline{\mathbf{Rpachb}}$                                                                                                    | <u>аи цвет)</u> |
|         | 2. Для возврата установки в статус READY/ Готов для продолжения теста – ещё раз нажать STOP.<br>Индикатор восстановления статуса готовности/ READY           индикатор восстановления статуса готовности/ READY           индикатор восстановления статуса готовности | STOP            |
|         | 3. Перезапуск автоматического теста (AUTO) возможен также <u>непосредственно</u> при помощи нажатия клавиши START.                                                                                                    | START           |
| Примеч. | Когда установка находится в статусе <b>STOP</b> доступны для нажатия только <b>STAR</b><br>все остальные клавиши отключены (заблокированы).                                                                                                    | Ги STOP,        |

# 6.8.3 Обзор индикации результатов автоматического тестирования

| Обзор     | После завершения всей программы автотестирования (если все шаги теста были пройдены                                                                                                    |  |  |  |  |  |
|-----------|----------------------------------------------------------------------------------------------------|--|--|--|--|--|
| индикации | до конца при этом - не <u>производилась остановка</u> и <u>не срабатывала</u> заданная защита/                                                                                                    |  |  |  |  |  |
|           | ограничения) установка покажет на экране результаты испытаний, где напротив каждого из                                                                                                    |  |  |  |  |  |
|           | шагов будет указан итог (решение) - пройден данный шаг или нет (PASS или FAIL -                                                                                                    |  |  |  |  |  |
|           | соответственно).                                                                                                    |  |  |  |  |  |
|           | Результаты испытаний имеют вид таблицы, которая может быть доступна только после                                                                                                    |  |  |  |  |  |
|           | завершения автоматического теста. Если тест был остановлен, то все последующие шаги не                                                                                                    |  |  |  |  |  |
|           | <u>будут запущены</u> и, таким образом, полное выполнение тест AUTO <u>не завершится</u> .                                                                                                    |  |  |  |  |  |
|           | Индикатор результатов испытаний в режиме AUTO TEST                                                                                                    |  |  |  |  |  |
|           | AUTO-001       AUTO_NAME       STOP         IMANU       TEST       READ       TEST       TEST         STEP       MODE       DATA1       DATA2       TIME       RESULT         001       DCW       0.099kV       000       uA       T000.33       PASS         001       DCW       0.099kV       000       uA       T000.35       PASS         001       DCW       0.099kV       000       uA       T000.35       PASS         001       DCW       0.099kV       000       uA       T000.35       PASS         001       DCW       0.099kV       000       uA       T000.35       PASS         002       ACW       0.099kV       000       uA       T000.35       PASS         001       DCW       0.099kV       000       uA       T000.35       PASS         002       ACW       0.099kV       000       uA       T000.35       PASS         001       DCW       0.099kV       000       uA       T000.35       FAIL         001       DCW       0.099kV       000       uA       T000.35       FAIL         002       ACW       0.000kV       000 |  |  |  |  |  |
|           | Индикация итогов испытаний в каждом шаге МАNU STEP                                                                                                    |  |  |  |  |  |
|           | FAIL/ STOP (Негоден/ Стоп) – выделено красным                                                                                                    |  |  |  |  |  |
| ~         | Общий итог автоматического теста в целом PASS/ FAIL/ STOP [Годен/ Негоден/ Стоп]                                                                                                    |  |  |  |  |  |
| <u>_!</u> | зависит от результатов всех шагов (ручные тесты в режиме MANU STEP), которые составляют общий автоматический тест/ AUTO TEST. Для итогового решения о годности (PASS) должен                                                                                                    |  |  |  |  |  |
| приман    | быть пройден каждый шаг в последовательности испытаний (за исключением пропущенных                                                                                                    |  |  |  |  |  |
| примеч.   | тестов). Если хотя бы один из шагов будет иметь отрицательный результат (FAIL), то общий                                                                                                    |  |  |  |  |  |
|           | итог автоматического теста тоже будет отрицательным (FAIL).                                                                                                    |  |  |  |  |  |
|           | Если функция [Interlock] была активирована, но без установленного ключа блокировки в                                                                                                    |  |  |  |  |  |
|           | порт Signal I/O, то в правом верхнем углу будет отображено сообщение Interlock Open, и                                                                                                    |  |  |  |  |  |
|           | выполнение теста АUTO не сможет начаться. Подробная информация в соответствующем                                                                                                    |  |  |  |  |  |
|           | разделе РЭ.                                                                                                    |  |  |  |  |  |

| Результат<br><b>PASS</b> /<br>Годен                                                                                                    | Чтобы установка выдала итоговый положительный результат испытаний PASS в<br>функции группового профиля AUTO TEST каждый отдельный тест MANU STEP<br>должен быть пройден успешно (Годен). (Исключая лишь пропущенные шаги MANU                                                                                                    |  |
|----------------------------------------------------------------------------------------------------|----------------------------------------------------------------------------------------------------|--|
|                                                                                                    | STEP <u>указанные в таблице серым цветом</u> ).<br>Когда <u>все тесты</u> будут оценены как PASS/Годен, то на панели включается <u>зеленый</u><br><u>индикатор PASS</u> и включается соответствующий звуковой сигнал (зуммер).                                                                                                    |  |
|                                                                                                    | Индикация итога <b>PASS</b> в функции AUTO TEST                                                                                                    |  |
|                                                                                                    | ило ило ило ило ило ило ило ило ило ило                                                                                                    |  |
| Результат Наличие отрицательного результата FAIL хотя бы в одном шаге MANU S'<br><b>FAIL</b> / приведет к выдаче итога FAIL /Негоден в целом для всего группового испытания AU<br>Негоден ТЕST. Если любой из тестов был оценен как FAIL/ Негоден, то на панели включае<br>красный индикатор <b>FAIL</b> и включается соответствующий звуковой сигнал (зумме |                                                                                                    |  |
|                                                                                                    | Индикация итога FAIL в функции AUTO TEST                                                                                                    |  |
|                                                                                                    | АИТС-001 АИТС ЛАМЕ ГЕАЛ<br>МАЛИ ТЕСТ ПЕЛО<br>МАЛИ ТЕСТ ПЕЛО<br>ООТ ДСКИ 0.099КV 000 иЛ 1000.33 PASS<br>002 ACW 0.099KV 000 иЛ 1000.33 PASS<br>026 IR 0.049kV 60.00GQ 1000.35 PAIL<br>РАGE<br>1/1<br>ОДИН ТЕСТ МАЛИ STEP не пройден/ FAIL                                                                                                    |  |
| Результат<br><b>STOP</b>                                                                                                    | Как только шаг MANU STEP будет остановлен, то в индикаторе итога испытаний AUTO TEST будет представлен как <b>STOP</b> / Остановка. Другими словами, если MANU STEP остановлен, в целом результат группового теста AUTO TEST будет указан – [STOP] (т.е. ни статус PASS, ни FAIL). Шаги MANU STEP оставшиеся невыполненными (пропуск/ skip) будут иметь незаполненные ячейки результатов (поле итогов испытаний/ test result).                                                                                                    |  |
|                                                                                                    | Индикация итога <b>STOP</b> в функции AUTO TEST                                                                                                    |  |
|                                                                                                    | АИТО-001         АИТО-001         АИТО-001         READ         READ         TEST         TEST           MANU TEST         TREAD         READ         TEST         TEST         TEST         TEST           001         DCW         0.099kV         000         uA         T000.3s         PASS         001           001         DCW         0.009kV         000         uA         T000.3s         PASS         001           001         DCW         0.009kV         000         uA         T000.3s         PASS         001           001         DCW         0.009kV         000         uA         T000.3s         PASS         001           001         DCW         0.009kV         000         uA         T000.3s         PASS         001           002         ACW         0.009kV         000         uA         T000.3s         PASS         001           002         ACW         0.009kV         000         uA         T000.3s         FAIL         001         DCW         0.009kV         000         uA         T000.3s         PAGE         1/1                                                                                                    |  |
| Просмотр                                                                                                    | 1. После завершения испытаний AUTO TEST подробные результаты вместе со параметрами                                                                                                    |  |
| данных шага                                                                                                    | и настройками каждого шага MANU STEP будут представлены в таблице измеренных                                                                                                    |  |
| Steps<br>Viewing<br>Results                                                                                                    | значений:<br>- « <b>Read Data1</b> » отображает фактические параметры тест-сигнала V/I.                                                                                                    |  |
| ittouris                                                                                                    | - « <b>Test Time</b> » означает установленное время испытаний в настройках MANU STEP.                                                                                                    |  |
|                                                                                                    | Анторат Антората и реди и положе положе и реди и на и на со со тра и<br>митер и которана и положе и реди и положе и разона и положе и разона и положе и положе и полож |  |
|                                                                                                    |                                                                                                    |  |
|                                                                                                    | 2. Вращаите регулятор вправо <u>для перевода страницы к разделу меню</u> отображения<br>значений параметров с целью контроля результата в каждом шаге MANU STEP в<br>таблице. Поверните регулятор влево для <u>возврата на предыдущую страницу</u> .                                                                                                    |  |

|                              | Пля получения более полробной информации о нараметрах, риченая Step Hold                                                                                                    |            |  |
|------------------------------|----------------------------------------------------------------------------------------------------|------------|--|
|                              | для получения облее подробной информации о параметрах, включая Step Hold,<br>режим тестирования (Test Mode), настройки испытательного сигнала (V/I) и                                                                                                    |            |  |
|                              | установку пределов НГ/ LOw см. соответствующий раздел РЭ.                                                                                                    |            |  |
|                              | AUTO 201       AUTO 201       AUTO 201       AUTO 201         MANU TEST [V/I]       ILOW       STEP         STEP       MODE       SETTING       SETTING         001       DCW       0.100kV       1.000mA       000       uA         002       ACW       0.100kV       1.000mA       000       uA       P.C/F.C         002       GCW       0.100kV       49.99GΩ       001.0MΩ       P.C/F.C         01       U       U       U       U       P.G.F.C         026       IR       0.050kV       49.99GΩ       001.0MΩ       P.C.F.C         02       U       U       U       U       P.G.F.C         02       IR       0.050kV       49.99GΩ       001.0MΩ       P.C.F.C         02       IR       U       U       U       IR       IIIIIIIIIIIIIIIIIIIIIIIIIIIIIIIIIIII |            |  |
|                              | Значения параметров в каждом из шагов MANU STEP                                                                                                    |            |  |
| 🕺 примеч.                    | Нажмите клавишу <b>STOP</b> <u>перед поворотом регулятора вправо</u> , когда выдан итог FAIL для автоматического теста AUTO TEST                                                                                                    |            |  |
| Возврат в                    | 1. Результат PASS/ FAIL/ STOP будет сохраняться на экране до тех пор, пока клавиша STC                                                                                                    | )P         |  |
| статус Готов<br>Return Ready | не будет нажата для перевода установки в состояние READY/ Готовность.                                                                                                    |            |  |
|                              | 2. Для того, чтобы вернуть тестер в статус готовности к испытаниям <b>READY</b> , достаточно <u>просто нажать <b>STOP</b></u> (нажать дважды для результата FAIL/ Негоден).                                                                                                    |            |  |
|                              | 3. При этом в верхней части дисплея будет отображен индикатор <b>READY</b> ( <u>жёлтый фон</u> ).                                                                                                    |            |  |
|                              | Иконка статуса READY                                                                                                    |            |  |
|                              | MONUTEST       VICUMME       HI       LOW       LOW       STEP         STEP       MODE       ISETTING       SETTING       SETTING       HOLD         001       DCW       1.000mA       000       uA       P.C/F.C         002       ACW       0.100kV       1.000mA       000       uA       P.C/F.C         002       ACW       0.000kV       49.99GΩ       001.0MΩ       P.C/F.C       ↓         026       IR       0.050kV       49.99GΩ       001.0MΩ       P.C/F.C       ↓                                                                                                    |            |  |
| Индикация                    | Установка обеспечивает соединение <u>до 5 шагов</u> в группу AUTO TEST и представл                                                                                                    | ение       |  |
| группового                   | результатов на нескольких страницах. В этом случае доступно переключаться между                                                                                                    |            |  |
| теста<br>Мині: Васса         | страницами для проверки параметров. Обратитесь к соответствующему разделу РЭ для                                                                                                    |            |  |
| Results                      | подробной информации о порядке организации непрерывного теста AUTO TEST ( <b>CONT</b> ) из                                                                                                    |            |  |
| Настройка                    | 1. После завершения непрерывного тестирования AUTO TEST (из группы ручных тестов) нажать софт-клавишу PAGE на передней панели для перехода в другие страницы меню (листание – 1/1, 1/2).       РА                                                                                                    | GE<br>′2   |  |
| Результаты<br>теста -Стр.1   | AUTO-001         AUTO_NAME         F2011           MANU TEST         READ         TEST         TEST           STEP         MODE         DATA1         DATA2         TIME           001         DCW         0.099kV         000         uA         T000.38           002         ACW         0.099kV         000         uA         T000.38         PASS           026         IR         0.049kV         60.00GQ         T000.35         FAIL                                                                                                    |            |  |
| Test Result<br>Page 1/2      |                                                                                                    |            |  |
|                              | Индикатор следования страниц - 1/2 Page (первая)                                                                                                    |            |  |
| Результаты                   | AUTO-002 AUTO_NAME FAIL                                                                                                    |            |  |
| теста - Стр.2                | 001 DCW 0.099kV 000 uA T000.3s PASS<br>002 ACW 0.099kV 000 uA T000.3s PASS                                                                                                    |            |  |
| Test Result                  |                                                                                                    |            |  |
| Page 2/2                     | PAGE                                                                                                    |            |  |
|                              | Индикатор следования страниц - 2/2 Раде (вторая)                                                                                                    |            |  |
|                              | 2. Результаты тестирования размещенные на нескольких страницах <u>непрерывного группов</u><br><u>теста из нескольких шагов</u> AUTO TEST ( <b>CONT</b> ) почти идентичны результатам одного                                                                                                    | <u>юго</u> |  |
|                              | автотеста AUTO TEST. Более подробная информация о результатах испытаний изложе                                                                                                    | на         |  |
|                              | в соответствующем разделе РЭ («Обзор итогов теста»/ checking test results).                                                                                                    |            |  |

| Временн <i>ы</i> е диаграммы в<br>случае «Годен»/ <b>PASS</b> |       |  |
|---------------------------------------------------------------|-------|--|
| Временные диаграммы в<br>случае «Негоден»/ <b>FAIL</b>        | START |  |

## 6.9 Общие системные настройки установки /System

Меню общих настроек (System) является разделом внутреннего интерфейса установки GPT-712000 для настройки системных параметров (<u>10 разделов</u>), которые применяются к режимам ручного /MANU и автоматического /AUTO тестирования. Утилиты общих системных настроек включают в себя нижеследующие параметры меню, изложенные далее в данном разделе РЭ.

#### 6.9.1 Настройка дисплея

В меню настройки [**Display Set**] предусмотрена настройка яркости подсветки/ *brightness* ЖК-дисплея установки и выбор языка интерфейса/ *language*.

| установки             | и высор языка интерфенса индиаде.                                                                                                    |            |
|-----------------------|----------------------------------------------------------------------------------------------------|------------|
| Операции<br>настройки | 1. Нажать клавишу <b>SYSTEM</b> на передней панели когда тестер находится в статусе <b>READY</b> в функции ручного MANU или автоматического теста AUTO.                                                                                                    | SYSTEM     |
|                       | 2. На экране отобразится страница меню SYSTEM на которой настройка <b>DISPLAY</b><br><b>SET</b> находится в верхней левой части левого (перечень параметров). Нажмите на<br>soft-клавишу <b>ENTER</b> для входа в страницу установок экрана (см. рис ниже – <u>белый</u><br><u>фон).</u> | ENTER      |
|                       | DISPLAY SET:<br>BUZZER:<br>INTERFACE:<br>CONTROL:<br>SYSTEM TIME:<br>DATA INIT:<br>INFORMATION:<br>STASTISTICS:<br>USB DISK<br>CONTACT CHK:<br>Brightness:<br>Language: ENGLISH                                                                                                    |            |
|                       | 3. Вращением регулятора установите требуемый уровень яркости свечения экрана/<br>Brightness - согласно делений на горизонтальной графической шкале.                                                                                                    | $\bigcirc$ |
|                       | DISPLAY SET:<br>BUZZER:<br>INTERFACE:<br>CONTROL:<br>SYSTEM TIME:<br>DATA INIT:<br>INFORMATION:<br>STASTISTICS:<br>USB DISK<br>CONTACT CHK:<br>EXIT                                                                                                    |            |
|                       | Яркость ЖКИ/ Brightness 1дел. (низкий) ~ 10 дел. (яркий)                                                                                                    |            |
|                       | <ol> <li>Нажатием софт клавиш UP / DOWN (стрелки) переместите курсор ниже в поле<br/>настройки Language (белый фон) – и вращением регулятора выбрать требуемый<br/>язык интерфейса из доступных настроек, указанных ниже.</li> </ol>                                                     |            |

|             | DISPLAY SET: Brightness: Language: ENGLISH  INTERFACE: CONTROL: SYSTEM TIME: DATA INIT: INFORMATION: STASTISTICS: USB DISK CONTACT CHK: EXIT                                                                                                    |
|-------------|----------------------------------------------------------------------------------------------------|
|             | Язык /Language English<br>繁體中文 (Traditional Chinese)<br>简体中文 (Simplified Chinese)                                                                                                    |
|             | 5. Для выхода из настройки <b>DISPLAY SET</b> (с сохранением сделанных установок) и возврата на предыдущий уровень меню - нажать soft-клавишу <b>EXIT</b> / Выход.                                                                                                    |
| <br>примеч. | <ul> <li>Изменения в меню DISPLAY SET сохраняются мгновенно.</li> <li>Клавиша AUTO или MANUAL может быть нажата в любое время с переходом на свою индивидуальную страницу. Кроме того, доступно простым нажатием на SYSTEM оперативно вернуться на предыдущую страницу с настройками из режима AUTO или MANUAL.</li> </ul> |

## 6.9.2 Настройка звукового сигнала (зуммера/ Buzzer)

Настройки зуммера [**Buzzer**] позволяют установить определенный уровень звукового сигнала (громкость) при выдаче положительного или отрицательного результата тестирования (**PASS/ FAIL**) для всех типов испытаний. Кроме того, в этом меню можно установить звуковой сигнал, подтверждающий нажатие клавиш на панели управления (**Key Sound**) с целью уведомления оператора.

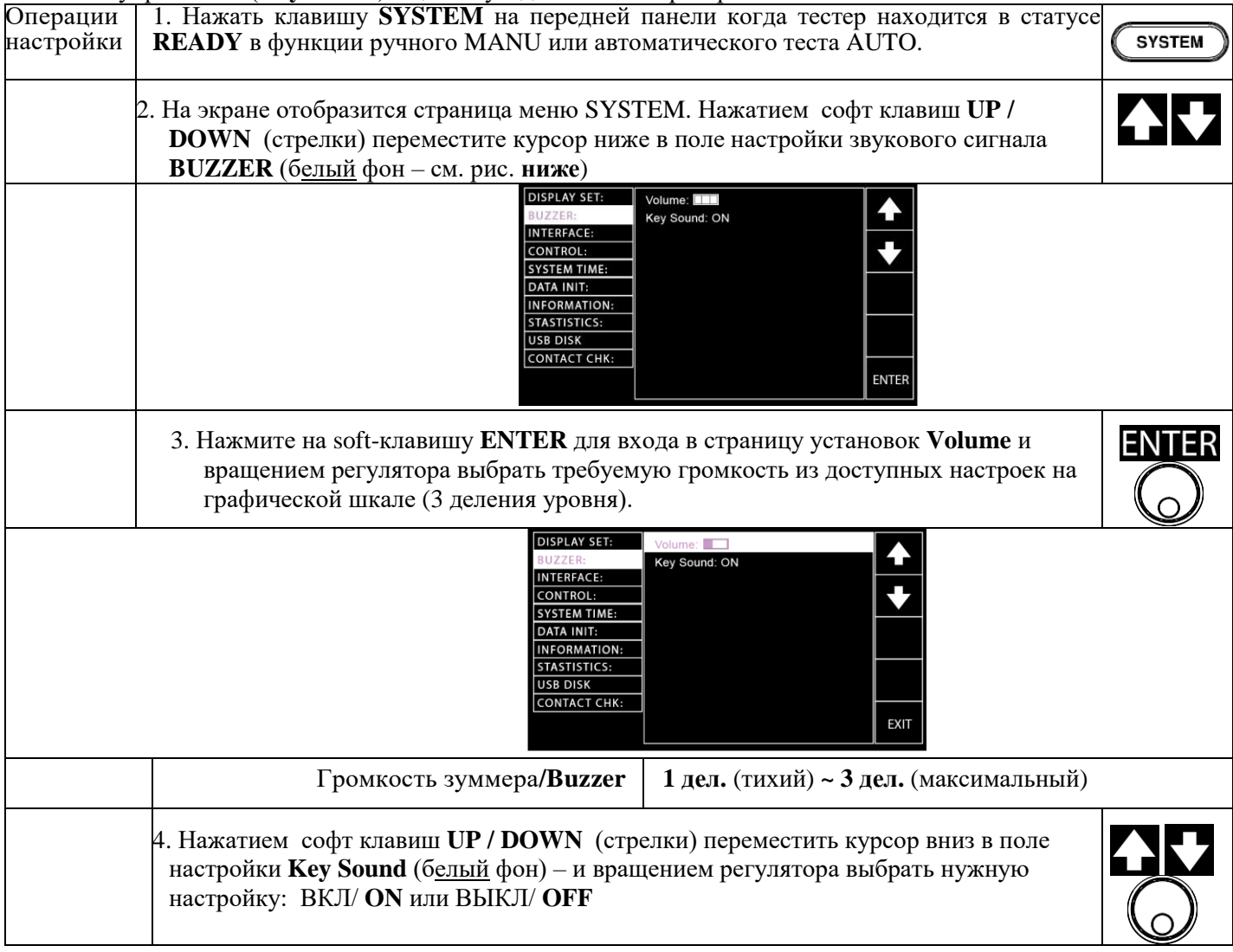

|           | DISPLAY SET:<br>BUZZER:<br>INTERFACE:<br>CONTACL:<br>SYSTEM TIME:<br>DATA INIT:<br>INFORMATION:<br>STASTISTICS:<br>USB DISK<br>CONTACT CHK: | Volume:                                                                                          |                                                        |                        |
|-----------|----------------------------------------------------------------------------------------------------|--------------------------------------------------------------------------------------------------|--------------------------------------------------------|------------------------|
|           | Звук при нажатии/ <b>Key Sound</b>                                                                                                    | <b>О</b> М/ ВКЛ <b>, ОFF</b> / ВЫКЛ                                                              |                                                        |                        |
|           | 5. Для выхода из настройки <b>BUZZER</b> (с сохр<br>возврта на предыдущий уровень меню - на                                                 | оанением сделанных устан<br>ажать soft-клавишу <b>EXIT</b> /                                     | овок) и<br>Выход.                                      | EXIT                   |
| 🕂 примеч. | При выполнении установкой теста AUTO, з<br>итоговому результату испытаний всего тест<br>Buzzer для индикации итога выполнения в н           | звуковой сигнал/ Buzzer п<br><u>га AUTO</u> . В группе теста A<br>каждом шаге – <b>не выдает</b> | рименяется <u>толь</u><br>AUTO звуковой<br>с <b>я.</b> | <u>ко к</u><br>сигнал/ |
| 🕂 примеч. | Изменения в меню <b>BUZZER</b> сохраняю                                                                                                    | отся мгновенно                                                                                   |                                                        |                        |

# 6.9.3 Настройка интерфейсов внешнего управления /Interface

Установка **GPT-712000** может программироваться и удаленно управляться внешним ПК посредством интерфейсов USB, RS232 и дополнительного порта GPIB (опция).

| Операции<br>настройки | 1. Для входа в меню нажать клавишу SYSTEM на передней панели при нахождении установки в статусе <b>READY</b> (в функции ручного MANU или автоматического теста AUTO).                                                                             |
|-----------------------|----------------------------------------------------------------------------------------------------|
|                       | 2. На экране отобразится страница меню SYSTEM. Нажатием софт клавиш UP / DOWN (стрелки) переместить курсор вниз в поле настройки INTERFACE (белый фон – см. рис.)                                                                                 |
|                       | DISPLAY SET:<br>BUZZER:<br>INTERFACE:<br>CONTROL:<br>SYSTEM TIME:<br>DATA INIT:<br>INFORMATION:<br>STASTISTICS:<br>USB DISK<br>CONTACT CHK:<br>INFORMATION:                                                                                       |
|                       | 3. Нажать на ENTER для входа в страницу настройки параметров интерфейса<br>Interface и вращением регулятора выбрать требуемый тип из доступных<br>настроек.                                                                                       |
|                       | DISPLAY SET:<br>BUZZER:<br>INTERACE:<br>CONTROL:<br>SYSTEM TIME:<br>DATA INIT:<br>INFORMATION:<br>STASTISTICS:<br>USB DISK<br>CONTACT CHK:<br>INFORMATION:<br>EXIT                                                                                |
|                       | Выбор интерфейса/ Interface RS-232, USB, GPIB                                                                                                    |
| пеј<br>рег            | 4. После выбора порта <b>RS-232</b> , нажатием клавиш <b>верх/вниз</b> UP/DOWN реместить курсор в настройку скорости передачи/ <b>Baud Rate</b> , а затем с помощью гулятора установить требуемую скорость передачи данных из доступных значений. |
|                       | DISPLAY SET:<br>BUZZER:<br>Baud Rate: 115200<br>INTERFACE:<br>CONTROL:<br>SYSTEM TIME:<br>DATA INIT:<br>INFORMATION:<br>STASTISTICS:<br>USB DISK<br>CONTACT CHK:<br>EXIT                                                                          |

|                                                                                                    | Скорость передачи для <b>RS-232</b>                                                                                                    | 9600, 19200, 38400, 57600, 115200,                                                |      |
|----------------------------------------------------------------------------------------------------|----------------------------------------------------------------------------------------------------|-----------------------------------------------------------------------------------|------|
| 5. Когда был выбран <b>GPIB</b> , то для настройки адреса клавишами <b>верх/ вниз</b><br>UP/DOWN перемесить курсор в строку параметра <b>Address</b> и установить<br>требуемый номер (№№) с помощью регулятора. |                                                                                                    |                                                                                   |      |
|                                                                                                    | DISPLAY SET:<br>BUZZER:<br>INTERFACE:<br>CONTROL:<br>SYSTEM TIME:<br>DATA INIT:<br>INFORMATION<br>STASTISTICS:<br>USB DISK<br>CONTACT CHK | Interface: GPIB<br>Address: 00                                                    |      |
|                                                                                                    | Настройки адреса <b>GPIB</b>                                                                                                    | 00~31                                                                             |      |
|                                                                                                    | 6. Нажать <b>EXIT</b> / Выход для выхода из на<br>сделанных установок) и возвратом на                                                     | стройки <b>INTERFACE</b> (с сохранением предыдущий уровень меню.                  | EXIT |
| 🕂 примеч.                                                                                                    | Убедитесь, что <u>значение скорости передач</u><br>соответствуют заданным настройкам в уст                                                | <u>и</u> / baud rate и <u>адрес GPIB</u> устройства (№М<br>гановке/ host machine. | €)   |
| Л примеч.                                                                                                    | Изменения настроек в меню <b>INTERI</b>                                                                                                   | FACE выполняются мгновенно.                                                       |      |

#### 6.9.4 Настройки параметров управления установкой

Утилиты настройки управления установкой и защитными функциями [Control] включают в себя <u>7</u> <u>разделов</u>: управление запуском теста (Control By), функцию двойного действия исполнительной команды (Double Action), блокировку клавиш для изменения параметров/ режимов теста (Key Lock), блокировку несанкционированного запуска теста (Interlock), управление стартом с интервалом нажатия запуска теста 1 сек (Start Click For 1 Second), настройки заземления питающей сети (Power GND Check), настройки индикации и использования штрих-кода при тестировании (Barcode Function Setting).

Настройки параметра «Control By» определяют тип возможного запуска испытаний органами управления передней панели (клавиши START/ STOP), а также разрешающей командой с внешнего пульта дистанционного управления (разъем для подключения на передней панели) или через порт аналогового управления SIGNAL I/O на передней панели. Переключение способов запуска установки (Start Control) осуществляется через меню утилит установки.

Функция двойного действия (**Double Action**) реализована в установке в целях безопасности оператора и предназначена для исключения случайного запуска теста. Обычно для запуска испытаний в нормальных условиях достаточно однократно нажать START, когда тестер находится в статусе **READY**. При активации функции двойного действия [Double Action] для <u>подтверждения запуска</u> теста необходимо <u>сначала нажать</u> клавишу **STOP**, а затем с интервалом **500 мс** клавишу **START**.

Активация функции блокировки клавиш (**Key Lock**) обеспечивает отключение клавиш: для изменения номера теста (№№), выбора режима испытаний или настроек параметров теста (клавиши недоступны). При этом остаются активными START и STOP, а также клавиша меню утилит SYSTEM.

Функция защитной блокировки (Interlock) предотвращает нежелательный старт испытаний (блокировка запуска теста) в целях безопасности и активируется при замыкании соответствующих Pin-контактов разъема аналогового управления SIGNAL I/O. Для этой цели можно использовать включенный комплект поставки твердотельный ключ блокировки (подробнее см. соответствующий раздел РЭ).

Настройка (Start Click For 1 Second) представляет собой другую функцию безопасности, которая предполагает, что исполнительная кнопка START должна нажиматься оператором на 1 секунду (длительное нажатие) для возможности начала испытания, как в режиме MANU (ручной по-шаговый тест), так и в функции AUTO-тест.

Настройка (**Power GND Check**) позволяет обнаружить надлежащее подключение в питающем сетевом кабеле установки к точке потенциала «Земля»/ GND (имеется ли надежный контакт в цепи earth ground).

Настройка (**Barcode Function Setting**) это функция, которая облегчает тестирование, делая процесс испытаний более быстрым и удобным – для обоих тестов MANU и AUTO, в частности для приложений сборочной линии (конвейера). Это позволяет установке GPT-71200 серии с подключенным дополнительным сканером штрих-кодов обеспечить автоматическое считывание данных (**Barcode**) и редактирование штрих-кодов в табличном списке для оперативного использования информации в различных тестах ИУ (объектов).

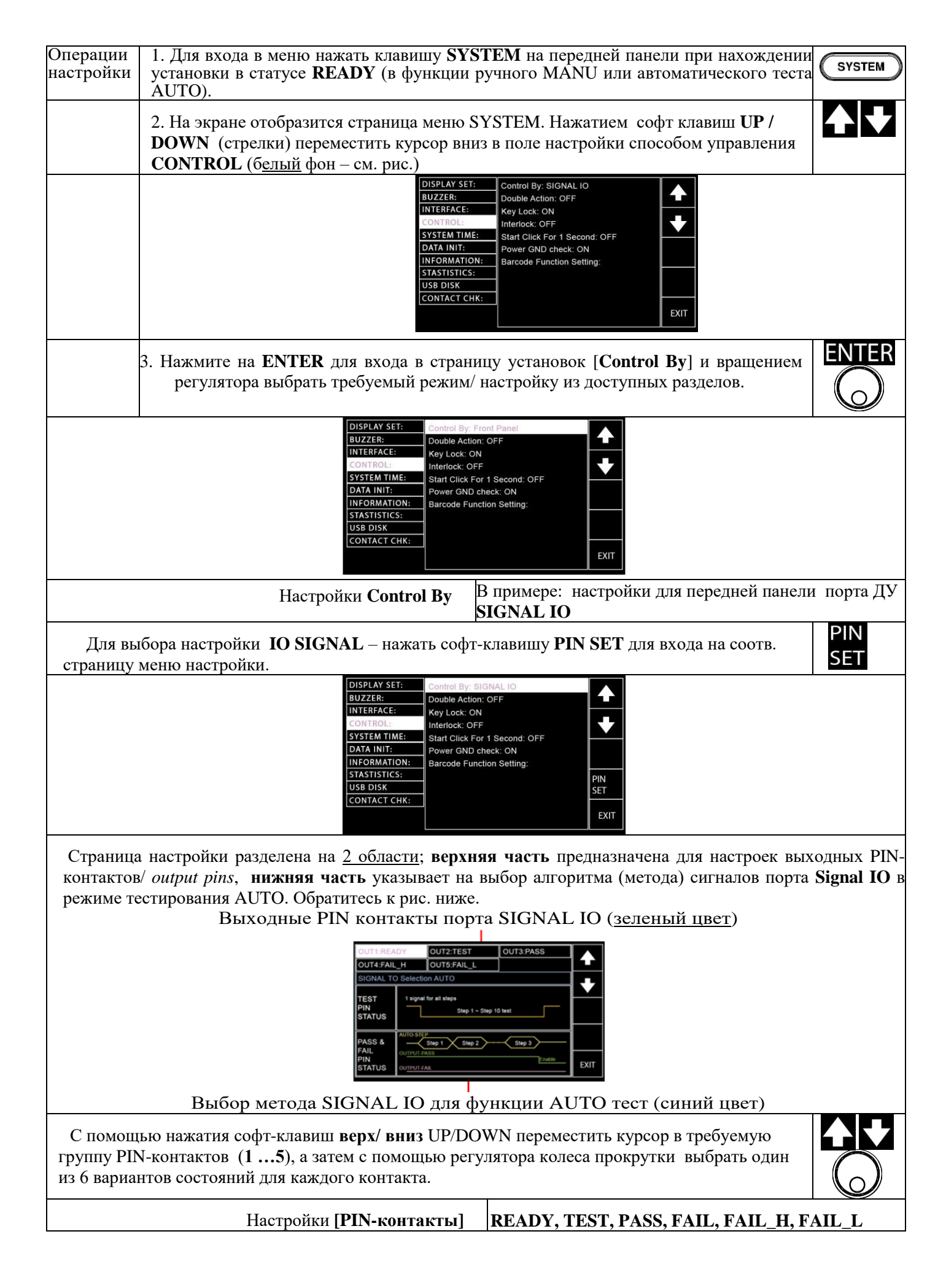

Далее нажатием софт-клавиш **верх/ вниз** UP/DOWN переместить курсор поле **TEST PIN STATUS** (<u>белый фон</u>) и с помощью регулятора выбрать один из 2-х вариантов настройки для параметра **TEST PIN** в режиме <u>AUTO теста</u>.

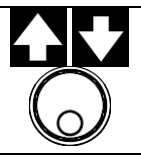

| 1 сигнал для всех шагов                                                                                                    | Это означает, что один выходной сигнал TEST PIN                                                                      |
|----------------------------------------------------------------------------------------------------|----------------------------------------------------------------------------------------------------|
|                                                                                                    | будет выдан после всех этапов испытаний при полном                                                                   |
|                                                                                                    | завершении AUTO теста (по итогам группы).                                                                            |
| TEST<br>PIN<br>STATUS                                                                                                    | teps                                                                                                    |
| 1 сигнал для каждого из шагов                                                                                                    | Это означает, что выходной сигнал TEST PIN будет                                                                     |
|                                                                                                    | ВЫДАН В КАЖДОМ ШАГЕ В НЕПРЕРЫВНОЙ                                                                                    |
|                                                                                                    | шагами, что особенно практично для определенных                                                                      |
|                                                                                                    | приложений (по-шагово).                                                                                              |
| TEST 1 signal for ex<br>PIN STATUS                                                                                                    | ach step<br>1Step 2Step 3                                                                                            |
| Далее нажатием софт-клавиш верх/ вниз UP/D<br>FAIL PIN STATUS (белый фон) и с помощью рег<br>настройки для параметра PASS & FAIL PINs в ре                                                                                                    | ОWN переместить курсор в поле <b>PASS &amp;</b><br>улятора выбрать один из 2-х вариантов<br>жиме <u>AUTO теста</u> . |
| Результат <b>Pass &amp; Fail</b> (выво                                                                                                    | рд) Независимо от результата в каждом шаге в тесте                                                                   |
| выдан <u>в последнем ша</u>                                                                                                    | <u>ге</u> АUTO, итоговая индикация <b>PASS</b> /Годен или <b>FAIL</b> /                                              |
|                                                                                                    | завершены все шаги в группе. Тем не менее, если                                                                      |
|                                                                                                    | активирована функция <b>F.S.,</b> то тест AUTO будет                                                                 |
|                                                                                                    | остановлен в середине процедуры испытаний.                                                                           |
| AUTO-STEP                                                                                                    | Подробнее об этом изложено в соотв. разделе Р.Э.                                                                     |
| PASS & Step<br>FAIL<br>PIN<br>STATUS OUTPUT-FAIL                                                                                                    | 1 <u>Step 2</u> <u>Step 3</u><br>Enable                                                                              |
| Результат <b>Pass &amp; Fail</b> (выво                                                                                                    | д) Результат Pass или Fail будет выдается для каждог                                                                 |
| выдается в каждом шан                                                                                                    | <u>те шага в рамках группового AUTO теста</u> . Использу                                                             |
|                                                                                                    | распознаны конкретно, если такая индивидуальност                                                                     |
|                                                                                                    | оценки тестов требуется для пользователя.                                                                            |
| PASS & Step 1                                                                                                    | Step 2 Step 3 Step 5                                                                                                 |
| PIN<br>STATUS OUTPUT-FAIL                                                                                                    | Step 1 Step 2 Step 3 Step 4 Step N                                                                                   |
| on the second second seco |                                                                                                    |
| Нажатием софт-клавиш верх/ вниз UP/DOWN п (белый фон) и с помощью регулятора выбрать оди OFF/ Выкл (см. рис. ниже).                                                                                                    | ереместить курсор поле Double Action<br>н из 2-х вариантов настройки – ON/ Вкл. или                                  |
| DISPLAY SET: Contro<br>BUZZER: Doubl                                                                                                    | e Action: OFF                                                                                                    |
| INTERFACE: Key L<br>CONTROL: Interlo                                                                                                    | ock: ON<br>bck: OFF                                                                                                  |
| SYSTEM TIME: Start (<br>DATA INIT: Power                                                                                                    | Click For 1 Second: OFF                                                                                              |
| INFORMATION: Barco<br>STASTISTICS:                                                                                                    | de Function Setting:                                                                                                 |
|                                                                                                    |                                                                                                    |
|                                                                                                    |                                                                                                    |
| Настройка [ <b>Double</b>                                                                                                    | Action] ON, OFF                                                                                                    |
| Нажатием софт-клавиш верх/ вниз UP/DOWN п<br>фон) и с помощью регулятора выбрать один из 2-х<br>Выкл. (см. рис. ниже).                                                                                                    | ереместить курсор в поле <b>Key Lock</b> ( <u>белый</u><br>к вариантов настройки – <b>ON</b> / Вкл. или <b>OFF</b> / |

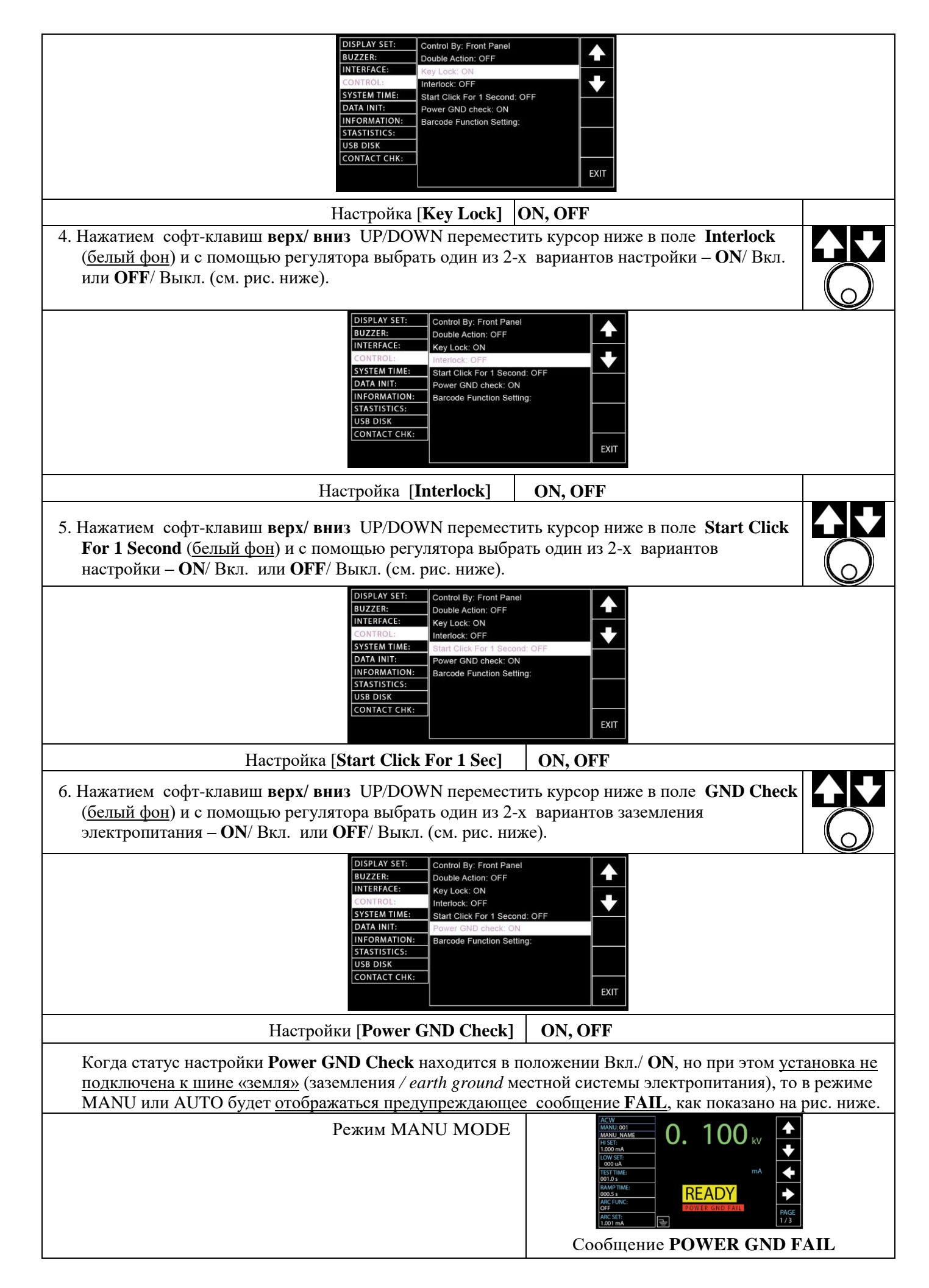

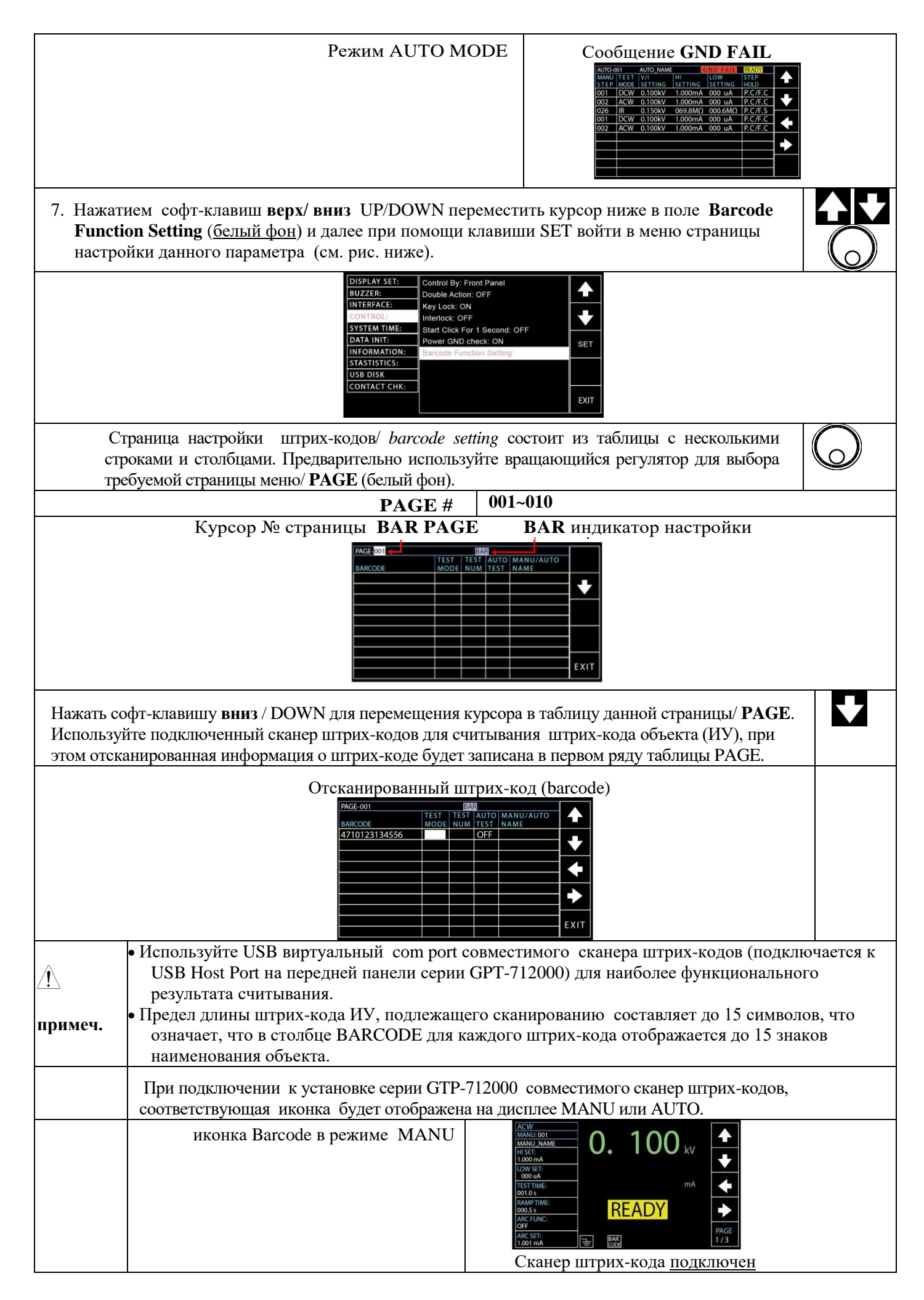

|                                                                  | иконка Barcode в режиме AUTO                                                                                                    | Сканер ШТРИХ-КОДа ПОДКЛЮЧЕН           АЛТО-001         АЛТО-NAME         ВЗАВ         ВКАВУ           МАНU FEST         V/I         HI         COW         STEP           001         DCW         0.100kV         1.000mA         000 uA         P.C/F.C           002         ACW         0.100kV         1.000mA         000 uA         P.C/F.C         ↓           001         DCW         0.100kV         1.000mA         000 uA         P.C/F.C         ↓           001         DCW         0.100kV         1.000mA         000 uA         P.C/F.C         ↓           001         DCW         0.100kV         1.000mA         000 uA         P.C/F.C         ↓           002         ACW         0.100kV         1.000mA         000 uA         P.C/F.C         ↓           002         ACW         0.100kV         1.000mA         000 uA         P.C/F.C         ↓           UD2         ACW         0.100kV         1.000mA         000 uA         P.C/F.C         ↓                          |
|------------------------------------------------------------------|----------------------------------------------------------------------------------------------------|----------------------------------------------------------------------------------------------------|
| Ţ                                                                | Нажатием софт-клавиш верх/ вниз<br>ГЕЅТ МОДЕ ( <u>белый фон</u> ) и далее при<br>10ле требуемого режима (см. рис. ниж                                                          | UP/DOWN переместить курсор ниже в поле<br>и помощи регулятора переместить курсор в<br>ке).                                                                                                    |
|                                                                  | Режим теста <b>TEST MODE</b>                                                                                                    | AUTO, MANU                                                                                                    |
| Нажат<br>ниже<br>значен<br>Обрат<br>теста.                       | тием софт-клавиш влево/ вправо Ll<br>в поле <b>TEST NUM</b> ( <u>белый фон</u> ) и<br>ние (№№) выбранного тестового режи<br>итесь к соотв. странице РЭ для полу                | EFT/RIGHT (стрелки) переместить курсор<br>далее при помощи регулятора установить<br>има в диапазоне значений указанном ниже.<br>ичения информации о присвоении номера                                                                                                    |
|                                                                  | № теста / <b>TEST NUM</b>                                                                                                    | 001 - 100                                                                                                    |
| Далее<br>LEFT<br>регуля<br>автом<br>начне<br>код.                | е используя софт-клавиш влево/ в<br>/RIGHT для перемещения курсор<br>итора установить статус функции С<br>атического тестирования, что ук<br>стся автоматически, когда будет о | вправо LEFT/RIGHT (стрелки) стрелки<br>са в AUTO TEST и далее при помощи<br>N/Вкл или OFF/ Выкл для функции<br>азывает на то, что тест в дальнейшем<br>тсканирован соответствующий штрих-                                                                                                    |
|                                                                  | AUTO TEST                                                                                                    | ON, OFF                                                                                                    |
| Граф<br>суще<br>к сос<br>Пример одного<br>отсканированного       | оа таблицы <b>MANU/AUTO NAME</b> авто<br>сствующему названию файла выбранно<br>отв. странице РЭ для получения инфо<br>штрих-код (с на<br>в фуни                                | оматически отражает имя файла, соответствующее<br>ого № теста в любом из режимов испытаний. Обратитеся<br>рмации о редактировании имени файла ( <i>name creation</i> ).<br>стройками) для теста <b>AUTO-001</b><br>кции <b>AUTO TEST ON</b>                                                                                                    |
| (с настройками)                                                  | BARCODE<br>471012313                                                                                                    | TEST       TEST       AUTO       MANU/AUTO         MASS6       AUTO       OOI       ON       AUTO_NAME         MASS6       AUTO       OOI       ON       AUTO_NAME         MASS6       AUTO       OOI       ON       AUTO_NAME         MASS6       AUTO       OOI       ON       AUTO_NAME         MASS6       AUTO       OOI       ON       AUTO_NAME         MASS6       AUTO       OOI       ON       AUTO_NAME         MASS6       AUTO       OOI       OOI       OOI         MASS6       AUTO       OOI       OOI       OOI         MASS6       AUTO       OOI       OOI       OOI         MASS6       AUTO       OOI       OOI       OOI         MASS6       AUTO       OOI       OOI       OOI         MASS6       AUTO       OOI       OOI       OOI         MASS6       AUTO       OOI       OOI       OOI         MASS6       AUTO       OOI       OOI       OOI         MASS6       AUTO       OOI       OOI       OOI         MASS6       AUTO       OOI       OOI       OOI         MASS6 |
|                                                                  | При необходимости повторить выш<br>сканирования большего числа штри<br>настроек последующих тестов.                                                                            | leyказанные шаги и операции настройки для<br>их-кодов (barcodes) и редактирования всех требуемых                                                                                                    |
| Пример трех<br>отсканированных<br>штрих-кодов<br>(с настройками) | 3 штрих-кода с различным<br>РАGE-001<br>ВАК-ОDE<br>4710123134556<br>GPT-9801<br>АВС-аbс-1234                                                                                   | и настройками в таблице РАGE-001                                                                                                    |
| Удаление<br>штрих-кода<br>из списка<br><b>Delete barcode</b>     | Для удаления отсканированного п<br>вверх/ вниз UP/DOWN (стрелки)<br>требуемого штрих-кода, а затем с<br>переместить курсор в колонку ВА<br>штрих-код ( <u>белый</u> фон).      | птрих-кода используйте софт-клавиши<br>для перемещения курсора в строку<br>помощью клавиши влево /LEFT<br>RCODE, где выделен интересующий                                                                                                    |
|                                                                  | Нажмите на экране софт-клавишу                                                                                                    | DEL. для его удаления из таблицы. DEL.                                                                                                    |

| Выбранный штрих-код, который необходимо удалить |                                                                                                    |  |
|-------------------------------------------------|----------------------------------------------------------------------------------------------------|--|
|                                                 | РАGE-001<br>ВАЯСООЕ<br>ВАЯСООЕ<br>ВАЯСООЕ<br>СРТ-9801<br>АВС-аbc-1234<br>АUTO 006<br>ОК<br>АВС-аbc-1234<br>ОСБ<br>СРТ-9801<br>МАЛU 022<br>ОГГ МАЛU NAME<br>DEL.<br>►<br>EXIT<br>COФТ-КЛАВИША Delete/«Удалить»                                                                                                    |  |
| Повторение<br>штрих-кода                        | Когда ранее учтенный штрих-код сканируется снова, то в правом верхнем углу будет отображено соответствующее сообщение о повторе « <b>Barcode Repeat</b> » (красный фон)                                                                                                    |  |
| Barcode repeat                                  | вместе в включением звукового сигнала.                                                                                                    |  |
|                                                 | Сообщение Barcode Repeat                                                                                                    |  |
| Полное                                          | Когда число зарегистрированных номер штрих-кодов достигает максимального значения                                                                                                    |  |
| заполнение                                      | = 100, то в верхней строке экране появится предупреждающее сообщение «DATA FULL»                                                                                                    |  |
| таблицы                                         | (красный фон) с включением акустической сигнализации в виде 1 короткого сигнала с                                                                                                    |  |
| Barcode data full                               | последующим длинным сигналом, что указывает на отсутствие свободного места для                                                                                                    |  |
|                                                 | считывания нового штрих-кода.                                                                                                    |  |
|                                                 | PAGE-001       IDXTAVELUE       BARCODE       TEST       TEST       TEST       NAME         4710122134556       AUTO       OO       ON       AUTO       NAME         4710122134556       AUTO       OO       ON       AUTO       NAME         ABC-abc-1234       AUTO       006       ON       AUTO       NAME         ABC-abc-1234       AUTO       006       ON       AUTO       NAME         ABC-efg-1233       MANU       042       OFF       MANU       NAME         4710123134576       AUTO       006       ON       AUTO       NAME         48C-efg-1233       AUTO       006       ON       AUTO       NAME         4710123134576       AUTO       006       ON       AUTO       NAME         GPT-9803       MANU       090       OFF       MANU       NAME         ABC-efg-1234       AUTO       006       ON       AUTO       NAME         4710123134576       AUTO       003       ON       AUTO       NAME         GPT-9100       MANU       093       OFF       MANU       NAME         ABC-abc-2345       AUTO       003       ON       AUTO       NAME |  |
| Запуск теста                                    | После настройки параметров на странице штрих-кода далее необходимо активировать                                                                                                    |  |
| по штрих-                                       | режим MANU или AUTO в статусе готовности / <b>READY</b> . Используйте совместимый                                                                                                    |  |
| коду<br><b>Rarcode test</b>                     | сканер штрих-кодов (виртуальный сот порт USB) подключаемый к USB Host передней                                                                                                    |  |
| running                                         | панели для сканирования штрих-кодов. При успешном считывании данных экран                                                                                                    |  |
| 0                                               | булет запушен автоматически (в зав от выбранной настройки AUTO TEST)                                                                                                    |  |
|                                                 | Нажать на экране <b>EXIT</b> лля выхола из настройки <b>CONTROL</b> (с                                                                                                    |  |
| с                                               | охранением сделанных установок) и возвратом на предыдущий уровень меню.                                                                                                    |  |
| Примеч.                                         | Изменения настроек в меню CONTROL выполняются мгновенно.                                                                                                    |  |
| <b>!</b> примеч.                                | Настройка параметра « <b>Double Action</b> » игнорируется если GPT-712000 управляется удаленно через интерфейс USB, RS232 или GPIB.                                                                                                    |  |
| Ларимеч.                                        | В случае сканирования незарегистрированного штрих-кода выдается двойной сигнал                                                                                                    |  |
|                                                 | звукового предупреждения (x2 beeper). Подтвердите операции ввода или проверьте                                                                                                    |  |
|                                                 | регистрацию интересующего штрих-кода до начала манипуляций по активации функции                                                                                                    |  |
|                                                 | запуска тестирования по штрих-кодам ИУ (объектов).                                                                                                    |  |
| $\wedge$                                        | В случае когда тест начинается <u>при активированной</u> настройке <b>INTERLOCK ON</b>                                                                                                    |  |
| ∠!∖ примеч.                                     | (функция олокировки запуска IN I ERLOCK включена), но не замкнуты олокировочные                                                                                                    |  |
|                                                 | контакты аналогового порта <b>этогула и и</b> олокировочный ключ не вставлен на                                                                                                    |  |
|                                                 | как в режиме MANU. так и в AUTO-тесте с целью предотвратить запуск испытаний по                                                                                                    |  |
|                                                 | соображениям безопасности.                                                                                                    |  |

| Индикация в режиме<br><b>MANU</b> | ACW       MANU:001         MANU:001       MAME         HISE:       0. 100 kV         LOW SET:       mA         000 uA       Interlock Open         RAMPTIME:       mA         000.5 u       READY         ARC FURC:       mA         OFF       READY         ARC SET:       Image: Non-State Set Set Set Set Set Set Set Set Set S                                                                                                    |
|-----------------------------------|----------------------------------------------------------------------------------------------------|
| Индикация в режиме<br>АUTO        | Auro_son         Auro_name         READY           Маки TEST V/I         HI         Interlock Open           STEP_MODE SETTING         SETTING         SETTING           001         DCW 0.100kV         1.000mA 000 uA         P.C./F.C           002         ACW 0.100kV         1.000mA 000 uA         P.C./F.S           001         DCW 0.100kV         1.000mA 000 uA         P.C./F.S           002         ACW 0.100kV         1.000mA 000 uA         P.C./F.S           001         DCW 0.100kV         1.000mA 000 uA         P.C./F.S           002         ACW 0.100kV         1.000mA 000 uA         P.C./F.C           002         ACW 0.100kV         1.000mA 000 uA         P.C./F.C           002         ACW 0.100kV         1.000mA 000 uA         P.C./F.C           001         DCW 0.100kV         1.000mA 000 uA         P.C./F.C           NU         STEP         HOLD         STEP |

# 6.9.5 Настройка системного времени

В этом разделе НРЭ изложены операции по настройке текущего времени (**System Time**) - установка «дата/ время» системы, а также порядок их редактирования. Батарея питания (типа «таблетка») используемая для поддержания системной даты и времени (system date & time) имеет типичный ресурс работы ~2 года. Таким образом, предлагается заменить используемый элемент питания новой батареей типа CR-2032 каждые 2 года.

| Операции<br>настройки     | 1. Для входа в меню нажать клавишу <b>SYSTEM</b> на передней панели при нахождении установки в статусе <b>READY</b> (в функции ручного MANU или автоматического теста AUTO).                                                                                                    | SYSTEM     |
|---------------------------|----------------------------------------------------------------------------------------------------|------------|
|                           | 2. На экране отобразится страница меню <b>SYSTEM</b> . Нажатием софт клавиш <b>UP</b> / <b>DOWN</b> (стрелки) переместите курсор ниже в поле настройки календаря и времени <b>SYSTEM TIME</b> (б <u>елый</u> фон – см. рис. <b>ниже</b> ) – всего 6 параметров.                                                       | <b>▲ ↓</b> |
|                           | DISPLAY SET:       Year: 2019         BUZZER:       Month: 04         INTERFACE:       Date: 02         CONTROL:       Hours: 19         SYSTEM TIME:       Minutes: 08         DATA INIT:       Seconds: 52         INFORMATION:       STASTISTICS:         USB DISK       LSB DISK         CONTACT CHK:       ENTER |            |
|                           | 3. Нажмите на <b>ENTER</b> для входа в страницу установок текущего года [ <b>Year</b> ] и вращением регулятора выбрать <b>требуемый год</b> для активации в системе из доступных значений.                                                                                                    | ENTIER     |
|                           | DISPLAY SET:     Year-2019       BUZZER:     Month: 04       INTERFACE:     Date: 02       CONTROL:     Hours: 19       SYSTEM TIME:     Minutes: 08       DATA INIT:     Seconds: 52       INFORMATION:     Stastistics:       USB DISK     CONTACT CHK:                                                             |            |
|                           | Настройка «Год» / <b>Year</b> 2000 ~ 2099                                                                                                    |            |
| 4. Нажать н<br>фон), а за | клавишу вниз/ DOWN для перемещения курсора в настройку месяца [Month] (белый тем с помощью регулятора установить текущий месяц для системного таймера.                                                                                                    |            |

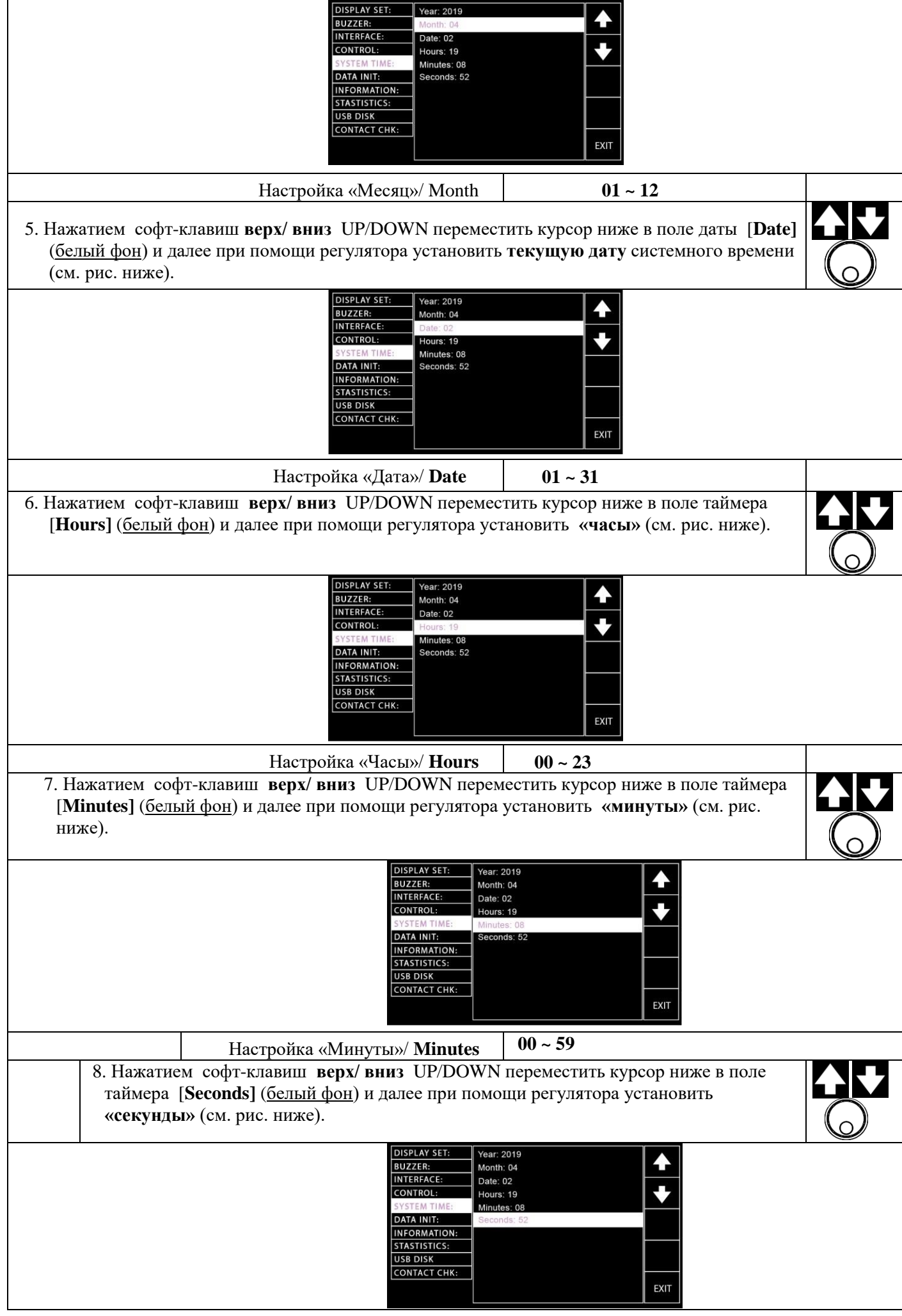

|          |     | Настройка «Секунды»/ Seconds               | 00 ~ 59                          |       |
|----------|-----|--------------------------------------------|----------------------------------|-------|
|          |     | 9. Нажать <b>EXIT</b> для выхода из настро | йки SYSTEM TIME (сохранив        | FXIT  |
|          |     | сделанные установки) и возвратом           | на предыдущий уровень меню.      |       |
| <u> </u> | Изм | иенения настроек в меню SYSTEM TI          | МЕ после ввода выполняются мгнов | зенно |
| примеч.  |     |                                            |                                  |       |

# 6.9.6 Настройки профилей включения установки

В этом разделе РЭ изложены операции и шаги настройки активации 3-х блоков (профилей **Data Initialize**): параметры теста AUTO, параметры теста MANU и настройки SYSTEM, которые сохраняются пользователем в памяти установ и могут быть в дальнейшем инициализированы при включении ки (вызваны для воспроизведения).

| Операции            | 1. Для входа в меню нажать клавишу <b>SYSIEM</b> на переднеи панели при нахождении<br>установки в статусе <b>BFADV</b> (в функции рушного MANU или теста AUTO) | SYSTEM     |
|---------------------|----------------------------------------------------------------------------------------------------|------------|
| настроики           | установки в статусс КЕАДТ (в функции ручного мато или теста АСТО).                                                                                             | GISTEM     |
|                     | 2 Ha araque ano fraguetar arraquella Malla SVSTEM Harrathen and treasure IIP /                                                                                 |            |
|                     | 2. The skpare of oppassing cipating who sister. The matrix couple share $O(1)$                                                                                 |            |
|                     | источерки <b>DATA INIT</b> (болий фон он рис настройки инициализации                                                                                           |            |
|                     | установки DATA INTI ( $0 \underline{e}_{JIBIU}$ $\phi$ OH – СМ. рис. ниже)                                                                                     |            |
|                     | BUZZER: AUTO Data Init AUTO Data Init SYSTEM Data Init SYSTEM Data Init SYSTEM TIME:                                                                           |            |
|                     | DATA INIT:<br>INFORMATION:<br>STASTISTICS:<br>USB DISK                                                                                                    |            |
|                     | CONTACT CHK:                                                                                                    |            |
|                     | 3. Нажмите ENTER для входа в страницу настроек Manu Data Init и далее <u>3 раза</u>                                                                            | ENTER      |
|                     | нажать на софт-клавишу вправо/ для инициализации настройки параметра                                                                                           |            |
|                     | Manu Data Init (3 деления графической шкалы – <u>белый фон</u> ).                                                                                              |            |
|                     | Выбор софт-клавишей ▶/ вправо (стрелка)                                                                                                    |            |
|                     | DISPLAY SET: MANU Data Init                                                                                                    |            |
|                     |                                                                                                    |            |
|                     |                                                                                                    |            |
|                     | DATA INIT:                                                                                                    |            |
|                     | INFORMATION:<br>STASTISTICS:                                                                                                    |            |
|                     |                                                                                                    |            |
|                     | EXIT                                                                                                    |            |
|                     | Инликатор статуса параметра Manu Data Init имеет 3 леления. Активация настрой                                                                                  | ки         |
| <u>∠!</u> ∖ примеч. | инициализации возможна только при полном заполнении шкалы (все 3 леления отоб                                                                                  | ражены).   |
|                     | После успешного завершения инициализации вылается сообщение " <b>OK</b> "                                                                                      | puncenn).  |
|                     | 4 Экранными клавищами вверх/ вниз (UP/DOWN) переместить курсор в настройку                                                                                     |            |
|                     | Аuto Data Init с последующим нажатием 3 раза на клавищу вправо / ► лля                                                                                         |            |
|                     | инициализации настройки Auto Data Init                                                                                                    |            |
|                     |                                                                                                    |            |
|                     | Выбор софт-клавишей 🕨/ вправо                                                                                                    |            |
|                     | DISPLAY SET: MANU Data Init                                                                                                    |            |
|                     | BUZZER: AUTO Data Init                                                                                                    |            |
|                     |                                                                                                    |            |
|                     | DATA INIT:                                                                                                    |            |
|                     | STASTISTICS:                                                                                                    |            |
|                     |                                                                                                    |            |
|                     | EXIT                                                                                                    |            |
|                     | Инликатор статуса параметра Auto Data Init имеет 3 леления. Активания настройки                                                                                | И          |
| ∠!∖ примеч.         | инициализации возможна только при полном заполнении шкалы (все 3 деления отоб                                                                                  | ражены).   |
|                     | После успешного завершения инициализации вылается сообщение "ОК".                                                                                              | 1 <i>/</i> |
| L                   |                                                                                                    |            |

|            | 5. Экранными клавишами вверх/ вниз (UP/DOWN) переместить курсор в настройку System Data Init с последующим нажатием 3 раза на клавишу вправо / ► для инициализации настройки System Data Init.                                                                               |
|------------|----------------------------------------------------------------------------------------------------|
|            | Выбор софт-клавишей ►/ вправо                                                                                                    |
|            | DISPLAY SET:<br>BUZZER:<br>AUTO Data Init<br>INTERFACE:<br>SYSTEM TIME:<br>DATA INIT:<br>INFORMATION:<br>STASTISTICS:<br>USB DISK<br>CONTACT CHK:<br>MANU Data Init<br>SYSTEM TIME:<br>DATA INIT:<br>INFORMATION:<br>STASTISTICS:<br>LISP LAY SET:<br>AUTO Data Init<br>EXIT |
|            | 6. Нажать на экране <b>EXIT</b> для выхода из настройки <b>DATA INIT</b> (с сохранением <b>EXIT</b>                                                                                                    |
|            | сделанных установок) и возвратом на предыдущии уровень меню                                                                                                    |
| /!\примеч. | индикатор статуса параметра <b>System Data Init</b> имеет <b>3 деления</b> . Активация настроики                                                                                                    |
|            | инициализации возможна только при полном заполнении шкалы (все 3 деления отображены).                                                                                                    |
|            | После успешного завершения инициализации выдается сообщение "ОК".                                                                                                    |

### 6.9.7 Раздел информации о системе

В этом разделе РЭ изложен порядок доступа в информационный раздел системного меню (**Information**), в котором содержатся основные сведения об установке, включая название модели, версию прошивки (FW) и доступные функции (режимы испытаний).

| Операции<br>настройки | 1. Для входа в меню нажать <b>SYSTEM</b> на передней панели при нахождении<br>установки в статусе <b>READY</b> (в функции ручного MANU или теста AUTO).                                                                                                    | SYSTEM     |
|-----------------------|----------------------------------------------------------------------------------------------------|------------|
|                       | <ol> <li>На экране отобразится страница меню SYSTEM. Нажатием софт клавиш UP /<br/>DOWN (стрелки) переместите курсор ниже в поле настройки INFORMATION<br/>(белый фон – см. рис. ниже)</li> </ol>                                                                 | <b>▲ ↓</b> |
|                       | DISPLAY SET:<br>BUZZER:<br>INTERFACE:<br>CONTROL:<br>SYSTEM TIME:<br>DATA INIT:<br>INFORMATION:<br>STASTISTICS:<br>USB DISK<br>CONTACT CHK:<br>GPT-12004 ,<br>TO.01E<br>ACW / DCW / IR / GB TESTER ,<br>MACW / DCW / IR / GB TESTER ,<br>STASTISTICS:<br>USB DISK |            |
|                       | 3. Основная информация об установке и её функциональности будет отображена                                                                                                    | на экране. |

#### 6.9.8 Настройки параметра «Статистика»

В данном разделе РЭ изложены сведения о функции «Статистика» (Statistics) и порядок её настройки оператором, что позволяет установке иметь полное отображение не только общего количества тестов (включая результаты PASS и FAIL), отдельных индивидуальных тестов (шагов), а также соответствующих значений и их распределения в каждом тестовом режиме. Более того, пользователь имеет возможность просматривать эти сводные данные в формате интуитивно понятной гистограммы для полного понимания итогов теста.

| Операции<br>настройки | 1. Для входа в меню нажать <b>SYSTEM</b> на передней панели при нахождении установки в статусе <b>READY</b> (в функции ручного MANU или теста AUTO).                                                                                                    | SYSTEM |
|-----------------------|----------------------------------------------------------------------------------------------------|--------|
|                       | 2. На экране отобразится страница меню SYSTEM. Нажатием софт клавиш UP / DOWN (стрелки) переместите курсор ниже в поле настройки STATISTICS (белый фон – см. рис. ниже), где будет отображена информация об итогах тестов PASS и FAIL (индивидуальных результатах Годен/ Негоден)с указанием общего числа испытаний/ TOTAL в цикле измерений. Статистические данные о положительном итоге показаны на гистограммах распределения зеленым цветом на рис. ниже. |        |

|          | наверху: число итогов (PASS, FAIL) и общая сумма тестов (TOTAL)                                                                                                    |
|----------|----------------------------------------------------------------------------------------------------|
|          | DISPLAY SET:       TOTAL AMOUNT = 00032         BUZZER:       PASS AMOUNT = 00003         INTERFACE:       FAIL AMOUNT = 00009         CONTROL:       FUNCTION PASS         SYSTEM TIME:       DCW 00003         DATA INIT:       DCW 00003         INFORMATION:       IR         SIASTISTICS:       GB         USB DISK       CONTACT CHK:                                                                                                    |
|          | внизу: распределение итогов PASS / FAIL в каждом тесте (в таблице)                                                                                                    |
|          | 3. Нажать soft-клавишу ENTER для входа в меню отображения статистики (таблица). При этом доступна для нажатия экранная клавиша DATA INIT с целью инициализации отображения накопленной статистики.       ENTER                                                                                                    |
|          | DISPLAY SET:       TOTAL AMOUNT = 00032.         BUZZER:       PASS AMOUNT = 00023         INTERFACE:       FAIL AMOUNT = 00009         CONTROL:       FUNCTION PASS         SYSTEM TIME:       ACW         CW       00003         DATA INIT:       DCW         DCW       00002         DATA INIT:       DCW         DCW       00002         DATA INIT:       DCW         DCW       00002         DATA INIT:       DCW         DCW       00002         DATA INIT:       DCW         CONTACT CHK:       GB         VKOHKA КЛАВИШИ DATA INIT                                                                              |
| $\wedge$ | После нажатия экранной клавиши DATA INIT вся статистика, показанная на этой странице будет                                                                                                    |
| <u> </u> | <u>обнулена</u> (все значения инициализируются заново) и по всем последующим тестам <u>информация</u> будет далее накоплена с нуля (уст. =0).                                                                                                    |
|          | <ul> <li>4. Нажатием софт клавиш UP / DOWN (стрелки) переместите курсор ниже в поле таблицы на интересующий выполненный тест (белый фон – см. рис. ниже). Далее нажать ANALY для входа на страницу соответствующей гистограммы распределения (статистка).</li> </ul>                                                                                                    |
|          | Иконка клавиши ANALY                                                                                                    |
|          | DISPLAY SET:       TOTAL AMOUNT = 00032         BUZZER:       PASS AMOUNT = 00023         INTERFACE:       FAIL AMOUNT = 00009         CONTROL:       FUNCTION PASS         SYSTEM TIME:       ACW         DATA INIT:       DCW         DCW       00003         INFORMATION:       IR         STSTEM TISK:       GB         CONTACT CHK:       CONT                                                                                                    |
|          | Выбранный тест в таблице (белый фон)                                                                                                    |
|          | с. Гаспределение статистики результатов FASS и FAIL наглядно иллострируется в гистограмме<br>с отображением таблицы значений. На экране в верхней строке указаны индивидуальные<br>суммы итогов PASS и FAIL для тестовой функции. Средняя и нижняя строка отображает<br>сумму FAIL/Негоден (крайний правый красный столбик с числом бракования под ним).<br>Положительные итоги в виде суммы PASS/ Годен обозначены столбиками различных цветов<br>(жёлт./ зел.) с числами ниже, которые указывают <u>число таких результатов</u> в привязке к<br>выбранной настройке диапазона допуска <b>HI</b> и LOW (% - проценты). |
|          | IR PASS = 00002 FAIL = 00003                                                                                                    |
|          | 0-25% 26~50% 51~75% 76~100% FAIL<br>00001 00000 00000 00001 00003 EXIT                                                                                                    |
|          | 6. Нажать на экране <b>EXIT</b> для выхода из настройки <b>STATISTICS</b> (с сохранением сделанных установок) и возвратом на предыдущий уровень меню                                                                                                    |
### 6.9.9 Настройки порта для USB-носителя

Данные измерений установки GPT могут храниться на подключенном к ней USB-диске (flash). В этом разделе РЭ изложены операции настройки в меню (**Disk settings**) и шаги по присвоению пользователем названий (имени) файлам, а также их редактированию с целью сохранения данных на подключенный USB-диск. Для получения подробной информации о гнезде USB на передней панели обратитесь в соответствующему разлелу РЭ.

| Операции                                    | 1. Для входа в меню нажать <b>SYSTEM</b> на передней панели при нахождении<br>установки в статусе <b>RFADV</b> (в функции рудного MANU или теста AUTO)                                                                                                    | SYSTEM     |
|---------------------------------------------|----------------------------------------------------------------------------------------------------|------------|
| настроики                                   |                                                                                                    |            |
|                                             | 2. На экране отооразится страница меню <b>SYSTEM</b> . Нажатием софт клавиш <b>UP</b> / <b>DOWN</b> (стрелки) переместите курсор ниже в поле настройки <b>USB DISK</b>                                                                                                    |            |
|                                             | (б <u>елый</u> фон – см. рис. <b>ниже</b> ).                                                                                                    |            |
|                                             | DISPLAY SET:     USB Disk Auto Data Save: OFF       BUZZER:     File Name: LogFile       INTERFACE:     Internal Memory Save: OFF       CONTROL:     Internal Memory Amount: 00000       SYSTEM TIME:     Data INIT:       DATA INIT:     Internal Memory Amount: 00000       USB DISK     CONTACT CHK:                                                                                                    |            |
|                                             | 3. Далее нажмите на ENTER для входа в страницу установок [USB Disk Auto Data Save] и вращением регулятора выбрать требуемый статус из значений Вкл/ Выкл                                                                                                    | ENTER      |
|                                             | (ON/ OFF). В этом меню при включении функции данные испытаний                                                                                                    | $\bigcirc$ |
|                                             | автоматически сохраняются на подключенный к установке USB-диск.                                                                                                    |            |
|                                             | BUZZER:       File Name: LogFile         INTERFACE:       Internal Memory ISave: OFF         CONTROL:       Internal Memory Amount: 00000         SYSTEM TIME:       Internal Memory Amount: 00000         DATA INIT:       INFORMATION:         STASTISTICS:       USB DISK         CONTACT CHK:       EXIT                                                                                                    |            |
|                                             | Настройка автосохранения<br>USB Disk Auto Data Save ON, OFF                                                                                                    |            |
| <ol> <li>Клав<br/>симв<br/>экран</li> </ol> | ишами верх/ вниз UP/DOWN переместить курсор на имя файла в поле [File Name],<br>олы которого <u>определяют название файла</u> для функции USB Disk Auto Data Save. На<br>не отобразится таблица доступных символов с соответствующим курсором на знаке.                                                                                                    | <b>▲ ↓</b> |
|                                             | DISPLAY SET:<br>BUZZER:<br>INTERFACE:<br>INTERFACE:<br>CONTROL:<br>SYSTEM TIME:<br>DATA INIT:<br>INFORMATION:<br>INFORMATION:<br>USB DISK<br>CONTACT CHK:<br>USB DISK<br>CONTACT CHK:<br>USB DISK Auto Data Save: ON<br>File Name: ∎ogFile<br>0123456789ABCDEFGHIJ<br>(012456789ABCDEFGHIJ<br>(012456789ABCDEFGHIJ)<br>(012456789ABCDEFGHIJ<br>(012456789ABCDEFGHIJ<br>(01245678988787898787878787878787878787878787 |            |
|                                             | Использовать вращение регулятора для выбора требуемой буквы/ цифры из доступных символов.                                                                                                    | $\bigcirc$ |
|                                             | Нажмите софт-клавиши влево/ вправо LEFT/ RIGHT (стрелки) для перемещения курсора к следующему символу и далее указанным выше способом завершите операцию ввода названия (присвоение имени файла).                                                                                                    |            |
|                                             | 5. Нажатием клавиш вверх/ вниз UP/DOWN переместить курсор в настройку<br>[Internal Memory SAVE], а затем с помощью регулятора выбрать статус<br>настройки - <u>Включено или Выключено</u> (ON/ OFF). При включении<br>функции результаты/ данные испытаний автоматически сохраняются во<br>внутреннюю память установки серии GPT- 712000.                                                                                                    |            |

|                                                                                                    | DISPLAY SET:<br>BUZZER:<br>INTERFACE:<br>INTERFACE:<br>INTERFACE:<br>INTERFACE:<br>DATA INIT:<br>INFORMATION:<br>STASTISCS:<br>USB DISK<br>CONTACT CHK:<br>USB DISK                                                                                                    |  |
|----------------------------------------------------------------------------------------------------|----------------------------------------------------------------------------------------------------|--|
|                                                                                                    | Настройка автосохранения<br>Internal Memory SAVE ON, OFF                                                                                                    |  |
|                                                                                                    | 6. Нажатием клавиш вверх/ вниз UP/DOWN переместить курсор в настройку [Internal Memory Amount] которая отображает общий объем записанных тестовых данных во внутренней памяти.                                                                                                    |  |
|                                                                                                    | DISPLATY SEF:       USB Disk Auto Data Save: ON         BUZZER:       File Name: LogFile         INTERFACE:       Internal Memory Save: ON         CONTROL:       Internal Memory Amount: 00000         SYSTEM TIME:       DATA INIT:         INFORMATION:       SAVE         STASTISTICS:       USB         USB DISK       CLEAR         CONTACT CHK:       EXIT |  |
| <u>.</u><br>примеч.                                                                                                    | Только при активации статуса «Internal Memory SAVE»/ ON (на внутренний накопитель) данные тестирования могут быть сохранены во внутренней памяти.                                                                                                    |  |
|                                                                                                    | Нажать клавишу на экране SAVE USB, для сохранения тестовых данных на подключенный к установке USB-диск. SAVE USB                                                                                                    |  |
|                                                                                                    | Предупреждение NO USB DISK                                                                                                    |  |
|                                                                                                    | Если USB-диск остуствуют или не подключен должным образом на панели GPT-712000, то на экране всплывает предупреждающее сообщение "NO USB DISK" (нет Flash-диска – красный фон).                                                                                                    |  |
|                                                                                                    | Предупреждение NO TEST DATA                                                                                                    |  |
|                                                                                                    | Если во внутренней памяти установки все ячейки заполнены и нет свободной памяти<br>для тестовых данных (при Amount: 00000), то даже если подключен внешний USB-диск,<br>то на экране всплывает предупреждающее сообщение "NO TEST DATA" (нет тестовых<br>данных – красный фон), означающее, что запись данных не ведется.                                         |  |
| Для удаления <u>всех записанных данных</u> – нажать <b>CLEAR DATA</b> , при этом производится полная чистка всех ячеек внутренней памяти. |                                                                                                    |  |
|                                                                                                    | <u>Предупреждение</u> <b>NO TEST DATA</b> (нет тестовых данных)                                                                                                    |  |

|                     | Если при этом память установки по<br>Amount: 00000), то на экране вспль<br>(красный фон), означающее, что уд,<br>вид<br>вид<br>от<br>от<br>от<br>от<br>от<br>от<br>от<br>от<br>от<br>от<br>от<br>от<br>от | лностью очищена (т.е. нет заполненных ячеек -<br>IBaeт предупреждающее сообщение "NO TEST DATA"<br>аление всех записанных данных <u>не возможно</u> .<br>LAY SET:<br>USB Disk Auto Data Save: ON<br>File Name: LogFile<br>RFACE:<br>Internal Memory :Save: ON<br>Internal Memory :Save: ON<br>EM TIME:<br>NOTEST DATA<br>SAVE<br>USB<br>OISK<br>TACT CHK:<br>EXT                                                                                                    |
|---------------------|----------------------------------------------------------------------------------------------------|----------------------------------------------------------------------------------------------------|
| <u>!</u><br>примеч. | Из-за наличия ограничения объема в<br>предупреждающее сообщение о дост<br>полном заполнении - как режиме М                                                                                                | внутренней памяти/ <i>internal memory</i> ( <b>30.000</b> отсчетов),<br>гижении максимального значения отображается при<br>ANU, так и в функции AUTO теста.                                                                                                    |
|                     | Индикация полного заполнения<br>памяти в <u>режиме - MANU</u><br>« <b>DATA FULL</b> »                                                                                                    | Actw<br>MANULOOT<br>MANULOOT<br>MANULOOT<br>MANULOOT<br>HISSTEAL<br>COULA<br>TESTTIME:<br>COULA<br>COULA<br>TESTTIME:<br>COULA<br>ARC FURC:<br>OFF<br>ARC FT:<br>1.001 mA<br>WKOHKa «Data Full» на экране                                                                                                    |
|                     | Индикация полного заполнения<br>памяти в <u>режиме - AUTO</u><br>« <b>DATA FULL</b> »                                                                                                    | ИТС-ФОГ АЛТО-МАМЕ USB DATATEUR EEADY<br>MAANU TEST $V/I$ HI CBS DATATEUR EEADY<br>STEP MODE ISETTING SETTING SETTING HOLD<br>OOI DCW 0.100kV 1.000mA 000 uA P.C.F.C<br>002 ACW 0.100kV 1.000mA 000 uA P.C.F.C<br>002 ACW 0.100kV 1.000mA 000 uA P.C.F.C<br>001 DCW 0.100kV 1.000mA 000 uA P.C.F.C<br>002 ACW 0.100kV 1.000mA 000 uA P.C.F.C<br>002 ACW 0.100kV 1.000mA 000 uA P.C.F.C<br>002 ACW 0.100kV 1.000mA 000 uA P.C.F.C<br>002 ACW 0.100kV 1.000mA 000 uA P.C.F.C<br>004 DCW 0.100kV 1.000mA 000 uA P.C.F.C<br>005 BCW 0.100kV 1.000mA 000 UA P.C.F.C<br>006 DCW 0.100kV 1.000mA 000 UA P.C.F.C<br>007 ACW 0.100kV 1.000mA 000 UA P.C.F.C                                                                                                    |
|                     | 7. Нажать <b>EXIT</b> для выхода из нас<br>установок) и возвратом на пред                                                                                                    | тройки USB DISK (с сохранением сделанных БХІТ БХІТ                                                                                                    |
| <u>!</u><br>примеч. | Изменения настроек в меню USI                                                                                                    | В DISK после ввода выполняются мгновенно.                                                                                                    |
|                     | До начала запуска процедуры сохрал<br>USB-диск надежно подключен к уста<br>(плотно и хорошо вставлен в гнездо)<br>как в режиме MANU таки в функции                                                        | нения данных измерений на flash-носитель убедитесь, что новке GTP-712000. После того, как USB-диск подключен, на экране отображается соответствующая иконка USB, или AUTO тест                                                                                                    |
|                     | Иконка USB - <u>режим MANU</u>                                                                                                    | ИСКУ ТАКИ ПОВОЛА<br>ПОВОЛА<br>ПО |
|                     | Иконка USB - <u>режим AUTO</u>                                                                                                    | АЛГО-201       АЛГО-ЛАМИЕ       1880       182400         МАНО ТВЕЗТ [УЛ       ИП       НІ       STEP       STEP         2001       DCW       0.100KV       1.000mA       2000       MA       PC/F.C         001       DCW       0.100KV       1.000mA       000       UA       PC/F.C       Image: Comparison of the product of the product of the produ                                                                                                    |

## 6.9.10 Меню проверки контактов в цепи теста

Функция **CONTACT CHK** используется для определения состояния тестовых контактов (детектирования их статуса): разомкнуты (XX/ обрыв) или замкнуты в цепи между тестовыми проводами и ИУ (объектом) в ходе испытаний **ACW**, **DCW** и **IR**. Данный раздел РЭ позволяет пользователю определить опорное номинальное значение (*reference value*) в процессе пробных тестов установки, а также назначить пределы **Hi limit** (верхняя граница) и **Low limit** (нижняя граница) в целях детектирования статуса цепи по состоянию - КЗ (короткое замыкание/ Short) и XX (обрыв/ Open) соответственно.

| Операции<br>настройки         | 1. Для входа в меню нажать <b>SYSTEM</b> на передней панели при нахождении установки в статусе <b>READY</b> (в функции ручного MANU или теста AUTO).                                                                                                    | SYSTEM                                                |
|-------------------------------|----------------------------------------------------------------------------------------------------|-------------------------------------------------------|
|                               | <ol> <li>На экране отобразится страница меню SYSTEM. Нажатием софт клавиш UP /<br/>DOWN (стрелки) переместите курсор ниже в поле настройки CONTACT CHK<br/>(белый фон – см. рис. ниже).</li> </ol>                                                                                                    | <b>▲ ↓</b>                                            |
|                               | DISPLAY SET:<br>BUZZER:<br>INTERFACE:<br>CONTROL:<br>SYSTEM TIME:<br>DATA INIT:<br>INFORMATION:<br>STASTISTICS:<br>USB DISK<br>CONTACT CHK:<br>HI Limit: 400%<br>Low Limit: 040%<br>Learning: 004 uA<br>Control:<br>STASTISTICS:<br>USB DISK<br>CONTACT CHK:<br>ENTER                                                                                                    |                                                       |
|                               | 3. Нажать ENTER для входа в страницу установок верхнего предела [Hi Limit] и вращением регулятора определить точное значение <u>верхнего предела</u> / Hi Limit, при котором выдается предупреждение о состоянии SHORT/ K3.                                                                                                    |                                                       |
|                               | DISPLAY SET:<br>BUZZER:<br>INTERFACE:<br>CONTACT CHK:<br>HI Limit: 400%<br>Low Limit: 040%<br>Learning: 004 uA<br>↓<br>Learning: 004 uA<br>↓<br>Learning: 004 uA<br>↓<br>Learning: 004 uA<br>↓<br>Learning: 004 uA<br>↓<br>Learning: 004 uA<br>↓<br>Learning: 004 uA<br>↓<br>Learning: 004 uA<br>↓<br>Learning: 004 uA<br>↓<br>Learning: 004 uA                                                                                                    |                                                       |
|                               | Настройка <b>Hi Limit OFF</b> , 110% ~ 500%                                                                                                    |                                                       |
| 4. Нажат                      | ием клавиш мвверх/ вниз UP/DOWN переместить курсор в строку [Low Limit] и                                                                                                    |                                                       |
| вращен                        | ием регулятора определить точное значение <u>нижнего предела</u> / Low Limit, при                                                                                                    |                                                       |
| которо                        | м выдается предупреждение о состоянии ОРЕМ ХА (оорыв).                                                                                                    | ()                                                    |
|                               | DISPLAY SET:<br>BUZZER:<br>INTERFACE:<br>CONTROL:<br>SYSTEM TIME:<br>DATA INIT:<br>INFORMATION:<br>STASTISTICS:<br>USB DISK<br>CONTACT CHK:<br>H Limit: 040%<br>Learning: 004 uA<br>↓<br>Earning: 004 uA<br>Learning: 004 uA<br>Learning: 004 u |                                                       |
|                               | Настройка Low Limit 10% ~ 90%                                                                                                    |                                                       |
| 5. Нажати<br>обучен<br>формиј | ем клавиш мвверх/ вниз UP/DOWN переместить курсор в строку настройки ия [Learning] с последующим нажатием исполнительной софт-клавиши RUN для рования эталонного значения тока/ <i>current reference value</i> .                                                                                                    |                                                       |
|                               | DISPLAY SET:<br>BUZZER:<br>INTERFACE:<br>CONTROL:<br>SYSTEM TIME:<br>DATA INIT:<br>INFORMATION:<br>STASTISTICS:<br>USB DISK<br>CONTACT CHK:<br>HI Limit: 400%<br>Low Limit: 040%<br>Low Limit: 040%<br>Low Limit: 040%<br>RUN<br>RUN<br>EXIT                                                                                                    |                                                       |
| Примеч                        | <ul> <li>Перед запуском процесс обучения (нажатие RUN), убедитесь, что подключение проводов GPT-712000 к ИУ выполнено правильно и сделаны все необходимые настрой При установке эталонного значения тока, например, =4мкА и ограничениях Hi LIM и установленных в 400% и 40% (соответственно), то статус OPEN/ XX (обрь определяться при измеренном значении тока &lt;1,6мкА. И наоборот, фиксирует SHORT/ K3, когда в тесте измеренное значение &gt; 16мкА.</li> </ul>                                                                                                    | тестовых<br>кки.<br>Low LIM<br>лв) будет<br>ся статус |
|                               | 6. Нажать <b>EXIT</b> для выхода из настройки <b>CONTACT CHK</b> (с сохранением сделанных установок) и возвратом на предыдущий уровень меню.                                                                                                    | EXIT                                                  |

```
!\ примеч.
```

# 7 ВНЕШНЕЕ УПРАВЛЕНИЕ

Данный раздел РЭ описывает возможности внешнего управления тестами (External Control): порядок использования терминала удаленного управления/ **REMOTE** terminal и функционал порта SIGNAL I/O (коннектор аналогового управления установкой).

# 7.1 Терминал дистанционного управления/ REMOTE

Терминал ДУ на передней панели представляет собой стандартный круглый 5-ти контактный (5-pin DIN) разъем для внешнего пульта механического управления (**REMOTE**). Используется для удаленного запуска и остановки тестирования с выдачей итогов испытания.

Также глава включает описание порт SIGNAL I/O на задней панели, который служит для программирования и управления установкой по внешним исполнительным сигналам

Внимание! При подключении проводов к терминалу **REMOTE**, располагать их в стороне от высоковольтных терминалов установки - выхода **HIGH VOLTAGE** и гнезда **RETURN**.

# 7.1.1 Назначение контактов и подключение к терминалу:

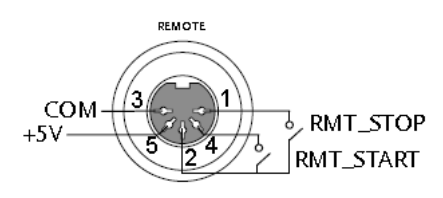

| № PIN | Название  | Назначение контактов                  |
|-------|-----------|---------------------------------------|
| 1     | RMT_STOP  | Вход сигнала для остановки теста/STOP |
| 2     | СОМ       | Общий для 2, 3 контакта               |
| 3     | СОМ       | Общий для 3, 2 контакта               |
| 4     | RMT_START | Вход сигнала для запуска теста/ START |
| 5     | +5V       | Выход напряжения +5В                  |

Параметры сигнала:

Вх. напряжение «Высокий уровень»: 3,3... 5,0В (Hi Level) Вх. напряжение «Низкий уровень»: 0 ... 0,8 В (Low level) Период вх. сигнала: ≥ 1 мс

## 7.2 Операции внешнего удаленного управления

Установки GPT-712000 поддерживают возможность использования внешнего пульта дистанционного управления (ДУ) с механическими кнопками START и STOP (выносное аппаратное управление). Для использования терминала REMOTE установка GPT-712000 должна быть предварительно настроена для этой функции с целью возможности работы внутреннего контроллера выносного пульта ДУ (сконфигурирована в меню).

Эксплуатация пульта дистанционного управления (**Remote Controller Operation**) - это то же самое, что и выполнение операций с кнопками START и STOP на передней панели установки.

| Операции<br>настройки | <ol> <li>Подключите коннектор подготовленного многожильного провода цепей<br/>терминала внешнего ДУ (выносной пульт) к терминалу дистанционного<br/>управления REMOTE.</li> </ol> | KNOTI    |
|-----------------------|----------------------------------------------------------------------------------------------------|----------|
|                       | 2. Выполните необходимые настройки и конфигурирование параметров                                                                                                    | Стр.???  |
|                       | установки <b>CONTROL</b> в меню настроек <b>SYSTEM</b> для функции удаленного управления <b>REMOTE.</b>                                                                           | Page 124 |
|                       | 3. Только теперь установка сможет начать выполнение заданных испытаний при                                                                                                    |          |
|                       | помощи внутреннего контроллера с использованием внешнего пульта                                                                                                    |          |
|                       | дистанционного управления.                                                                                                    |          |
| $\wedge$              | Независимо от того, что GPT-712000 была настроена для эксплуатации в                                                                                                    | режиме   |
|                       | REMOTE, кнопка STOP на передней панели все равно может быть использов                                                                                                    | ана для  |
| примеч.               | остановки теста.                                                                                                    |          |
|                       | 4. Для возврата управления в режим выполнения операций органами передней                                                                                                    | Стр. ??? |
|                       | панели необходимо выполнить соответствующую настройку в меню CONTROL                                                                                                    | Page 124 |
|                       | (установить конфигурацию управления установкой органами на панели).                                                                                                    | -        |

### Порядок подключения:

## 7.3 Порт ввода-вывода SIGNAL I/O (внешнее аналоговое управление)

Порт SIGNAL I/O на задней панели установки может быть использован для удаленного запуска/ остановки (START/ STOP) испытаний и контроля итогов теста ГОДЕН/ НЕГОДЕН (monitor), а также для применения функции блокировки (interlock – стр. 163 ???).

Для подключения к порту используется стандартный 15-ти контактный разъем (DB-15, «мама»)

### Описание контактов SIGNAL I/О и подключение к порту:

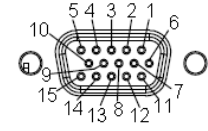

Схема распиновки коннектора порта

| N⁰ | Название    | Назначение <b>Pin-контакта</b>                                                                                        |
|----|-------------|----------------------------------------------------------------------------------------------------|
| 1  | INTERLOCK1  | Используются для блокировки клавиш передней панели. Когда блокировка INTERLOCK включена (ON) то запуск теста возможен |
| 2  | INTERLOCK2  | только при замкнутых контактах 1, 2                                                                                   |
| 3  | INPUT_START | Вход сигнала для запуска теста                                                                                        |
| 4  | INPUT_STOP  | Вход сигнала для остановки теста                                                                                      |
| 5  | INPUT_COM   | Общая точка -5 контакт                                                                                                |
| 6  | NC          | Незадействован                                                                                                    |
| 7  | OUTPUT_1    | OUTPUT1 SIGNAL Выход сигнала1 (идет процесс тестирования)                                                             |
| 8  | OUTPUT_2    | OUTPUT2 SIGNAL Выход сигнала2 (идет процесс 2-готестирования)                                                         |
| 9  | OUTPUT_3    | OUTPUT3 SIGNAL Выход сигнала3 (идет процесс 3-го тестирования)                                                        |
| 10 | OUTPUT_4    | OUTPUT4 SIGNAL Выход сигнала4 (идет процесс 4-го тестирования)                                                        |
| 11 | OUTPUT_5    | OUTPUT5 SIGNAL Выход сигнала5 (идет процесс 5-го тестирования)                                                        |
| 12 | NC          | Незадействован                                                                                                    |
| 13 | NC          | Незадействован                                                                                                    |
| 14 | NC          | Незадействован                                                                                                    |
| 15 | OUTPUT_COM  | Общий выход для контактов                                                                                             |

#### Схемы контактов:

| Контакты интерлок: | Входные контакты:                     | Выходные контакты: |
|--------------------|---------------------------------------|--------------------|
|                    |                                       | PIN 7 OUTPUT 1     |
| PIN 2 INTERLOCK2   | PIN 3 INPUT_START                     | PIN 8 OUTPUT 2     |
|                    | · · · · · · · · · · · · · · · · · · · | PIN 10 OUTPUT 4    |
|                    |                                       | PIN 11 OUTPUT 5    |
|                    |                                       |                    |

#### Параметры сигналов:

Входные сигналы: - Напряжение «Высокий уровень»: 5 – 32 В

- Напряжение «Низкий уровень»: 0 – 1 В

- Ток «Низкий уровень»: 5 мА (макс.)
- Период сигнала: ≥ 1 мс

Выходные сигналы:

- Номинальное Ивых: 30 Впост.

- Макс. выходной ток: 0,5 А
- Тип реле (состояние контактов): А типа (type form A (NO) нормально разомкнутые)

# Диаграммы сигналов:

| Временное положение                      | INPUT_STOP |
|------------------------------------------|------------|
| входных импульсов Input:<br>Stop и Start |            |
| Stop A Start                             |            |

| Временное положение |                                                                   |
|---------------------|-------------------------------------------------------------------|
| выходных импульсов  |                                                                   |
| Output (№№ 1-5)     | OUTPUT 3                                                          |
|                     |                                                                   |
|                     | OUTPUT 5                                                          |
| <b>!</b> примеч.    | Выходные импульсы могут формироваться с помощью программирования. |

### 7.3.1 Использование порта SIGNAL I/O для запуска/ останова теста

Для использования порта SIGNAL I/O должны быть предварительно выполнены соответствующие настройки параметра **SIGNAL IO** раздела меню CONTROL, которая доступна на странице системных установок **SYSTEM**.

| Операции  | 1. Выбрать в настройке <b>CONTROL</b> - меню установок параметра SIGNAL IO Page 123                                                              |                                  |
|-----------|----------------------------------------------------------------------------------------------------|----------------------------------|
| на панели | на странице системных настроек <b>SYSTEM</b> .                                                                                                   |                                  |
|           | 2. В состояни выключенного питания установки подключить сигнальные                                                                               |                                  |
|           | входы/выходы (цепи исполнительных сигналов) к порту SIGNAL I/O. Далее                                                                            |                                  |
|           | нажать клавишу ВКЛ. пит (ON).                                                                                                    |                                  |
|           | 3. Чтобы начать тестирование необходимо замкнуть линейные контакты <b>INPUT_STOP</b> (№4) и <b>INPUT_COM</b> (№5) <u>минимум на 1 мс</u> , чтобы |                                  |
|           | перевести установку в статус готовности к тесту / КЕАДҮ.                                                                                         |                                  |
|           | 4. Для запуска тестирование замкнуть контакты <b>INPUT_STOP</b> и <b>INPUT_COM</b> как <u>минимум на <b>1мс</b></u>                              |                                  |
|           | 5. Чтобы остановить выполнение теста ещё раз кратковременно замкните<br>управляющие контакты INPUT_STOP и INPUT_COM.                             |                                  |
| ! примеч. | Независимо от того, была ли установка GPT-712000 настроена для эксплуатаци использования порта SIGNAL I/O, кнопка STOP на передней панели всё р  | ии в режиме<br>авно <u>может</u> |
|           | быть использована для остановки теста.                                                                                                    |                                  |

## 7.3.2 Использование порта SIGNAL I/О для блокировки запуска теста

Когда функция INTERLOCK включена (положение **ON**), то для запуска теста необходимо, чтобы контакты блокировки №1 и №2 разъема SIGNAL I/O <u>были замкнуты</u>. Использование специального ключа перемыкает контакты INTERLOCK1 и INTERLOCK2 порта SIGNAL I/O и разблокирует запуск тестов.

Для разблокировки запуска испытаний (статус разрешения теста) вставьте твердотельный ключ в разъем SIGNAL I/O, как показано на рисунке:

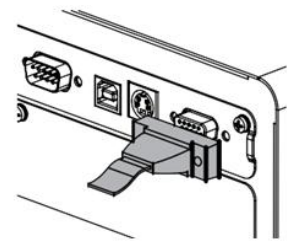

Только при активации в меню функции **INTERLOCK** (положение **ON**) <u>установка сможет начать тест</u> <u>лишь только тогда, когда ключ блокировки полностью и надежно установлен</u> в колодку на тыльной стороне тестера. Не снимайте ключ блокировки после начала испытаний. Он должен быть подключен после запуска теста (*START*) или входе выполнения процедуры испытаний (*RUN*).

Для отключения функции блокировки запуска тестов с помощью ключа установите функцию INTERLOCK в положение OFF.

# 8 ИНТЕРФЕЙСЫ ПРОГРАММИРОВАНИЯ И ДУ

В этой главе РЭ описывается базовая конфигурация интерфейса дистанционного управления **IEEE488.2**. Поддерживаются следующие типы удаленного управления и программирования установкой (*REMOTE CONTROL*) - USB, RS232 и опционально GPIB.

### 8.1 Конфигурация интерфейсов

### 8.1.1 Интерфейс USB

Тип USB соединителя - Туре A на задней панели (CDC -communications device class/ VCP, Virtual Com Port)

Для коммутации установки с ПК подключите интерфейсный соединительный провод к разъему USB на задней панели и выполнить необходимые настройки в меню системных настроек SYSTEM - выбрать настройку «USB» в меню утилит [Interface].

÷

#### 8.1.2 Интерфейс RS-232

| Подключение          | Нуль-модемный кабель              |  |
|----------------------|-----------------------------------|--|
| Скорость обмена, бод | 9600, 19200, 38400, 57600, 115200 |  |
| Parity               | None                              |  |
| Data bits            | 8                                 |  |

| 12345<br>0<br>0<br>0<br>0<br>0<br>0<br>0<br>0<br>0<br>0<br>0<br>0<br>0 | 1 – не испол<br>2 – RxD (при<br>3 – TxD (пер | ьзуется<br>ием данных)<br>редача данных) | 4 - He = 5 - G<br>5 - G = 9 | е используется<br>ND (общий)<br>не используютс | я |
|------------------------------------------------------------------------|----------------------------------------------|------------------------------------------|-----------------------------|------------------------------------------------|---|
| Connection                                                             | PC                                           |                                          | Tester                      |                                                |   |
|                                                                        | DB9 Pin                                      | Signal                                   | Signal                      | DB9Pin                                         |   |
|                                                                        | 2                                            | <u>RxD</u>                               | TxD                         | 3                                              |   |
|                                                                        | 3                                            | TxD                                      | <u>RxD</u>                  | 2                                              |   |
|                                                                        | 5                                            | GND                                      | GND                         | 5                                              |   |

Для коммутации с ПК подключите интерфейсный нуль-модемный кабель к разъему RS232 на задней панели и произведите необходимые настройки интерфейса RS232 в общем меню утилит.

### 8.1.3 Интерфейс GPIB

Диапазон значений адреса GPIB от 0 до 31.

Для коммутации с ПК подключите интерфейсный кабель GPIB к порту GPIB-мини на задней панели

установки и выполнить необходимые настройки в меню системных настроек **SYSTEM**: выбрать настройку «**GPIB**» в меню утилит [**Interface**] и далее определить <u>адрес GPIB</u> в меню утилит.

### 8.1.4 Проверка функционирования интерфейсов ДУ - RS232/ USB/ GPIB

| Операции | Проверьте номер СОМ-порта (и другие настройки) установки в диспетчере устройств на        |
|----------|-------------------------------------------------------------------------------------------|
| контроля | ПК к которому подключена: см. Device Manager in PC. For WinXP;                            |
|          | Control panel $\rightarrow$ System $\rightarrow$ Hardware tab.                            |
|          | Запустите терминальное приложение на ПК (например <b>RealTerm</b> )                       |
|          | После установки дистанционного управления через интерфейсы RS232, USB или GPIB на         |
|          | приборе выполните команду запроса через терминал: *idn?                                   |
|          | По выполнении команды прибор выдаст на ПК: номер модели, серийный номер и версию          |
|          | прошивки в формате данных:                                                                |
|          | GPT-12004 ,GPT12000 ,T0.01I                                                               |
|          | Model number : GPT-12004                                                                  |
|          | Serial number :8 characters serial number Firmware version : T0.01I                       |
|          | CR, LF могут использоваться в качестве терминального символа при вводе запросов/команд из |
|          | приложения терминала. Подробнее об этом в соответствующем разделе <b>Рук-ва по</b>        |
|          | <b>программированию</b> ( <u>по запросу</u> ).                                            |

| Junou p     |                                                                                                    |
|-------------|----------------------------------------------------------------------------------------------------|
| Экран в     | при подключении установки к піх через любой из интерфенсов ОЗВ, КЗ232 или Огів на                                                                                                    |
| режиме ДУ   | экране прибора будет отображаться сообщение « <b>RMT</b> »:                                                                                                    |
| RMT Display |                                                                                                    |
|             | IACK       MANU: DOI         MANU: DOI       AARU NAME         HISEF:       O. 100 kV         LOOW SET:       MANU         OOL 3       MANU         RAMP TIME:       MANU         OOS 5       READY         ARC SET:       PAGE         1.001 nA       Image: Constant Sector |
| 0 5         |                                                                                                    |
| Ошибка      | Когда отправляется тестеру неверная команда (incorrect), то на экране будет отображаться                                                                                                    |
| Err Display | индикатор <b>Err</b> , <u>указывающий на ошибку в команде.</u>                                                                                                    |
|             |                                                                                                    |

### 8.1.5 Возврат к управлению клавишами на панели (МУ)

При дистанционном управлении установкой о<u>тключены все клавиши передней панели, кроме кнопки</u> <u>STOP</u>. Доступно получение сигнала остановки/ STOP в любом из режимов управления тестером Control By (*Front Panel, Remote, SIGNAL IO*) в то время как отображается индикатор RMT, или просто отправьте команду **RMTOFF** для возвращения установки обратно в статус готовности /**READY** <u>с возможностью</u> <u>управления с передней панели.</u>

<u>.</u> примеч. Чтобы вернуть установку в режим **RMT** (Remote) достаточно просто выдать другую команду дистанционного управления.

## 9 ТЕХНИЧЕСКОЕ ОБСЛУЖИВАНИЕ

Изложенные далее в РЭ рекомендации и инструкции предназначаются только для квалифицированного обслуживающего персонала. Чтобы избежать поражения электрическим током не следует производить никаких операций, которые отличаются от описанных в Руководстве по эксплуатации, если Вы не обладаете надлежащей квалификацией, позволяющей Вам отступать от настоящих инструкций.

### 9.1 Номинальные характеристики и тип предохранителя

Если перегорел предохранитель, то установка не будет работать. Постарайтесь определить и устранить причину перегорания предохранителя, <u>и лишь затем замените</u> предохранитель в соответствии с приведенными ниже номинальными характеристиками и типом:

| Напряжение питания | Диапазон | Номинал предохранителя |
|--------------------|----------|------------------------|
| 220 B              | 198242 B | T mur 44/250D          |
| 230 B              | 207250 B | 1-тип, 4А/ 250В        |

Внимание. Для обеспечения противопожарной безопасности заменяйте предохранители только на предохранитель указанного типа (250В); перед заменой предохранителя всегда отключайте сетевой шнур питания.

#### 9.2 Замена плавкого предохранителя

- 1. Отключите установки от сети электропитания
- 2. Отсоединить сетевой шнур от установки
- 3. С помощью отвертки извлеките держатель предохранителя из гнезда
- 4. Извлеките держатель предохранитель из крепления
- 5. Установите <u>новый предохранитель</u> и вставьте колодку держателя в разъем обратным движением.

#### 9.3 Уход за поверхностью прибора

Для чистки прибора используйте мягкую ткань, смоченную в мыльном растворе. Не распыляйте это средство непосредственно на прибор, так как раствор может проникнуть вовнутрь и вызвать, таким образом, повреждение.

Не используйте химикаты, содержащие бензин, бензол, толуол, ксилол, ацетон или аналогичные растворители. Не использовать ни в коем случае абразивные вещества.

## 10 ГАРАНТИЙНЫЕ ОБЯЗАТЕЛЬСТВА

Изготовитель гарантирует соответствие параметров прибора данным, изложенным в разделе «Технические характеристики» при условии соблюдения потребителем правил эксплуатации, технического обслуживания и хранения, указанных в настоящем Руководстве.

Гарантийный срок указан на сайте <u>www.prist.ru</u> и может быть изменен по условиям взаимной договоренности.

Средний срок службы прибора составляет (не менее) - 5 лет.

#### Изготовитель

Фирма «Good Will Instrument Co. Ltd». Адрес: No. 7-1, Jhongsing Road, Tucheng City, Taipei County, 23678, Taiwan, R.O.C.

#### Представитель в России:

Акционерное общество «Приборы, Сервис, Торговля» (АО «ПриСТ») 111141, г. Москва, ул. Плеханова 15А Тел.: (495) 777-55-91 (многоканальный) Электронная почта <u>prist@prist.ru</u> URL: www.prist.ru

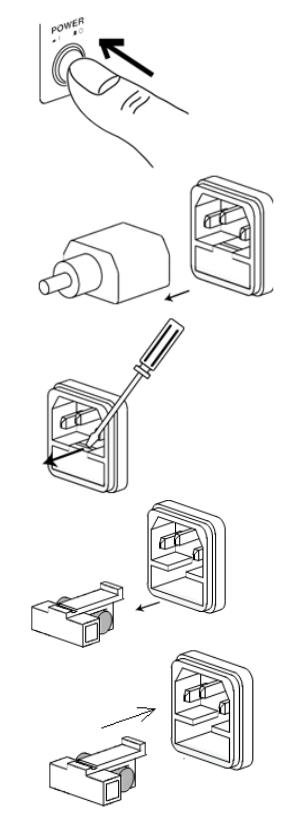

# 11 ПРИЛОЖЕНИЕ 1: сообщения об ошибках

Следующие сообщения об ошибках теста (error messages), выделенные <u>красным цветом</u> могут отображаться на дисплее GPT-712000 по завершении запущенного теста.

| Сообщение  | Описание                                                          |
|------------|-------------------------------------------------------------------|
| HI FAIL    | Результат теста превышает заданный диапазон НІ SET/ Негоден       |
| LOW FAIL   | Результат теста ниже заданного диапазона НІ SET / Негоден         |
| V OVER     | Измеренное напряжение превышает установленное значение в 1,1 раза |
| V LOW      | Измеренный ток превышает установленное значение в 1,1 раза        |
| SHORT      | Измеренное напряжение меньше установленного значения в 0,9 раза   |
| GBI OVER   | Измеренный ток превышает установленное значение в 1,1 раза        |
| GBI LOW    | Измеренный ток меньше установленного значения в 0,9 раза          |
| GBV OVER   | Измеренное напряжение в тесте GB превышаетзначение 7.2V           |
| CONT V ERR | Измеренное напряжение в тесте CONT превышаетзначение 9.0V         |
| ARC ERR    | Обнаружена аномалия тока утечки (ARC abnormality)                 |
| GFCI ERR   | Обнаружен обрыв в цепи заземления (Ground fault)                  |

Следующие сообщения об ошибках теста (error messages), выделенные <u>красным цветом</u> могут отображаться на дисплее GPT-712000 в случае появления аномалии или ошибки в настройках шагов ручного теста/ MANU.

| Сообщение         | Описание                                                                                                    |
|-------------------|----------------------------------------------------------------------------------------------------|
| TEST MODE ERROR   | <u>Для теста ACW, DCW</u> : отображается на дисплее при ошибке в выборе/ настройке режима                                                             |
| VOLTAGE SET ERROR | <u>Для теста ACW, DCW</u> : Отображается на дисплее при установке величины напряжения, превышающей предел для данного теста.                          |
| CURRENT SET ERROR | Для теста ACW, DCW: Отображается на дисплее при установке величины тока, превышающей предел для данного теста.                                        |
| MANU STEP ERROR   | Ошибка в настройке параметра в ручном режиме MANU STEP                                                                                                |
| MANU NAME ERROR   | Ошибка в настройке названия шага в ручном режиме MANU NAME                                                                                            |
| HI SET ERROR      | Ошибка в настройке значения параметра HI SET                                                                                                    |
| HISET <= LOWSET   | Заданное значение HI SET меньше или равно величине LOW SET                                                                                            |
| HISET >= ARC      | Заданное значение HI SET больше или равно величине ARC SET                                                                                            |
| LOW SET ERROR     | Ошибка в настройке параметра LOW SET                                                                                                    |
| TEST TIME ERROR   | Ошибка в настройке параметра TEST TIME                                                                                                    |
| RAMP TIME ERROR   | Ошибка в настройке параметра RAMP ТІМЕ                                                                                                    |
| ARC FUNC ERROR    | Ошибка в настройке параметра ARC FUNC                                                                                                    |
| ARC SET ERROR     | Ошибка в настройке параметра ARC SET                                                                                                    |
| ARC SPEED ERROR   | Ошибка в настройке параметра ARC SPEED                                                                                                    |
| FREQ SET ERROR    | Ошибка в настройке параметра FREQ для тестов ACW/ GB                                                                                                  |
| WAIT TIME ERROR   | Ошибка в настройке параметра WAIT ТІМЕ                                                                                                    |
| GB CONTACT ERROR  | Ошибка в настройке параметра GB CONTACT                                                                                                    |
| RAMP DOWN ERROR   | Ошибка в настройке параметра RAMP DOWN                                                                                                    |
| GROUND ERROR      | Ошибка в настройке параметра GROUND MODE                                                                                                    |
| MAX HOLD ERROR    | Ошибка в настройке параметра MAX HOLD                                                                                                    |
| PASS HOLD ERROR   | Ошибка в настройке параметра PASS HOLD                                                                                                    |
| REF SET ERROR     | Ошибка в настройке параметра REF VALUE                                                                                                    |
| GBV OVER          | Ошибка в настройке ISET x (HI SET + REF) > 7.2V для <u>теста GB</u>                                                                                   |
| INIT VSET ERROR   | Ошибка в настройке параметра INIT VOLTAGE                                                                                                    |
| IR MODE ERROR     | Ошибка в настройке параметра IR MODE                                                                                                    |
| DCW OVER 50W      | <u>Для теста <b>DCW</b></u> : Отображается на дисплее, если результат умножения установленного<br>Uвых * Івых тока (HI SET) превышает мощность 50 Вт. |
| GB OVER 200W      | <u>Для теста <b>GB</b></u> : Отображается на дисплее, если результат умножения установленного<br>Uвых * Івых тока (HI SET) превышает мощность 200 Вт. |
| ZERO SET ERROR    | Ошибка в настройке параметра ZERO CHECK                                                                                                    |

| CONT. TEST V OVER | Ошибка в настройке ISET (100mA) х (HI SET + REF) > 8V для теста CONT                                                                                           |
|-------------------|----------------------------------------------------------------------------------------------------|
| TIME OVER 240s    | <u>Для теста <b>ACW</b></u> : Отображается на дисплее при установке HI SET ≥30 мА и общее время нарастания + время теста (RAMP TIME + TEST TIME) > 240 секунд. |
| POWER GND FAIL    | Кабель питания не имеет соединения с землей /GND электросети                                                                                                   |

# 12 ПРИЛОЖЕНИЕ 2: размеры пробойных установок GPT-712000

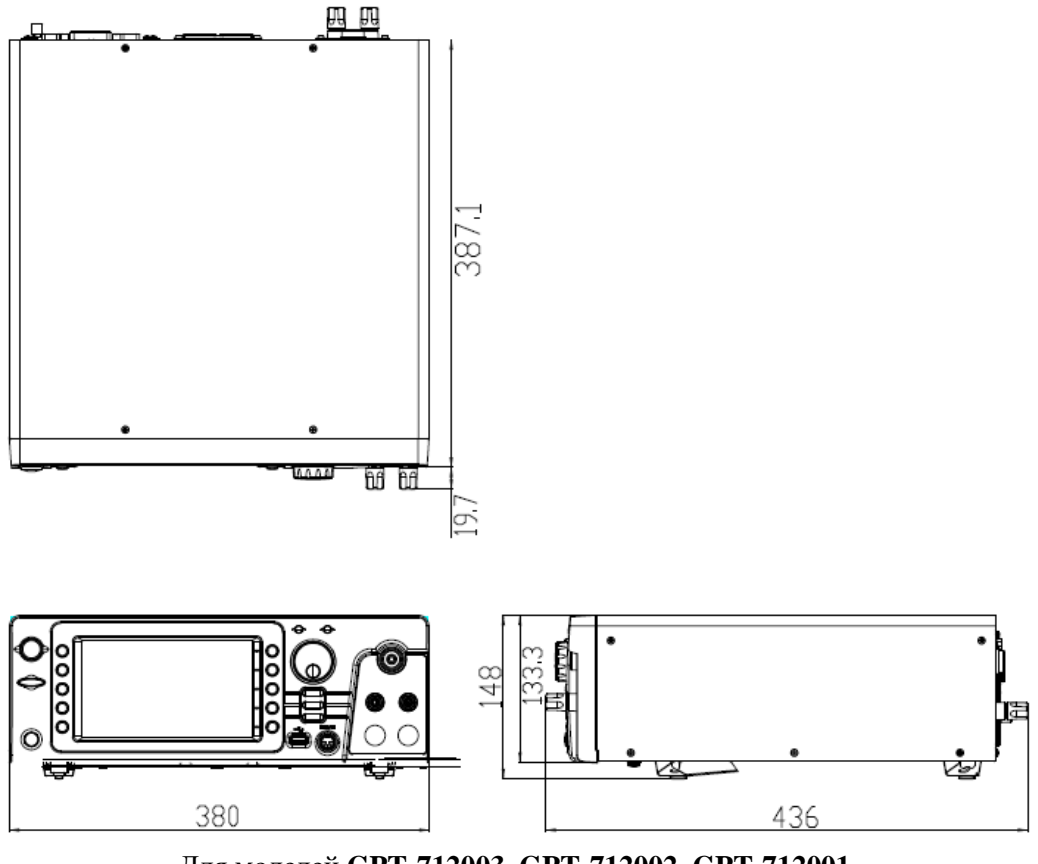

Для моделей GPT-712003, GPT-712002, GPT-712001

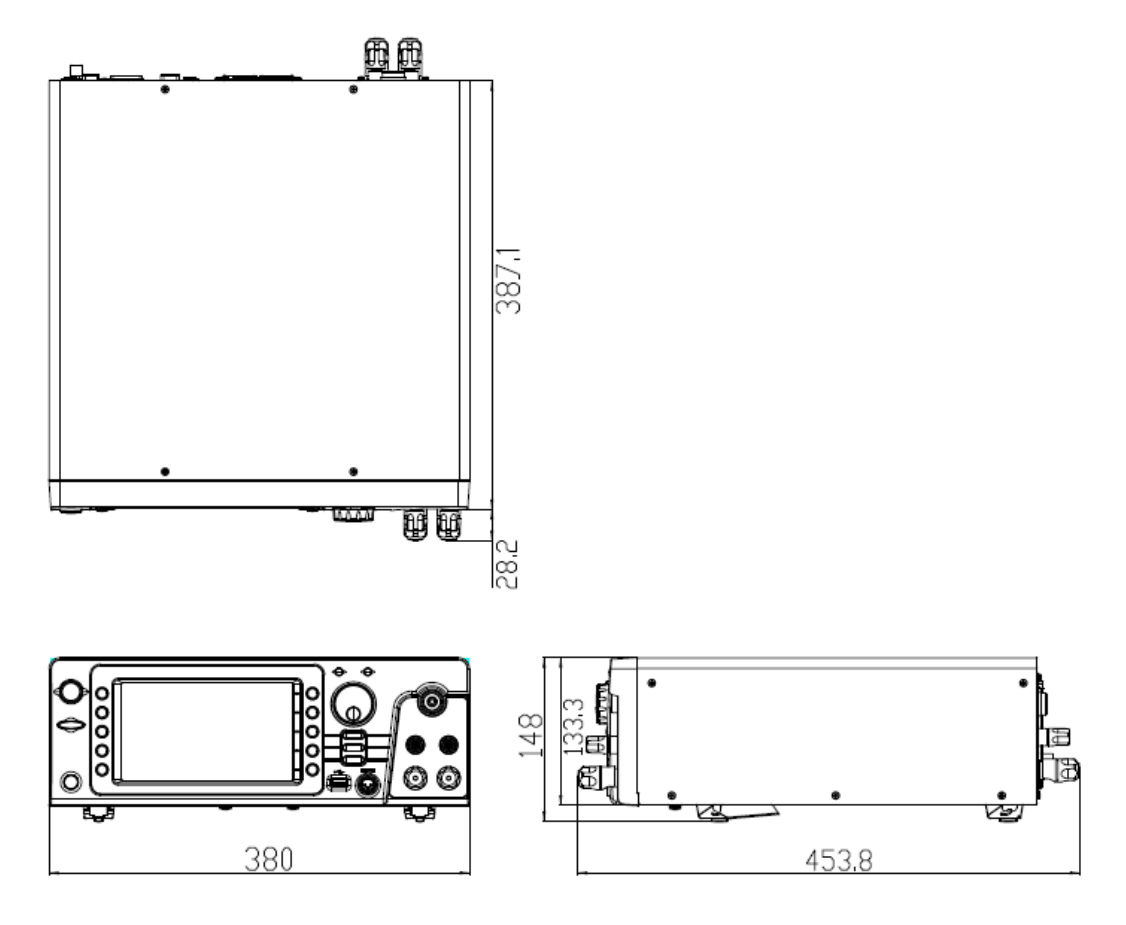

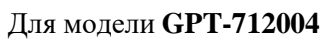